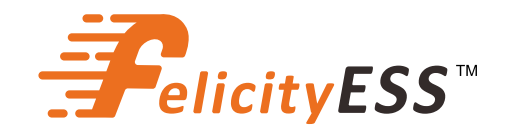

# **INSTRUKCJA OBSŁUGI**

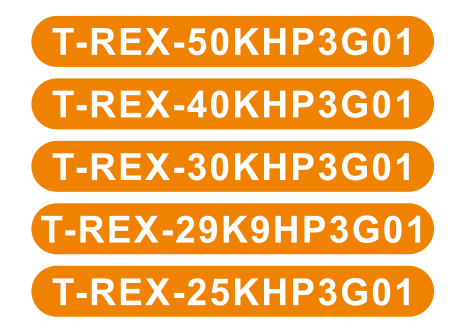

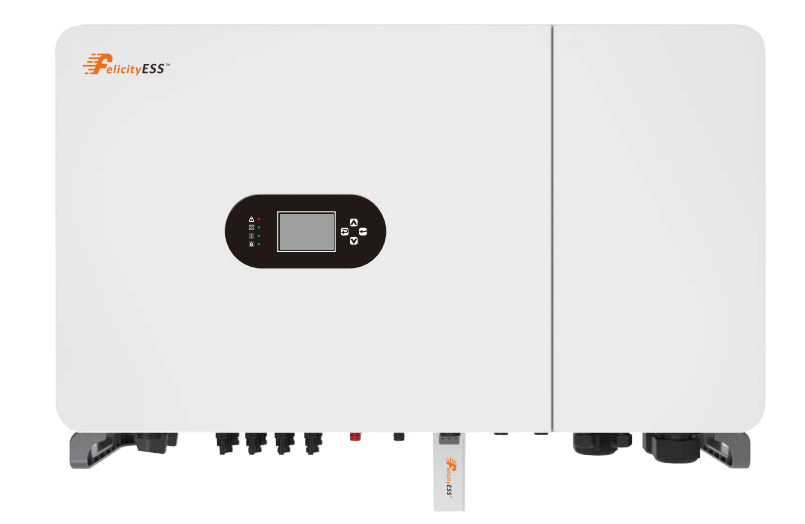

# Spis treści

| 1. | Wprowadzenie dotyczące bezpieczeństwa1                         |  |
|----|----------------------------------------------------------------|--|
| 2. | Wprowadzenie do produktu                                       |  |
|    | 2.1 Właściwości produktu                                       |  |
|    | 2.2 Podstawowa architektura systemu                            |  |
|    | 2.3 Przegląd produktów 4                                       |  |
|    | 2.4 Wymagania dotyczące obsługi produktu5                      |  |
| 3. | Instalacja5                                                    |  |
|    | 3.1 Wykaz elementów w opakowaniu 5                             |  |
|    | 3.2 Narzędzia instalacyjne7                                    |  |
|    | 3.3 Środowisko instalacji                                      |  |
|    | 3.4 Mocowanie                                                  |  |
|    | 3.5 Definicja portu funkcji11                                  |  |
| 4. | Połączenie elektryczne12                                       |  |
|    | 4.1 Połączenie PV12                                            |  |
|    | 4.2 Podłączenie akumulatora15                                  |  |
|    | 4.3 Połączenie z siecią, obciążeniem i portem generatora16     |  |
|    | 4.4 Połączenie uziemienia (obowiązkowe)20                      |  |
|    | 4.5 Inteligentny miernik i połączenie CT20                     |  |
|    | 4.6 Połączenie DRMS27                                          |  |
|    | 4.7 Komunikacja akumulatora litowego 28                        |  |
|    | 4.8 Instalacja modułu WIFI31                                   |  |
|    | 4.9 Pobierz aplikację 31                                       |  |
|    | 4.10 Schemat połączeń z uziemieniem przewodu neutralnego 32    |  |
|    | 4.11 Schemat połączeń przy nieuziemionym przewodzie neutralnym |  |
|    | 4.12 Typowy schemat zastosowania zasilania sieciowego          |  |
|    | 4.13 Schemat trójfazowego połączenia równoległego              |  |
|    | 4.14 Typowy schemat zastosowania generatora diesel             |  |

| 5.Wyświetlacz i obsługa                   |
|-------------------------------------------|
| 5.1 Uruchomienie i uruchomienie falownika |
| 5.2 Panel obsługi i wyświetlacza 40       |
| 5.3 Ikony wyświetlacza LCD 40             |
| 5.4 Krzywa energii słonecznej41           |
| 5.5 Menu ustawień podstawowych42          |
| 5.6 Ustawienie akumulatora43              |
| 5.7 Tryb roboczy systemu                  |
| 5.8 Ustawienie sieci                      |
| 5.9 Ustawienie generatora52               |
| 5.10 Funkcja zaawansowana54               |
| 6. Tryb roboczy                           |
| 7. Gwarancja                              |
| 8. Rozwiązywanie problemów                |
| 9. Kod ostrzeżenia60                      |
| 10. Kod usterki                           |
| Załącznik I                               |
| Załącznik II                              |

## Informacje o tej instrukcji

Instrukcja ta zawiera głównie informacje o produkcie, wskazówki dotyczące instalacji, obsługi i konserwacji. Nie może ona zawierać pełnych informacji o systemie fotowoltaicznym (PV).

## Jak korzystać z tej instrukcji

Przed przystąpieniem do jakichkolwiek czynności związanych z falownikiem należy zapoznać się z instrukcją obsługi i innymi powiązanymi dokumentami. Dokumenty muszą być starannie przechowywane i zawsze dostępne.

Zawartość może być okresowo aktualizowana lub poprawiana ze względu na rozwój produktu. Informacje zawarte w niniejszej instrukcji mogą ulec zmianie bez powiadomienia. Najnowszą wersję instrukcji można nabyć za pośrednictwem naszej strony internetowej pod adresem https://www.felicitvess.com.

## 1.Wprowadzenie dotyczące bezpieczeństwa

Niniejszy rozdział zawiera ważne instrukcje dotyczące bezpieczeństwa i obsługi. Niniejszą instrukcję należy zachować do wykorzystania w przyszłości.

- Przed użyciem falownika należy zapoznać się z instrukcjami i znakami ostrzegawczymi na akumulatorze oraz odpowiednimi rozdziałami w instrukcji obsługi.
- Nie rozmontowuj falownika. Jeśli konieczna jest konserwacja lub naprawa, zanieś go do profesjonalnego centrum serwisowego.
- Nieprawidłowy montaż ponowny może to spowodować porażenie prądem elektrycznym lub pożar.
- Aby zmniejszyć ryzyko porażenia prądem elektrycznym, przed przystąpieniem do konserwacji lub czyszczenia należy odłączyć wszystkie przewody. Wyłączenie urządzenia nie zmniejszy tego ryzyka.
- Ostrożność: Tylko wykwalifikowany personel może instalować urządzenie z falownikiem.
- Nigdy nie ładuj zamarzniętego akumulatora.
- Aby zapewnić optymalną pracę falownika, należy przestrzegać wymaganych specyfikacji, aby wybrać odpowiedni rozmiar kabla. Bardzo ważna jest prawidłowa obsługa tego falownika.
- Należy zachować szczególną ostrożność podczas pracy z metalowymi narzędziami na akumulatorach lub wokół nich. Upuszczenie narzędzia może spowodować iskrę lub zwarcie w akumulatorach lub innych częściach elektrycznych, a nawet spowodować wybuch.
- Należy ściśle przestrzegać procedury instalacji, gdy chcesz odłączyć zaciski AC lub DC. Szczegółowe informacje można znaleźć w części "Instalacja" niniejszej instrukcji.
- Instrukcje dotyczące uziemienia falownik ten powinien być podłączony do stałego uziemienia systemu okablowania. Upewnij się, że przestrzegasz lokalnych wymagań i przepisów, aby go falownika.
- Nigdy nie powoduj zwarcia na wyjściu AC i wejściu DC. Nie należy podłączać do sieci zasilającej, gdy występują zwarcia na wejściu DC.

| Symbole użyte w tej instrukcji są wy | mienione poniżej: |
|--------------------------------------|-------------------|
|--------------------------------------|-------------------|

| Symbole  | Nazwa                           | Instrukcja                                                                                                    |  |  |
|----------|---------------------------------|----------------------------------------------------------------------------------------------------|--|--|
| <u>y</u> | Niebezpieczeństwo               | Nieprzestrzeganie odpowiednich wymagań może<br>spowodować poważne obrażenia ciała lub nawet<br>śmierć.                                        |  |  |
| <u>!</u> | Ostrzeżenie                     | Nieprzestrzeganie odpowiednich wymagań może<br>spowodować obrażenia fizyczne lub uszkodzenie<br>urządzeń                                      |  |  |
| R        | Wrażliwość na<br>elektrostatykę | Jeśli nie zastosujesz się do odpowiednich<br>wymagań, może dojść do uszkodzenia                                                               |  |  |
|          | Gorąca powierzchnia             | Boki urządzenia mogą się nagrzewać. Nie dotykaj.                                                                                              |  |  |
|          | Zacisk uziemienia               | Falownik musi być niezawodnie uziemiony.                                                                                                    |  |  |
|          | Ostrożność                      | Upewnij się, że wyłączniki boczne DC i AC<br>zostały odłączone i odczekaj co najmniej 5 minut<br>przed podłączeniem przewodów i sprawdzeniem. |  |  |
| NOTE     | Uwaga                           | Procedury podjęte w celu zapewnienia<br>prawidłowego działania.                                                                               |  |  |
| CE       | Znak CE                         | Falownik jest zgodny z dyrektywą CE.                                                                                                    |  |  |
|          | Znak UE WEEE                    | Tego produktu nie należy wyrzucać wraz ze<br>zwykłymi odpadami domowymi.                                                                      |  |  |

# 2.Wprowadzenie do produktu

Jest to wielofunkcyjny falownik łączący funkcje falownika, ładowarki solarnej i ładowarki akumulatorów w celu zapewnienia nieprzerywanego wsparcia generacji mocy z przenośnym rozmiarem. Jego wszechstronny wyświetlacz LCD oferuje konfigurowalną i łatwo dostępną obsługę przycisków, takich jak ładowanie baterii, ładowanie AC/słoneczne i dopuszczalne napięcie wejściowe w zależności od różnych zastosowań.

## 2.1 Właściwości produktu

- Trójfazowy falownik sinusoidalny Pure 230 V/400 V.
- · Samowystarczalność i zasilanie do sieci.
- Automatyczne ponowne uruchamianie, gdy trwa odzyskiwanie AC.
- Programowalny priorytet zasilania akumulatora lub sieci.
- Programowalne różne tryby pracy: w sieci, poza siecią i z zasilaczem UPS.
- Dzięki funkcji krańcowej, zapobiegaj nadmiernemu przepływowi energii do sieci.
- Obsługa monitorowania WIFI i systemu monitorowania Fsolar Smart Cloud.
- 8-kanałowy PV, 4-kanałowy MPPT, 1,3-krotny wzrost pojemności konfiguracji.
- 2 niezależne wejścia baterii, skutecznie redukujące cyrkulację między klastrami.
- Szerokie wejście napięcia akumulatora, każdy prąd ładowania akumulatora i rozładowania do 50 A.
- Programowalny port generatora, obsługa inteligentnego obciążenia i dostępu do mikrofalownika.
- Czas przełączania poza siecią wynosi mniej niż 10 ms, aby zapobiec utracie mocy przez znaczące obciążenia.
- Obsługa wielu trybów pracy, Czas użytkowania, Najpierw sprzedaż, Zerowy eksport do ładowania, Zerowy eksport do CT, Tryb wysyłki.
- Maksymalna obsługa obejmuje 12 maszyn równoległych.
- Poziom ochrony Ip65.

## 2.2 Podstawowa architektura systemu

Poniższa ilustracja przedstawia podstawowe zastosowanie tego falownika.

Obejmuje również następujące urządzenia, aby mieć kompletny system operacyjny.

- Generator lub narzędzie
- Moduły PV

Skonsultuj się z integratorem systemu w celu uzyskania informacji o innych możliwych architekturach systemu w zależności od wymagań.

Ten falownik może zasilać wszelkiego rodzaju urządzenia elektryczne, w tym urządzenia typu silnikowego, takie jak lodówka i klimatyzator. Ale musi być zainstalowany w obszarach niemieszkalnych.

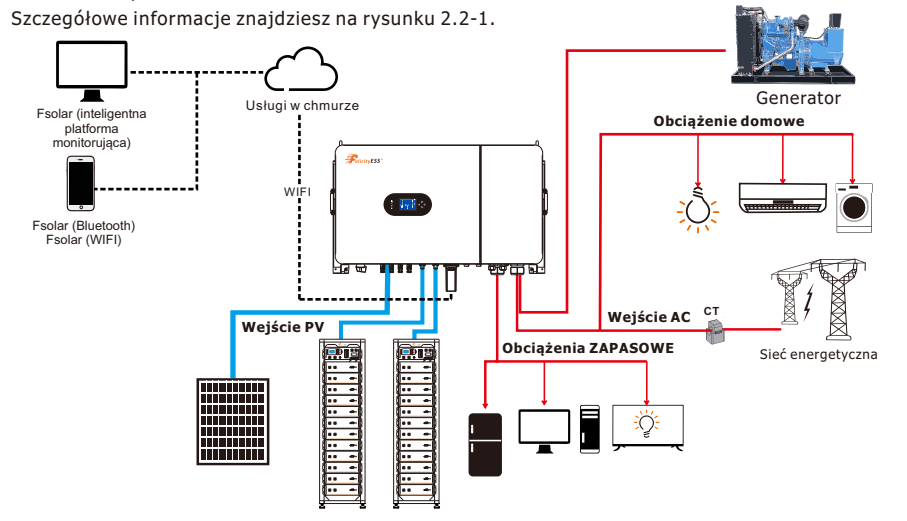

Rysunek 2.2-1 Schemat blokowy hybrydowego systemu falownika słonecznego

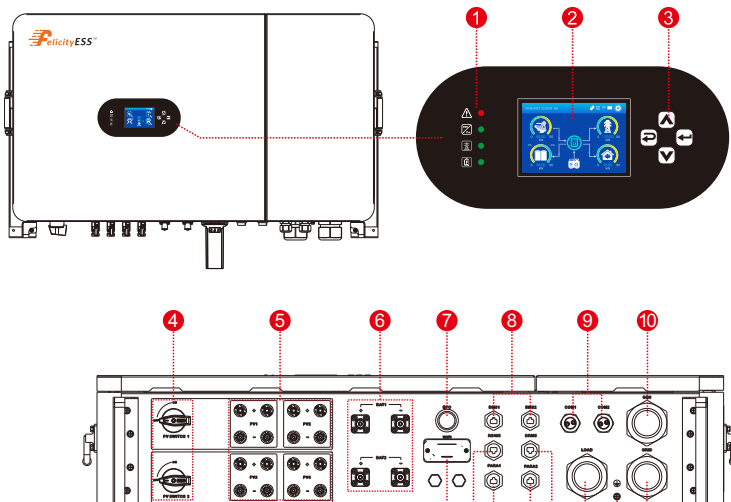

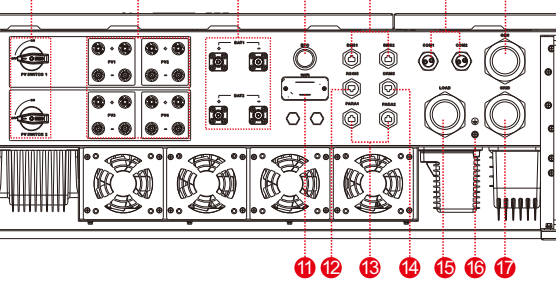

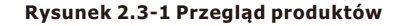

1. Wskaźniki falownika 2. Wyświetlacz LCD

3. Przycisk

4. Przełacznik PV

- 7. EPO
  - - 8. Port BMS

- 13. Port PARA 14. Port DRM
- 15. Port przyłączeniowy ŁADUJ
- 16. Port przyłączeniowy wejścia P
- 17. Port przyłączeniowy SIECIĄ

<sup>940</sup> **PelicityESS** 582 582 िब सि THE ST.

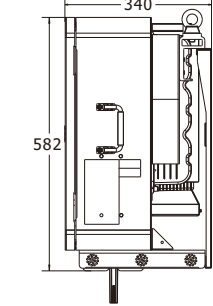

Rysunek 2.3-2 Wymiary falownika

- 9. Port COM
- 10. Port przyłączeniowy generatora
- 5. Port przyłączeniowy wejścia P 11. Port komunikacji WIFI 12. Port RS485
- 6. Port przyłączeniowy
- akumulatora

# Falownik hybrydowy

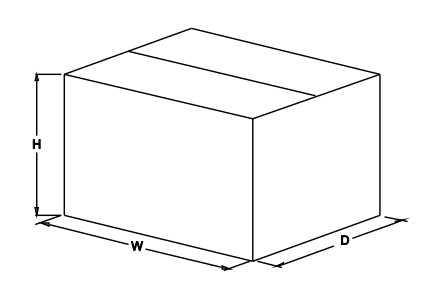

Rysunek 2.3-3 Wymiary opakowań papierowych

Tabela 2-1 Wymiary opakowań i masa brutto

| Model           | W    | S    | G    | Masa netto | Masa brutto |
|-----------------|------|------|------|------------|-------------|
|                 | (mm) | (mm) | (mm) | (KG)       | (KG)        |
| T-REX-50KHP3G01 | 469  | 1114 | 774  | 85,6       | 102,3       |

## 2.4 Wymagania dotyczące obsługi produktu

Wyjmij falownik z opakowania papieru i przenieś go do wyznaczonej instalacji.

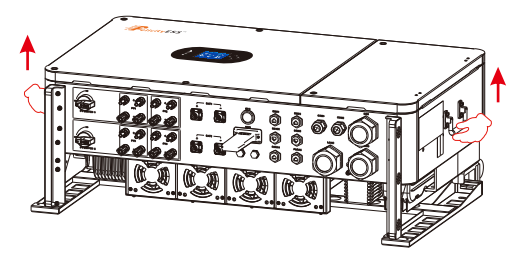

Rysunek 2.4-1 Podnoszenie falownika

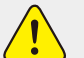

## OSTROŻNOŚĆ:

Nieprawidłowa obsługa może spowodować uszkodzenia ciała!

- Odpowiednio do wagi falownika należy zorganizować należytą liczbę personelu, a personel instalacyjny powinien nosić sprzęt ochronny, taki jak obuwie i rękawice przeciwuderzeniowe.
- Umieszczenie falownika bezpośrednio na twardym podłożu może spowodować uszkodzenie jego metalowej obudowy. Pod falownikiem należy umieścić materiały ochronne, takie jak gąbka lub poduszka piankowa.
- Przesunąć falownik o jedną lub dwie osoby lub za pomocą odpowiedniego narzędzia transportowego. Przesunąć falownik, przytrzymując za uchwyty znajdujące się na nim. Nie przesuwać przetwornika, przytrzymując zaciski.

## **3 Instalacja** 3.1 Wykaz elementów w opakowaniu

Falownik w 100% dokładnie sprawdzony przed zapakowaniem i dostawą. Przed instalacją należy dokładnie sprawdzić opakowanie produktu i osprzęt.

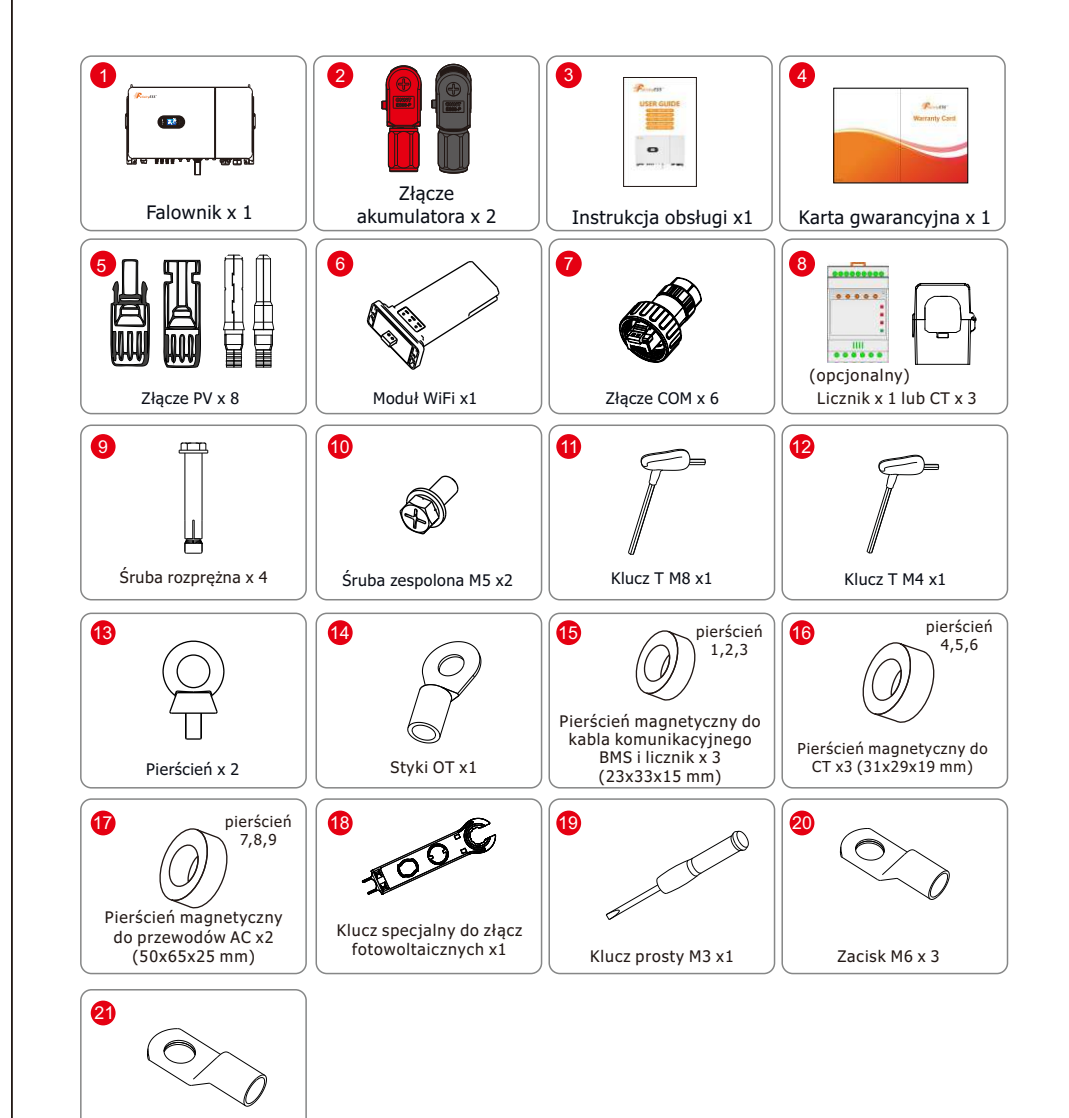

#### Zacisk M10 x 4

#### Rysunek 3.1-1 Lista opakowań

#### Tabela 3.1-1 Szczegółowa lista dostawy

| Nr | Nazwa                  | Opis                                                       | Ilość  |
|----|------------------------|------------------------------------------------------------|--------|
| 1  | Falownik               | Falownik                                                   | 1      |
| 2  | Złącze akumulatora     | Porty przyłączeniowe do akumulatorów i falownika Port Akum | 2 para |
| 3  | Instrukcja użytkownika | Instrukcja użytkownika                                     | 1      |
| 4  | Karta gwarancyjna      | Karta gwarancyjna                                          | 1      |
| 5  | Złącze PV              | Złącza portów PV                                           | 8 pary |

| 6  | Moduł WiFi               | Do instalacji modułu WIFI                                | 1 |  |
|----|--------------------------|----------------------------------------------------------|---|--|
| 7  | Złącze COM               | Złącze portu komunikacyjnego (bez krótkiego złącza)      | 6 |  |
| 8  | Licznik + CT (opcja)     | Mierniki i zapobieganie przepływowi zwrotnemu            | 3 |  |
| 9  | Śruba rozprężna          | Służy do mocowania uchwytu ściennego produktu            | 4 |  |
| 10 | Śruba zespolona M5       | Stałe uchwyty ścienne i falownik                         | 2 |  |
| 11 | Klucz T M8               | Służy do wewnętrznego podłączenia pojemnika na przewody  | 1 |  |
| 12 | Klucz T M4               | Służy do demontażu pokrywy lub wewnętrznego połączenia z | 1 |  |
| 12 |                          | masą                                                     | 1 |  |
| 13 | Pierścionek              | Służy do łączenia haków ściennych                        | 2 |  |
| 14 | Zaciski OT               | Połączenie z masą zewnętrzną                             | 1 |  |
| 15 | Magnetyczny pierścień    | Do kabla komunikacyjnego BMS i licznik x 3 (23x33x15 mm) | 3 |  |
| 16 | Magnetyczny pierścień    | Pierścień magnetyczny do CT x3 (31x29x19 mm)             | 3 |  |
| 17 | Magnetyczny pierścień    | Pierścień magnetyczny do przewodów AC x2 (50x65x25 mm)   | 3 |  |
| 18 | Klucz specjalny do złącz | Kluez de instalacii zlacza fetoweltaisznago              |   |  |
| 10 | fotowoltaicznych         |                                                          | 1 |  |
| 19 | Klucz prosty M3          | Służy do podłączenia kabla komunikacyjnego               | 1 |  |
| 20 | Zacisk M6                | Złącze masy obudowy zewnętrznego zacisk kabla AC         | 2 |  |
| 20 | Lacisk I'IU              | przewodu zasilającego                                    | 5 |  |
| 21 | Zacisk M10               | Zacisk zaciskowy na zimno zacisku obciążenia falownika   | 4 |  |

## 3.2 Narzędzia instalacyjne

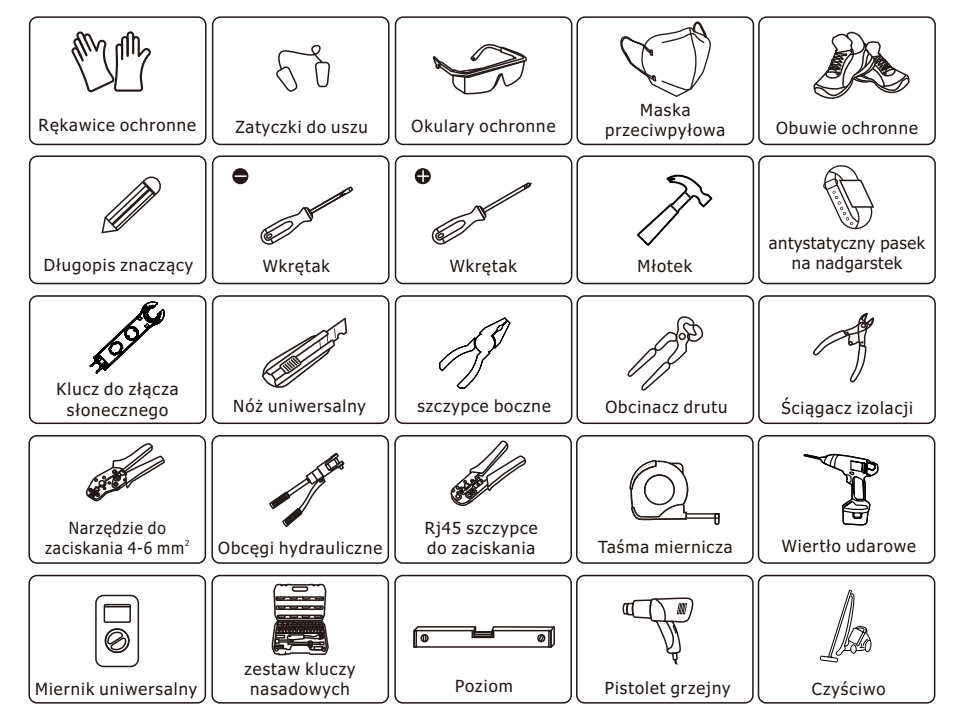

Rysunek 3.2-1 Narzędzia instalacji

# 3.3 Środowisko instalacji

Ten hybrydowy falownik jest przeznaczony do użytku na zewnątrz (IP65). Upewnij się, że środowisko instalacji spełnia następujące warunki:

- ••Wybierz suche, czyste i schludne miejsce, wygodne do instalacji
- ••Zakres temperatury otoczenia: -40°C ~ 60°C

••Wilgotność względna: 0 ~ 95% (bez kondensacji)

••Zainstaluj w dobrze wentylowanym miejscu

 ${\scriptstyle \bullet \bullet W}$  pobliżu falownika nie może być materiałów łatwopalnych ani wybuchowych

••Kategoria przepięcia AC falownika to kategoria III

••Maksymalna wysokość n.p.m.: 2000 m

- Falow
   wybu
- Falownik nie może być zainstalowany w pobliżu łatwopalnych,
  - wybuchowych lub silnych urządzeń elektromagnetycznych.
  - Nie wolno używać wkrętaków udarowych do dokręcania jakichkolwiek elementów mocujących falownika.

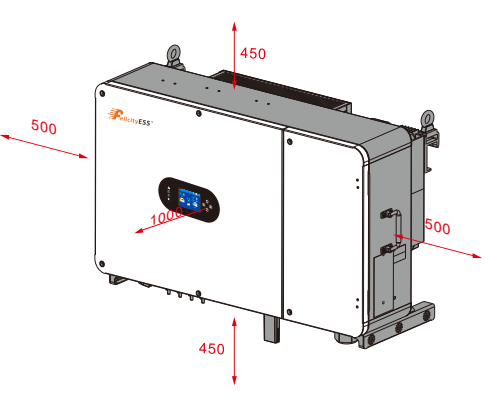

#### Rysunek 3.3-1 Przestrzeń instalacji falownika

## Przed wybraniem miejsca instalacji należy rozważyć następujące kwestie:

- Wybrać pionową ścianę o nośności do instalacji, odpowiednią do montażu na betonie lub innych niepalnych powierzchniach, instalacja jest pokazana poniżej.
- Zainstalować ten falownik na poziomie oczu, aby umożliwić odczyt wyświetlacza LCD przez cały czas.
- Temperatura otoczenia powinna wynosić między -40~60°C, aby zapewnić optymalne działanie urządzenia.
- Upewnić się, że inne obiekty i powierzchnie są ułożone tak jak w diagramie, aby zapewnić wystarczające odprowadzanie ciepła i mieć wystarczająco dużo miejsca do wyciągania przewodów.

#### Tabela 3.3-1 Szczegółowa przestrzeń instalacyjna

|      | Minimalny prześwit |
|------|--------------------|
| Bok  | 500 mm             |
| Góra | 450 mm             |
| Dół  | 450 mm             |

07

Zamontować falownik w optymalnej orientacji, jak pokazano poniżej.

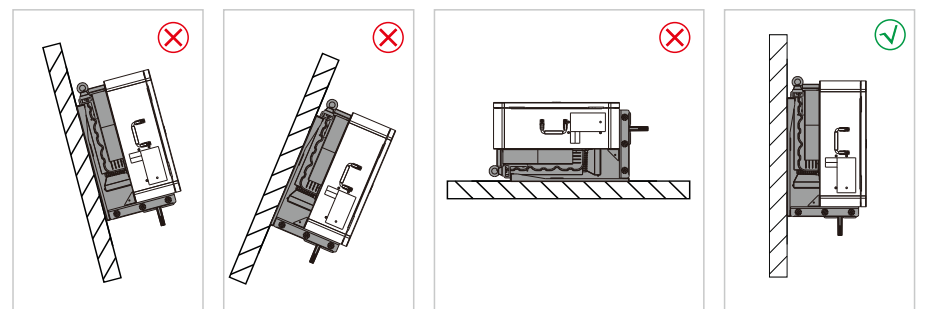

Rysunek 3.3-2 Pozycja instalacji

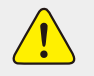

 Nie otwieraj pokrywy falownika ani nie wymieniaj żadnej części, ponieważ niekompletny falownik może spowodować porażenie prądem elektrycznym i uszkodzenie urządzenia podczas pracy.

Instalacja falownika powinna być chroniona pod osłoną przed bezpośrednim światłem słonecznym lub pogodą, taką jak śnieg, deszcz, błyskawica itp.

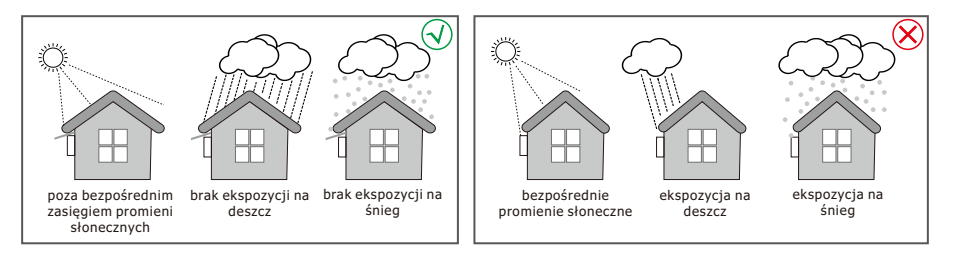

## Rysunek 3.3-3 Pozycja instalacji

## 3.4 Mocowanie

- Falownik jest ciężki. Prosimy o zorganizowanie odpowiedniej liczby personelu, który będzie przewoził falownik, a instalator powinien nosić obuwie odporne na uderzenia, rękawice i inne środki ochronne.
- Umieszczenie falownika bezpośrednio na twardym podłożu może spowodować uszkodzenie jego metalowej obudowy. Pod falownikiem należy umieścić materiały ochronne, takie jak gąbka lub poduszka piankowa.
- Przytrzymać uchwyt, aby przesunąć falownik, nie należy trzymać za zacisk, aby przesunąć falownik.

Falownik nadaje się do montażu tylko na betonie lub innej niepalnej powierzchni.

**Krok 1:** Użyć wspornika montażowego jako szablonu do wywiercenia 4 otworów w odpowiednich pozycjach za pomocą wiertła 14 mm (średnica 14 mm i głębokość 62-70 mm). Za pomocą odpowiedniego młotka wkręcić śrubę rozprężną w otwory. Następnie odkręcić nakrętki śrub rozprężnych, wyrównać otwory wspornika montażowego z 4 śrubami rozprężnymi, a następnie wcisnąć wspornik montażowy i dokręcić nakrętki śrub rozprężnych. Proces instalacji falownika przedstawiony jest na rysunku 3.4-1

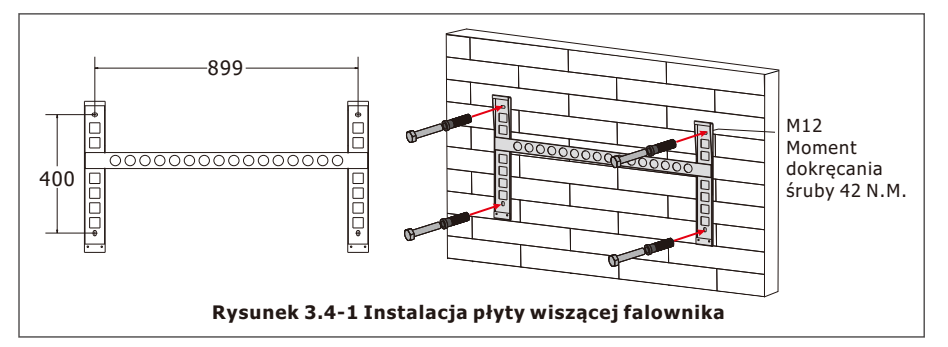

**Krok 2.** Podnieś falownik, aby zamocować go na wsporniku montażowym. Możemy zapobiec kradzieży poprzez zablokowanie. Patrz rysunek 3.4-2

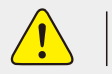

• Remember that this inverter is heavy so users must be careful in handling the unit during installation especially when mounting or removing it from a wall.

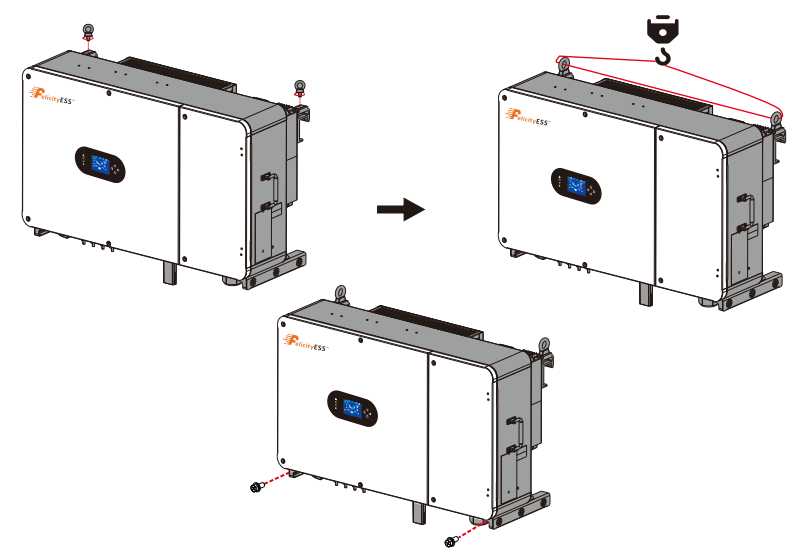

Rysunek 3.4-2 Instalacja falownika

**Krok 3:** Zamocować przewód uziemiający śrubami M5, aby upewnić się, że stelaż jest uziemiony. Patrz rysunek 3.4-3.

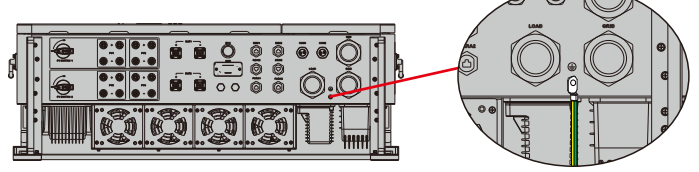

Moment sprężania śruby 2 N.

Rysunek 3.4-3 Uziemienie szafki (przewód masowy zablokowany śrubą M5)

## 3.5 Definicja portu funkcji

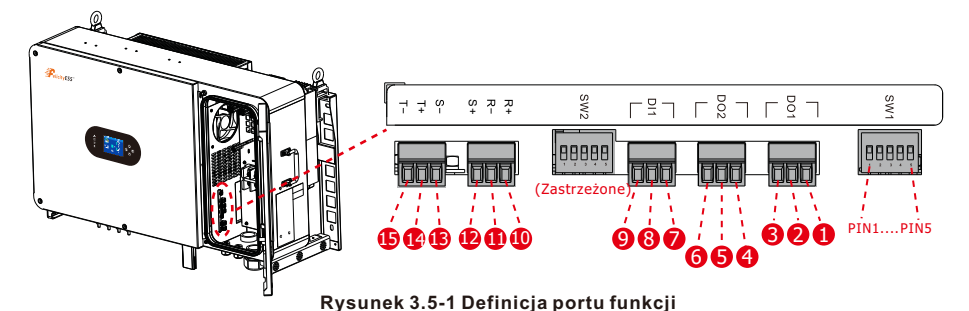

Tabela 3.5-1 Definicja portu funkcji Sw1

| SW1       | PIN1                 | PIN2                                | PIN3                                | PIN4                                | PIN5                                |
|-----------|----------------------|-------------------------------------|-------------------------------------|-------------------------------------|-------------------------------------|
| Działanie | Użycie<br>równoległe | Zastrzeżone<br>(zawsze<br>włączone) | Zastrzeżone<br>(zawsze<br>włączone) | Zastrzeżone<br>(zawsze<br>włączone) | Zastrzeżone<br>(zawsze<br>włączone) |

(1,2) G-Start: Sygnał suchego styku dla uruchomienia generatora oleju napędowego. Gdy "sygnał GEN" jest aktywny, włączany jest styk otwarty (GS) (brak wyjścia napięcia).

(4,5) Suchy-1: Wyjście suchego kontaktu. Gdy falownik jest w trybie poza siecią i jest zaznaczony

"tryb wyspy sygnałowej", kontakt suchy włączy się.

(7,8) Suchy-2: Zastrzeżone (SW2): Zastrzeżone

**CT-R (10,11):** transformator prądowy (CT-R) do zacisków trybu "zerowy eksport do CT" na L1 w systemie trójfazowym. Wrażliwy na polaryzację.

**CT-S (12,13):** transformator prądowy (CT-S) do zacisków trybu "zerowy eksport do CT" na L2 w systemie trójfazowym. Wrażliwy na polaryzację.

**CT-T (14,15):** transformator prądowy (CT-T) do zacisków trybu "zerowy eksport do CT" na L3 w systemie trójfazowym. Wrażliwy na polaryzację.

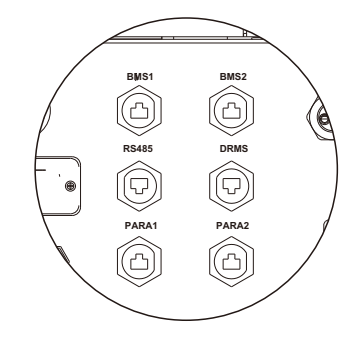

#### Rysunek 3.5-2 Wprowadzenie portu komunikacyjnego

BMS1: Port BMS dla portu komunikacyjnego akumulatora 1.
BMS2: Port BMS dla portu komunikacyjnego akumulatora 2.
RS485: Port RS-485 do komunikacji z miernikiem.
DRMS: Interfejs logiczny dla AS/NZS 4777.2:2020.

PARA1: Równoległy port komunikacyjny 1.

PARA2: Równoległy port komunikacyjny 2. (PARA 1 i 2 są takie same i nie mają konkretnych zamówień)

# 4. Połączenie elektryczne 4.1 Połączenie PV

Przed podłączeniem paneli PV/łańcuchów należy upewnić się, że spełnione są następujące wymagania:

- 1. Zainstalować oddzielnie wyłącznik DC pomiędzy modułami falownika i PV.
- 2. Całkowity prąd zwarciowy szeregu PV nie może przekraczać maksymalnego prądu DC falownika.
- 3. Minimalna rezystancja izolacji do masy szeregu PV musi przekraczać 33,33 k $\Omega$  w przypadku zagrożenia porażeniem prądem.
- 4. Szereg PV nie może połączyć się z przewodem uziemienia/masy.
- 5. Użyj odpowiednich wtyczek PV w pudełku na akcesoria.
  - Aby uniknąć awarii, nie podłączać modułów PV, które mogą mieć prąd upływu do falownika.

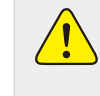

 Zaleca się stosowanie skrzynki przyłączeniowej PV z zabezpieczeniem przeciwprzepięciowym.

W przeciwnym razie, w przypadku uderzenia pioruna w module PV, może dojść do uszkodzenia falownika.

## 4.1.1 Wybór modułu PV

Wybierając odpowiednie moduły PV, należy wziąć pod uwagę poniższe parametry:

- 1. Napięcie w obwodzie otwartym (Voc) modułów PV nie może przekraczać maks. napięcia wejściowego PV falownika.
- Napięcie w obwodzie otwartym (Voc) modułów PV powinno być wyższe niż min. napięcie wejściowe PV falownika.
- Moduły PV używane do podłączenia do tego falownika muszą posiadać certyfikat klasy A zgodnie z IEC61730.

#### Tabela 4.1-1

| Model falownika               | T-REX<br>-50KHP3G01 | T-REX<br>-40KHP3G01 | T-REX<br>-30KHP3G01 | T-REX<br>-29K9HP3G01 | T-REX<br>-25KHP3G01 |
|-------------------------------|---------------------|---------------------|---------------------|----------------------|---------------------|
| Napięcie wejściowe PV         | 600V (150V ~ 1000V) |                     |                     |                      |                     |
| Zakres MPPT                   | 200V ~ 800V         |                     |                     |                      |                     |
| Liczba trackerów MPP          |                     | 4                   |                     | 3                    | 2                   |
| Liczba szeregów trackerów MPP |                     | 2                   |                     | 2                    | 2                   |

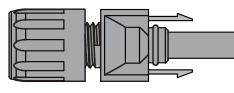

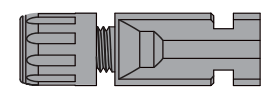

| _ |  |
|---|--|

Rysunek 4.1-1 DC+ złącze typu męskiego

Rysunek 4.1-2 DC- złącze typu żeńskiego

11

- Wysokie napięcia w obwodach konwersji mocy. Śmiertelne niebezpieczeństwo porażenia prądem elektrycznym lub poważnych oparzeń.
- Wszystkie prace przy modułach PV, falownikach i systemach akumulatorowych muszą być wykonywane wyłącznie przez wykwalifikowany personel.
- Podczas pracy przy systemach wysokiego napięcia/wysokiego prądu, takich jak FALOWNIK i systemy akumulatorowe, należy nosić gumowe rękawice i odzież ochronną (okulary ochronne i buty).

## 4.1.2 Złącze przewodowe modułu PV

- 1. Wyłączyć główny wyłącznik zasilania sieci (AC).
- 2. Wyłączyć izolator DC.
- 3. Zamontować złącze wejściowe PV do falownika.

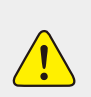

- Przed podłączeniem upewnij się, że polaryzacja macierzy PV odpowiada symbolom "DC+" i "DC-"
- Przed podłączeniem do falownika upewnij się, że napięcie obwodu otwartego łańcuchów PV nie przekroczyło maks. napięcia wejściowego PV falownika.
- Użyć zatwierdzonego kabla DC do systemu PV.

Aby zmniejszyć ryzyko obrażeń ciała, należy użyć odpowiedniego zalecanego rozmiaru kabla, jak poniżej.

Tabela 4.1-2 Szczegółowe rozmiary kabli

| Model falownika                                                                              | Rozmiar przewodu | Kabel (mm²)    |
|----------------------------------------------------------------------------------------------|------------------|----------------|
| T-REX-25KHP3G01<br>T-REX-29K9HP3G01<br>T-REX-30KHP3G01<br>T-REX-40KHP3G01<br>T-REX-50KHP3G01 | 10~12 AWG        | 4 mm² (10 AWG) |

Kroki montażu złączy PV są wymienione w następujący sposób:

**Krok 1.** Usunąć izolację przewodu PV na 7 mm, zdemontować nakrętkę zabezpieczającą złącza, przewlec jeden przewód PV przez nakrętkę zabezpieczającą złącza. Powtórzyć tę czynność ze wszystkimi przewodami PV, zwracając szczególną uwagę na polaryzację złącza, jak pokazano na rysunku 4.1-3.

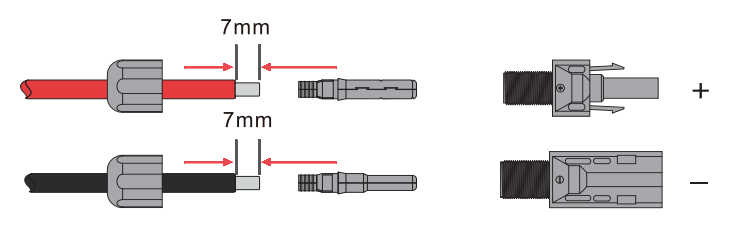

Rysunek 4.1-3 Przewody i wtyczki PV

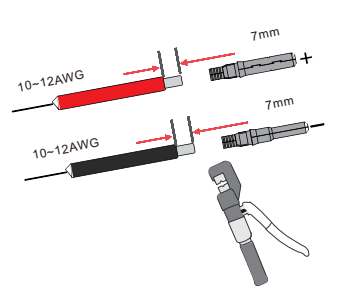

Krok 2. Zaciskanie metalowych końcówek szczypcami zaciskowymi, jak pokazano na rysunku 4.1-4.

Rysunek 4.1-4 Zacisnąć zacisk przewodu

**Krok 3.** Wsunąć styk do górnej części złącza i całkowicie dokręcić nakrętkę z łbem gniazdowym do górnej części złącza, jak pokazano na rysunku 4.1-5.

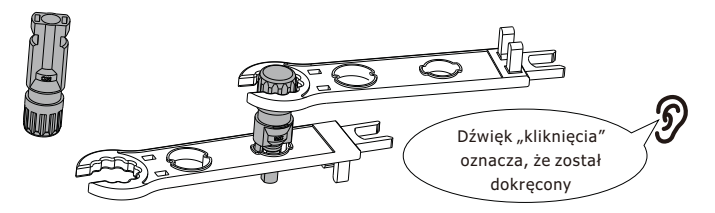

Rysunek 4.1-5 Złącze z nakrętką przykręconą

**Krok 4.** Przykręcić korek i zatkać go po stronie falownika. Jeśli złącza są prawidłowo włożone do wtyczek PV, usłyszysz dźwięk kliknięcia, jak pokazano na rysunku 4.1-6.

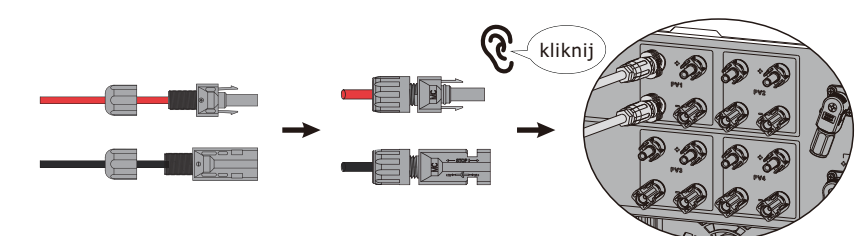

## Rysunek 4.1-6 Wtyczka PV jest podłączona do falownika

## Ostrożność:

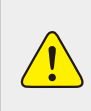

Światło słoneczne uderza w panele, tworząc napięcie, a wysokie napięcia w szeregach mogą zagrażać życiu. Dlatego przed podłączeniem linii wejściowej DC konieczne jest osłonięcie panelu słonecznego nieprzezroczystym materiałem i ustawienie przełącznika DC w stanie "WYŁ", w przeciwnym razie wysokie napięcie falownika może prowadzić do sytuacji zagrażającej życiu.

# Falownik hybrydowy

#### Ostrzeżenie:

Nie należy wyłączać izolatora DC w przypadku wysokiego napięcia lub prądu. Należy użyć własnego złącza zasilania DC z akcesoriów falownika. Nie podłączać złączy różnych producentów. Maks. prąd wejściowy DC powinien wynosić 20 A. Jeśli przekracza, może uszkodzić falownik i nie jest objęty gwarancją Felicityess.

## 4.2 Podłączenie akumulatora

Aby zapewnić bezpieczną pracę i zgodność z przepisami, między akumulatorem a falownikiem wymagany jest oddzielny zabezpieczenie przeciwprzepięciowe DC lub urządzenie odłączające. W niektórych zastosowaniach odłącznik może nie być konieczny, ale zawsze konieczne jest posiadanie zabezpieczenia przed przetężeniem DC. Informacje na temat wymaganego rozmiaru bezpiecznika lub wyłącznika automatycznego znajdują się w części xx (Typowy schemat zastosowania zasilania sieciowego).

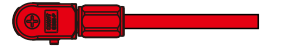

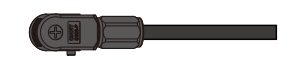

## Rysunek 4.2-1 Złącze AKUM+ wtyczka

Rysunek 4.2-2 Złącze AKUM- wtyczka

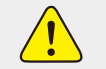

#### Wskazówka dotycząca bezpieczeństwa:

• Należy używać zatwierdzonego kabla DC do systemu akumulatorów.

Tabela 4.2-1 Wielkość przewodu akumulatora

| Model falownika                                                                              | Rozmiar przewodu | Kabel (mm²)    |
|----------------------------------------------------------------------------------------------|------------------|----------------|
| T-REX-25KHP3G01<br>T-REX-29K9HP3G01<br>T-REX-30KHP3G01<br>T-REX-40KHP3G01<br>T-REX-50KHP3G01 | 4 AWG            | 16 mm² (4 AWG) |

Czynności montażu złączy wtykowych akumulatora są następujące: Krok 1: Przełóż kabel przez zacisk, jak pokazano na rysunku 4.2-3.

15mm

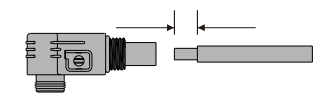

Figura 4.2-3 Przeprowadzić kabel przez styk

Krok 2: Nałożyć pierścień gumowy jak pokazano na rysunku 4.2-4.

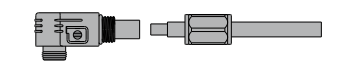

Rysunek 4.2-4 Nałożyć pierścień gumowy

Krok 3: Zacisnąć metalowy zacisk, jak pokazano na rysunku 4.2-5.

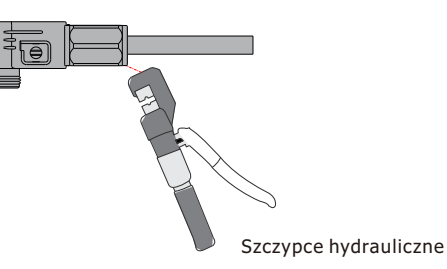

## Rysunek 4.2-5: Zacisnąć styk metalowy

**Krok 4.** Podłącz zacisk akumulatora do falownika. Upewnić się, że biegunowość akumulatora jest prawidłowo podłączona, jak pokazano na rysunku 4.2-6.

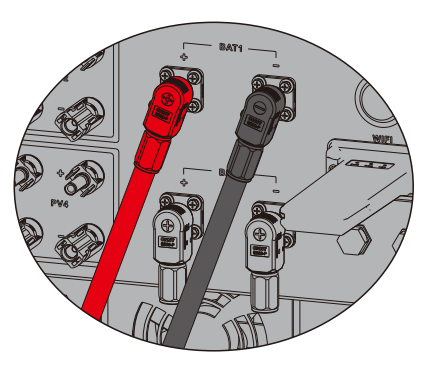

Rysunek 4.2-6 Zacisk akumulatora podłączony jest do falownika

# 4.3 Połączenie z siecią, obciążeniem i portem generatora

Przed podłączeniem do sieci należy zainstalować oddzielny wyłącznik AC między falownikiem a siecią, a także między obciążeniem rezerwowym a falownikiem. Dzięki temu falownik może być bezpiecznie odłączony podczas konserwacji i w pełni zabezpieczony przed nadmiernym prądem. Sprawdzić zalecane wartości w poniższych tabelach zgodnie z lokalnymi przepisami obowiązującymi w danym kraju. Zalecane specyfikacje dla wyłączników AC tutaj oparte są na maks. ciągłym prądzie AC w falowniku, można również wybrać wyłącznik AC strony rezerwowej zgodnie z rzeczywistym całkowitym prądem roboczym wszystkich obciążeń zapasowych.

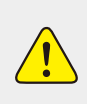

 Wszystkie okablowanie musi być wykonywane przez wykwalifikowany personel. Jest to bardzo ważne dla bezpieczeństwa systemu i wydajnej pracy, aby użyć odpowiedniego kabla do podłączenia wejścia AC. Aby zmniejszyć ryzyko obrażeń ciała, należy użyć odpowiedniego zalecanego przewodu, jak poniżej.

#### Wyłącznik AC dla obciążenia zapasowego

Tabela 4.3-1 Zalecane przerywacze AC dla obciążenia rezerwowego

| Model falownika                                                                              | Zalecany wyłącznik AC |
|----------------------------------------------------------------------------------------------|-----------------------|
| T-REX-25KHP3G01<br>T-REX-29K9HP3G01<br>T-REX-30KHP3G01<br>T-REX-40KHP3G01<br>T-REX-50KHP3G01 | 240 A                 |

#### Wyłącznik AC dla sieci

Tabela 4.3-2 Zalecany wyłącznik AC dla sieci

| Model falownika                                                                              | Zalecany wyłącznik AC |
|----------------------------------------------------------------------------------------------|-----------------------|
| T-REX-25KHP3G01<br>T-REX-29K9HP3G01<br>T-REX-30KHP3G01<br>T-REX-40KHP3G01<br>T-REX-50KHP3G01 | 240 A                 |

Istnieją trzy bloki zacisków z oznaczeniami "Sieć" "Obciążenie" i "GEN". Nie należy odłączać złączy wejściowych i wyjściowych.

| Sieć       | To działa jak konwencjonalny falownik pyłoszczelny. Jest to zarówno wejście,<br>jak i wyjście dla nieistotnego obciążenia i zasilania. |
|------------|----------------------------------------------------------------------------------------------------|
| Obciążenie | Połączenie podstawowych obciążeń, takich jak oświetlenie, systemy<br>bezpieczeństwa i Internet                                         |
| Gen        | Połączenie generatora                                                                                                    |

**UWAGA:** W końcowej instalacji wraz z urządzeniem należy zainstalować wyłącznik certyfikowany zgodnie z IEC 60947-1 i IEC 60947-2.

Wszystkie instalacje muszą być wykonywane przez wykwalifikowany personel. Jest to bardzo ważne dla bezpieczeństwa systemu oraz efektywnej pracy, aby używać odpowiedniego kabla do podłączenia zasilania AC. Aby zmniejszyć ryzyko obrażeń ciała, należy użyć odpowiedniego zalecanego przewodu, jak poniżej. Poniżej znajdują się dwie tabele, pierwsza tabela zaleca specyfikacje kabli w oparciu o prąd

obejściowy (Maks. ciągłe przejście AC), a druga tabela opiera się na maks. trójfazowym niezrównoważonym prądzie wyjściowym.

#### Połączenie z siecią i zapasowe połączenie obciążenia (przewody miedziane) (obejście) Tabela 4.3-3 Połączenie z siecia i zapasowe połączenie obciążenia

| Model falownika                                                                              | del falownika Rozmiar przewodu |    | Wartość momentu<br>obrotowego<br>(maks.) |
|----------------------------------------------------------------------------------------------|--------------------------------|----|------------------------------------------|
| T-REX-25KHP3G01<br>T-REX-29K9HP3G01<br>T-REX-30KHP3G01<br>T-REX-40KHP3G01<br>T-REX-50KHP3G01 | 4/0 AWG                        | 95 | 28,2 Nm                                  |

#### Połączenie z siecią i zapasowe połączenie obciążenia (przewody miedziane)

Tabela 4.3-4 Połączenie z siecią i zapasowe połączenie obciążenia (przewody miedziane)

| Model falownika                                        | Rozmiar przewodu | Kabel (mm²) | Wartość momentu<br>obrotowego<br>(maks.) |
|--------------------------------------------------------|------------------|-------------|------------------------------------------|
| T-REX-25KHP3G01<br>T-REX-29K9HP3G01<br>T-REX-30KHP3G01 | 2 AWG            | 25          | 12,4 Nm                                  |
| T-REX-40KHP3G01                                        | 0 AWG            | 50          | 12,4 Nm                                  |
| T-REX-50KHP3G01                                        | 3/0 AWG          | 70          | 16,9 Nm                                  |

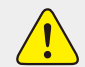

Przed podłączeniem urządzenia do urządzenia upewnij się, że źródło zasilania AC jest odłączone.

# Wykonaj poniższe czynności, aby wdrożyć połączenie z siecią, obciążeniem i portem generatora:

Wykonaj poniższe czynności, aby wdrożyć połączenie z siecią, obciążeniem i portem generatora:
 Przed wykonaniem połączenia z siecią, obciążeniem i portem generatora należy najpierw wyłączyć wyłącznik AC lub rozłącznik.

- Usunąć izolację przewodów AC o około 10 mm, włożyć przewody AC zgodnie z polaryzacją wskazaną na listwie zaciskowej i dokręcić zaciski. Należy również podłączyć odpowiednie przewody N i PE do odpowiednich zacisków.
- 3. Upewnij się, że wszystkie przewody są dobrze i całkowicie podłączone.
- 4. Niektóre urządzenia, takie jak klimatyzatory i lodówki, mogą wymagać opóźnienia czasowego •przed ponownym podłączeniem ich po wyłączeniu zasilania. Opóźnienie to pozwala na •stabilizację czynnika chłodniczego i zapobiega potencjalnym uszkodzeniom. Przed
- \*podłączeniem urządzenia do falownika sprawdź, czy jest ono wyposażone we wbudowaną
   \*funkcję opóźnienia czasowego. Przykłady urządzeń, które mogą wymagać opóźnienia, obejmują:
- Klimatyzatory: Wyważanie gazu chłodniczego.
- Lodówki: Stabilizacja sprężarki.
- Zamrażarki: Zapewnienie równowagi układu chłodzenia.
- Pompy ciepła: Ochrona przed wahaniami mocy.

Ten falownik chroni twoje urządzenia, wyzwalając błąd przeciążenia, jeśli nie ma opóźnienia czasowego. Jednak nadal mogą wystąpić uszkodzenia wewnętrzne. Szczegółowe wymagania dotyczące opóźnień można znaleźć w dokumentacji producenta.

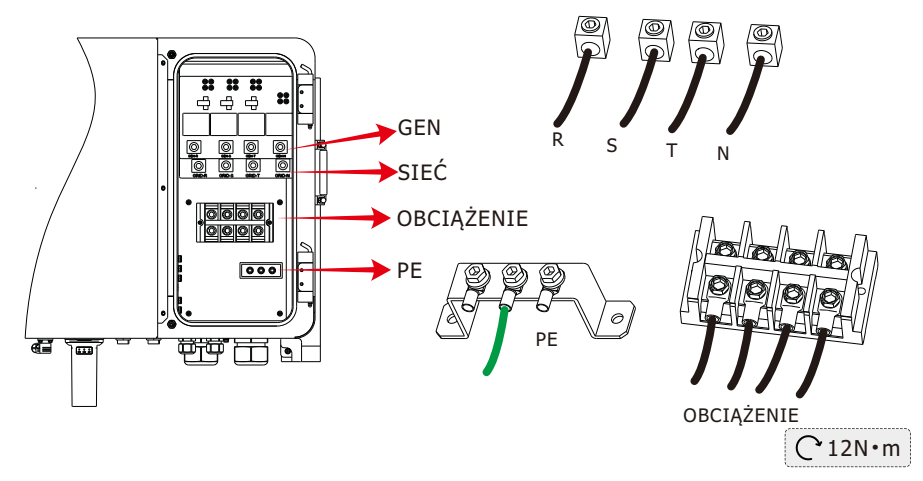

Rysunek 4.3-1 Port Gen, Sieć, Obciążenie i PE

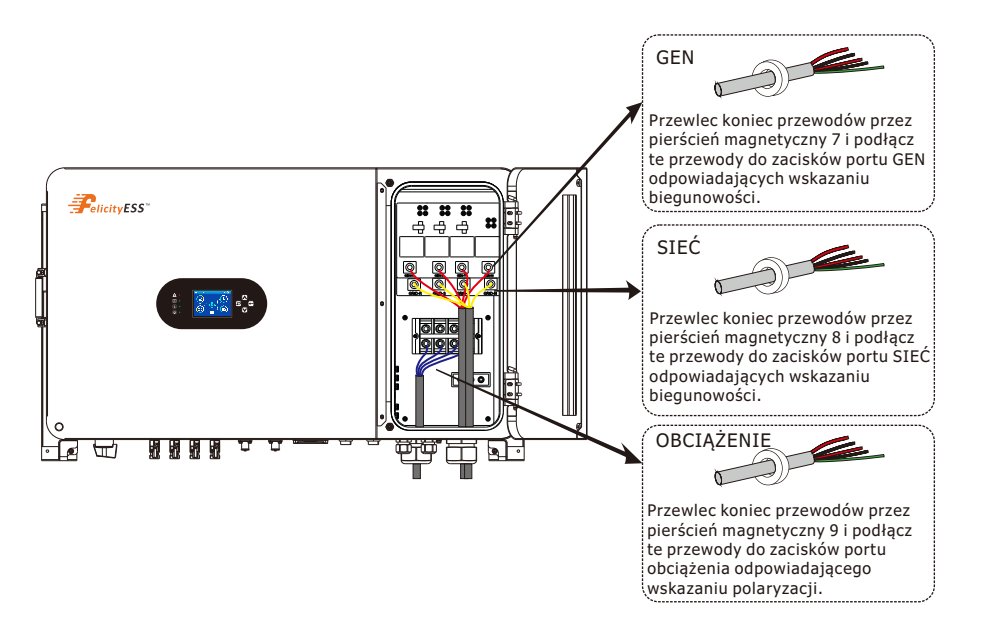

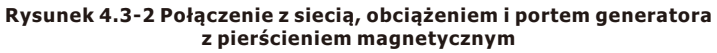

## 4.4 Połączenie uziemienia (obowiązkowe)

Kabel uziemiający powinien być podłączony do płyty uziemiającej po stronie sieci, co zapobiega porażeniu prądem elektrycznym w przypadku upadku oryginalnego przewodu ochronnego.

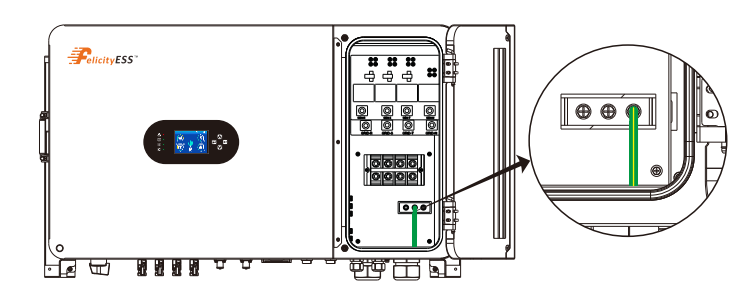

Rysunek 4.4-1 Połączenie uziemienia

Przewód powinien być wykonany z tego samego metalu, co przewody fazowe.

#### Połączenie uziemienia (przewody miedziane)

Tabela 4.4-1 Szczegółowy rozmiar przewodu uziemienia

| Model falownika                                        | Rozmiar przewodu | Kabel (mm²) | Wartość momentu<br>obrotowego (maks.) |
|--------------------------------------------------------|------------------|-------------|---------------------------------------|
| T-REX-25KHP3G01<br>T-REX-29K9HP3G01<br>T-REX-30KHP3G01 | 4AWG             | 16          | 4,7 Nm                                |
| T-REX-40KHP3G01                                        | 2AWG             | 25          | 4,7 Nm                                |
| T-REX-50KHP3G01                                        | 1AWG             | 35          | 4,7 Nm                                |

#### Ostrzeżenie:

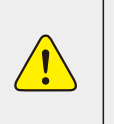

Falownik ma wbudowany obwód wykrywania prądu upływu. RCD typu A można podłączyć do falownika w celu ochrony zgodnie z lokalnymi przepisami i przepisami. Jeśli podłączone jest zewnętrzne urządzenie zabezpieczające przed prądem upływowym, jego prąd roboczy musi być równy 10 mA/KVA lub wyższy, w przypadku tej serii falowników powinien wynosić 500 mA lub więcej, w przeciwnym razie falownik może nie działać prawidłowo.

## 4.5 Inteligentny miernik i połączenie CT

Dostępne są trzy metody instalacji umożliwiające pomiar zużycia energii lub zapewnienie zerowego eksportu energii do sieci. Domyślną metodą instalacji jest użycie CT dołączonych do opakowania. Gdy odległość między skrzynką rozdzielczą AC a falownikiem hybrydowym przekracza 10 metrów, co oznacza, że długość drutu CT musi przekraczać 10 metrów, zaleca się użycie inteligentnego licznika zamiast trzech CT. Ponadto w systemie równoległym, jeśli mierzony prąd jest większy niż 300 A, domyślne trzy CT muszą być również zastąpione inteligentnymi licznikami lub większymi CT. Skontaktuj się z zespołem pomocy technicznej, aby potwierdzić specyfikację CT lub inteligentnego licznika.

## 4.5.1 Tylko połączenie CT (zalecane)

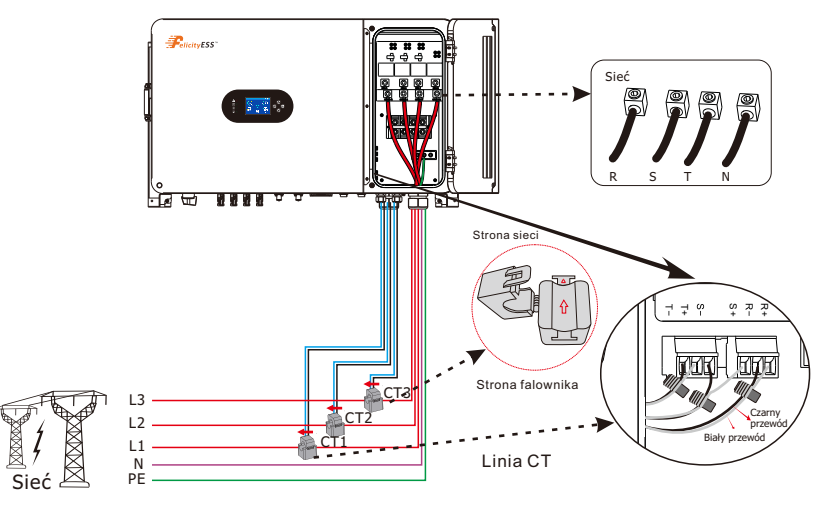

Rysunek 4.5-1 Podłączenie CT

#### Uwaga: Opis lampek CT

1. Domyślny współczynnik transformacji dla CT wynosi 3000:1

2. Domyślny zakres CT wynosi 300 A.

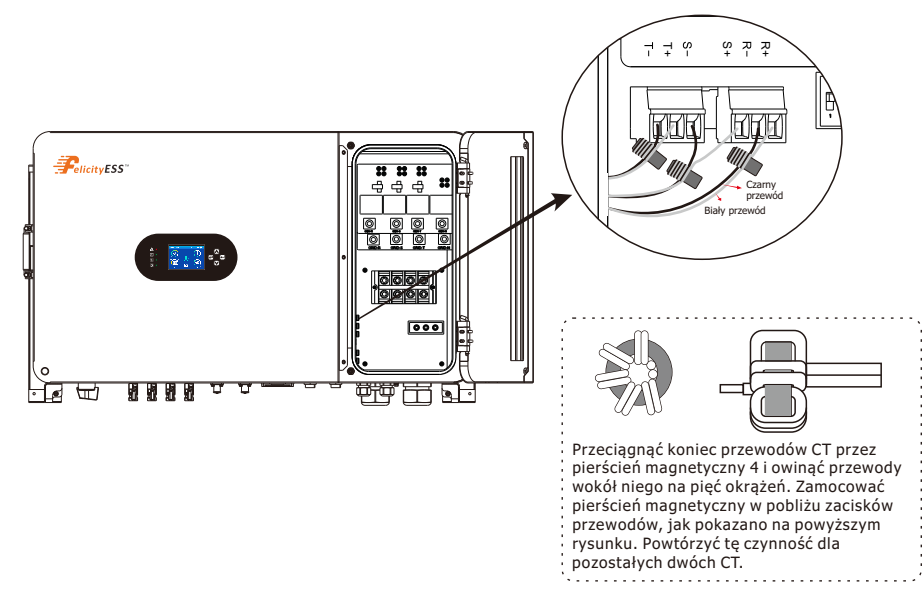

Rysunek 4.5-2 Połączenie CT z pierścieniem magnetycznym

## 4.5.2 Tylko podłączenie miernika (zastrzeżone)

Istnieją dwa rodzaje inteligentnych mierników, jeden jest inteligentnym miernikiem przelotowym, a drugi jest inteligentnym miernikiem indukcyjności wzajemnej z CT, markami inteligentnych mierników, z którymi zostały dopasowane inwertery, obejmują CHINT i Eastron, zalecane modele tutaj nie są wszystkimi kompatybilnymi modelami. Zaleca się zakup inteligentnego licznika od autoryzowanych dystrybutorów Deve, w przeciwnym razie może nie być możliwe użycie nieprawidłowej komunikacji. Definicja portu "Miernik" znajduje się w części dodatku, która znajduje się na końcu niniejszej instrukcji obsługi.

Tabela 4.5-1: Interfejs Rs485

| Nr        | 1 | 2 | 3        | 4        | 5            | 6            | 7 | 8 |
|-----------|---|---|----------|----------|--------------|--------------|---|---|
| Działanie | / | / | RS_485_B | RS_485_A | Miernik_485B | Miernik_485A | / | / |

Inteligentny miernik z CT w opakowaniu produktu jest obowiązkowy w przypadku instalacji systemu T-REX, służącego do wykrywania napięcia w sieci, kierunku i wielkości prądu, a następnie do instruowania stanu pracy falownika T-REX za pośrednictwem komunikacji RS485. Patrz tabela 4.5-1.

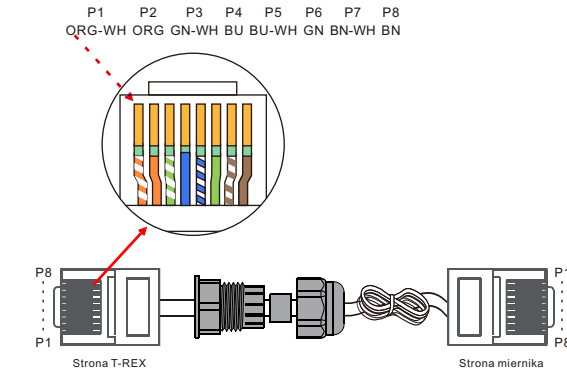

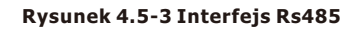

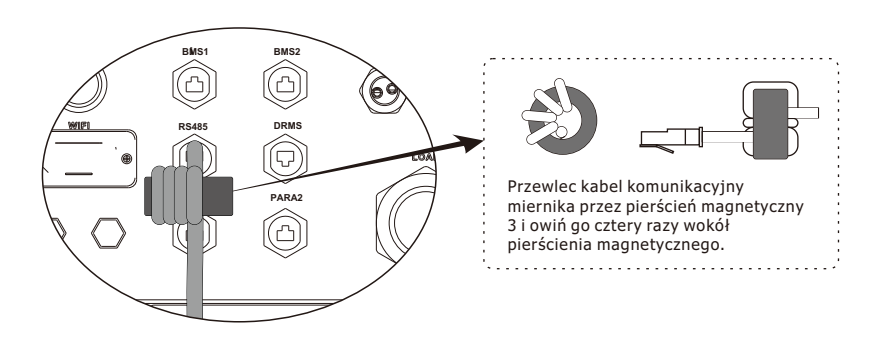

#### Rysunek 4.5-4 Połączenie miernika z pierścieniem magnetycznym

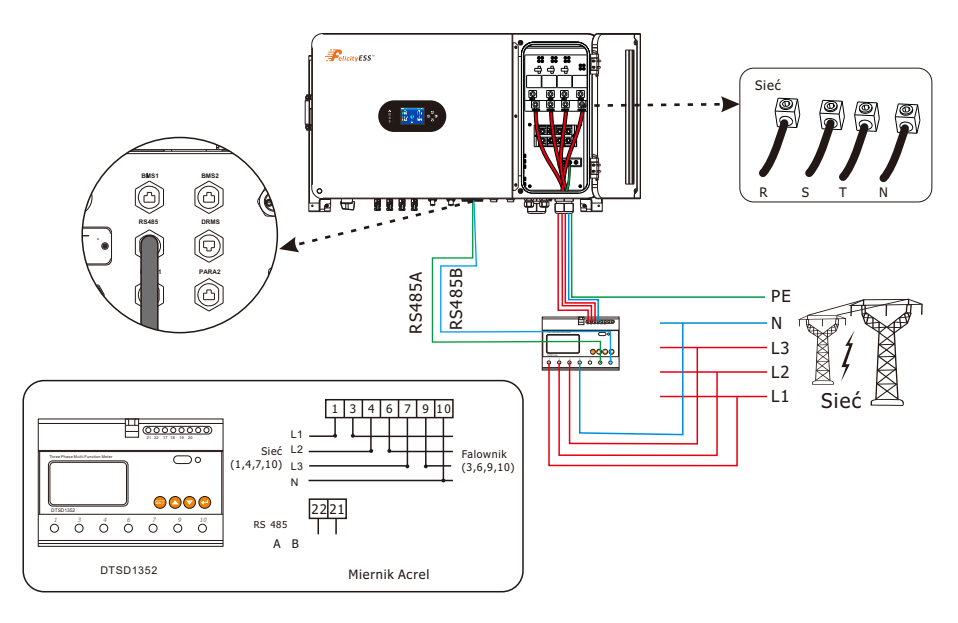

#### Rysunek 4.5-5 Połączenie miernika z miernikiem Acrel

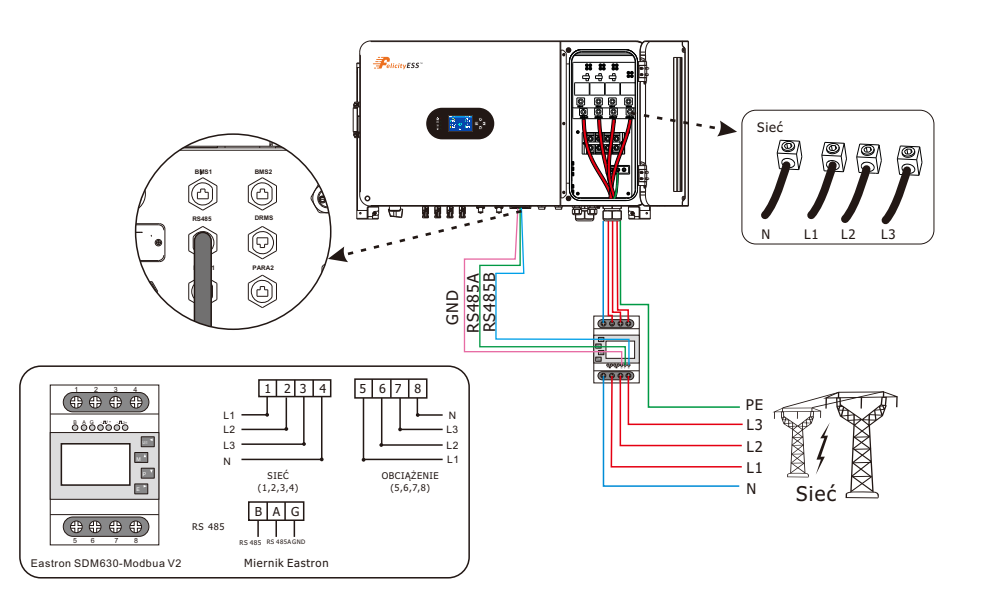

Rysunek 4.5-6 Połączenie licznika z miernikiem Eastron

## 4.5.3 Połączenie miernika z CT

Tabela: 4.5-2: Interfejs RS485

| Nr        | 1 | 2 | 3        | 4        | 5            | 6            | 7 | 8 |
|-----------|---|---|----------|----------|--------------|--------------|---|---|
| Działanie | / | / | RS_485_B | RS_485_A | Miernik_485B | Miernik_485A | / | / |

Inteligentny miernik z CT w opakowaniu produktu jest obowiązkowy w przypadku instalacji systemu T-REX, służącego do wykrywania napięcia w sieci, kierunku i wielkości prądu, a następnie do instruowania stanu pracy falownika T-REX za pośrednictwem komunikacji RS485. Patrz tabela 4.5-2.

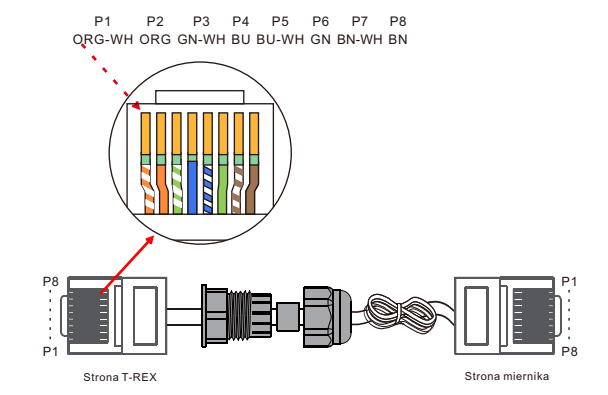

Rysunek 4.5-7 Interfejs Rs485

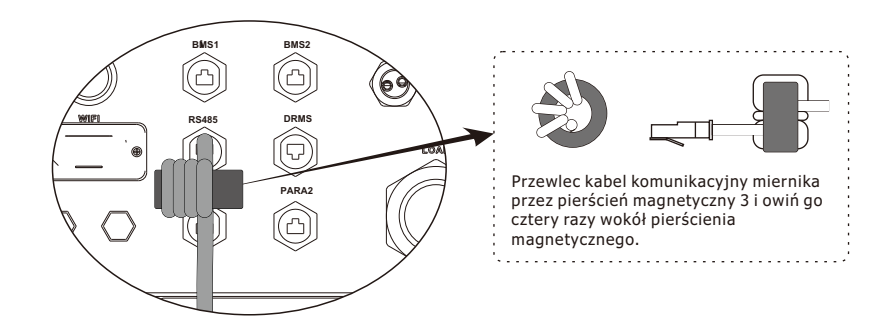

Rysunek 4.5-8 Połączenie miernika z pierścieniem magnetycznym

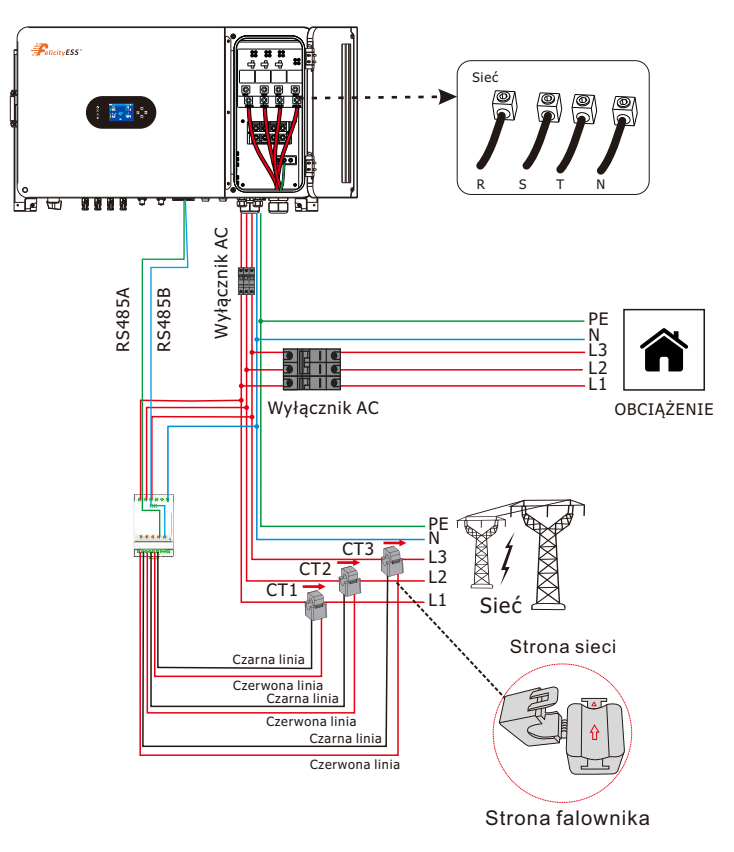

Rysunek 4.5-9 Podłączenie inteligentnego miernika i CT

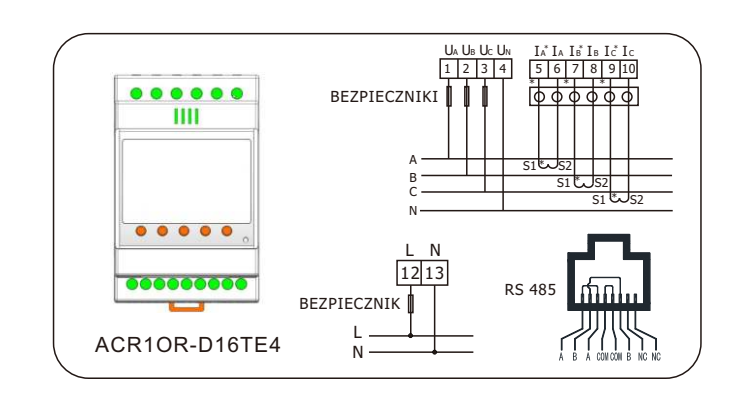

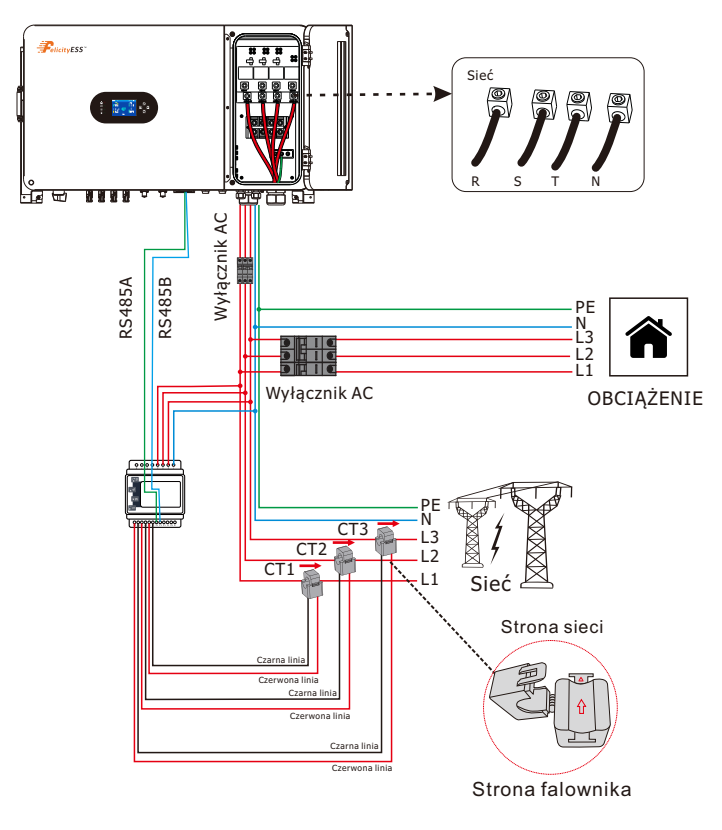

Rysunek 4.5-10 Podłączenie inteligentnego miernika i CT

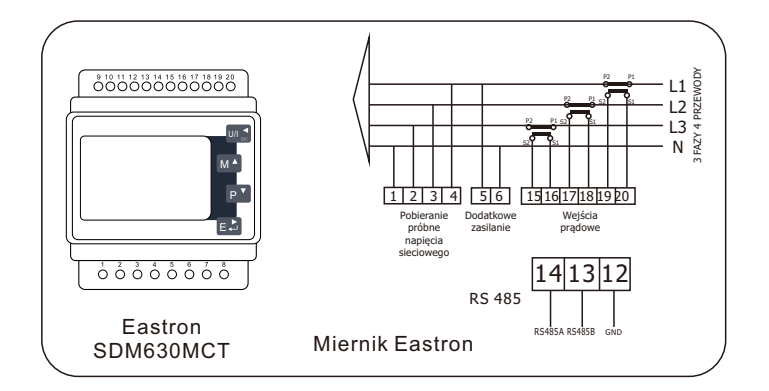

## 4.6 Połaczenie DRMS

DRMS (urządzenie umożliwiające reakcję na zapotrzebowanie) jest używany w instalacjach w Australii i Nowej Zelandii (używany również jako funkcja zdalnego wyłączania w krajach europejskich), zgodnie z wymogami bezpieczeństwa Australii i Nowej Zelandii (lub w krajach europejskich). Falownik integruje logikę sterowania i zapewnia interfejs dla DRMS. DRMS nie jest dostarczany przez producenta falownika. Szczegółowe informacje na temat połączenia DRMS i zdalnego wyłączania przedstawiono poniżej:

Krok 1. Odkręć płytę od falownika. Patrz Rysunek 4.6-1.

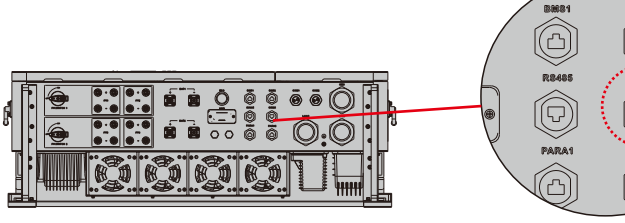

**Rysunek 4.6-1 Interfejs DRMS** 

6

Krok 2. Odłącz zacisk RJ45 i wymontuj opornik znajdujący się na nim. Odłącz opornik, pozostaw styk RJ45 w celu przejścia do następnego kroku.

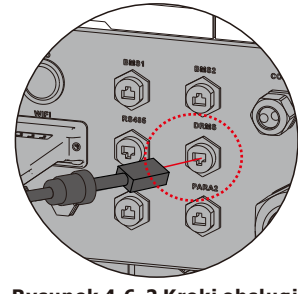

Rysunek 4.6-2 Kroki obsługi

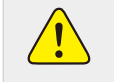

Styk RJ45 w falowniku ma taką samą funkcję jak DRED. Pozostaw go w falowniku, jeśli nie jest podłączone żadne urządzenie zewnętrzne.

Krok 3-1 Przeprowadź kabel RJ45 przez płytę stalową i podłącz kabel DRED do styku Rj45. Jak pokazano na rysunku 4.6-3, tabela 4.6 opisuje definicje portu 6-stykowego.

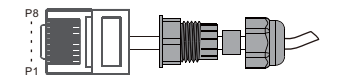

## Rysunek 4.6-3 Kroki obsługi

Tabela 4.6-1: Tabela przydziału pinów portu

| Nr        | 1      | 2      | 3      | 4      | 5   | 6   | 7 | 8 |
|-----------|--------|--------|--------|--------|-----|-----|---|---|
| Działanie | DRM1/5 | DRM2/6 | DRM3/7 | DRM4/8 | REF | СОМ | / | / |

Krok 3-2 Zdalne wyłączanie. Przeciągnij kabel przez płytę stalową, a następnie przewód od styków 5 i 6. Tabela 4.6-1 opisuje definicję portu 6-stykowego, okablowanie pokazano na rysunku 4.6-4.

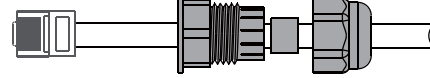

Rysunek 4.6-4 Zdalnie zamknij połączenie kablowe

Krok 4. Podłącz styk RJ45 do prawego położenia do falownika. Patrz rysunek 4.6-5.

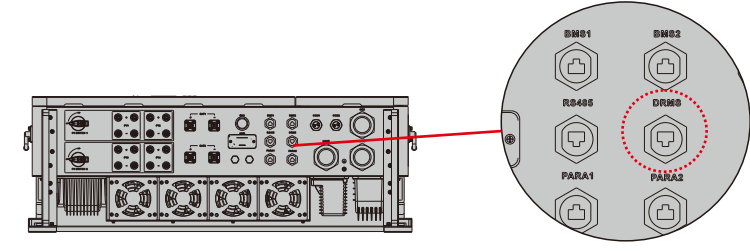

Rysunek 4.6-5 Interfejs Rj45

## 4.7 Komunikacja akumulatora litowego

Dozwolone jest podłączenie akumulatora litowego i budowanie komunikacji tylko, która została skonfigurowana, wykonaj poniższe kroki, aby skonfigurować komunikację między akumulatorem litowym a falownikiem.

- 1. Podłącz kable zasilające między akumulatorem litowym a falownikiem. Zwróć uwage na zaciski dodatnie i ujemne. Upewnij się, że biegun dodatni akumulatora jest podłączony do dodatniego bieguna falownika, a biegun ujemny akumulatora - do ujemnego bieguna falownika.
- 2. Kabel komunikacyjny jest dołączony do akumulatora litowego. Obie strony posiadają port RJ45. Jeden port jest podłączony do portu BMS falownika, a drugi do portu PCS akumulatora litowego.

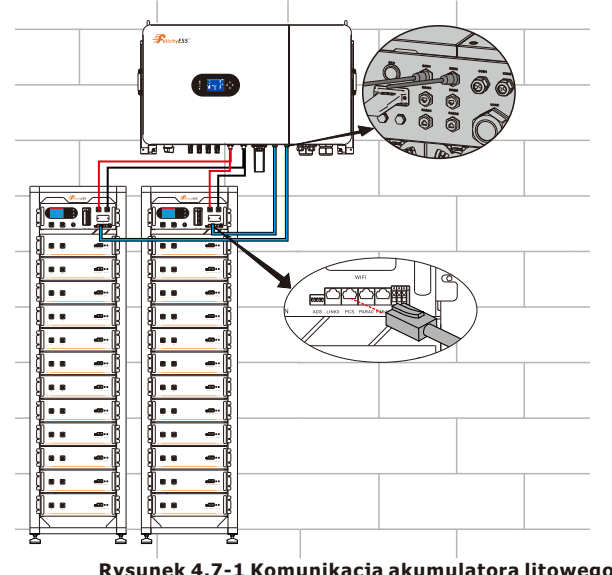

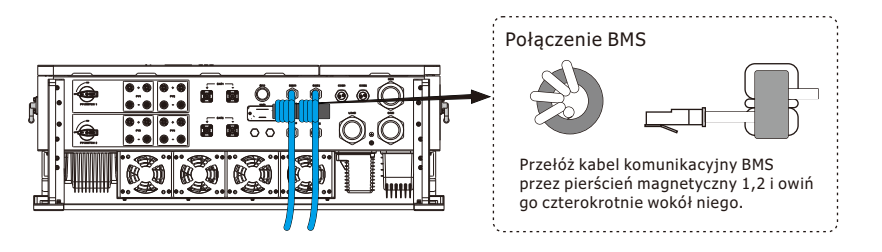

Rysunek 4.7-2 Podłączenie BMS

Tabela 4.7-1: Szczegółowa funkcja pinu portu BMS na T-REX

| Stanowisko | Działanie |     |
|------------|-----------|-----|
| 1          | /         |     |
| 2          | 1         |     |
| 3          | 1         |     |
| 4          | BMS/CANH  | 01  |
| 5          | BMS/CANL  |     |
| 6          | GND       |     |
| 7          | BMS/485A  |     |
| 8          | BMS/485B  | · * |

## 4.7.1 Komunikacja z pojedynczym akumulatorem

Skonfigurować i podłączyć akumulatory wysokiego napięcia, ustanawiając pojedyncze źródło komunikacji z zestawu akumulatorów. Nawiązać komunikację, podłączając kabel komunikacyjny do portu "BMS1" falownika T-REX.

- Ustawienie "Równoległy Akum 1 i Akum 2" w menu ustawień akumulatora musi być włączone, a akumulatory muszą być podłączone równolegle po stronie DC.
  - Równoległy akum 1 i akum 2: W przypadku korzystania z dwóch wejść akumulatora z tego samego zestawu akumulatorów należy go sprawdzić. Po aktywacji falownik będzie korzystał ze źródła komunikacji z akumulatorem.

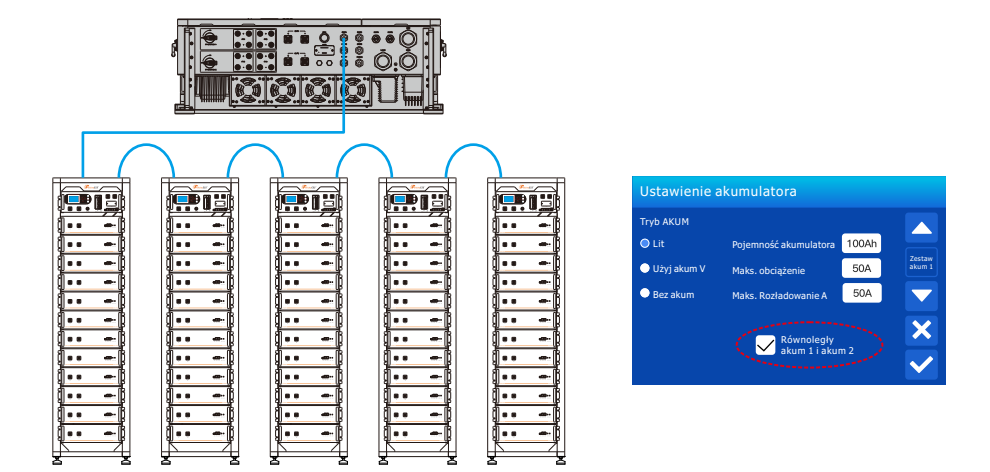

Rysunek 4.7-3 Komunikacja z pojedynczym akumulatorem

## 4.7.2 Oddzielna komunikacja banków akumulatorów

Skonfigurować i podłączyć akumulator wysokiego napięcia tak, aby posiadał dwa zestawy akumulatorów, z których każdy ma osobne źródło komunikacji. Nawiązać komunikację, podłączając każdy kabel komunikacyjny do portów BMS ("BMS1" i "BMS2") falownika T-REX.

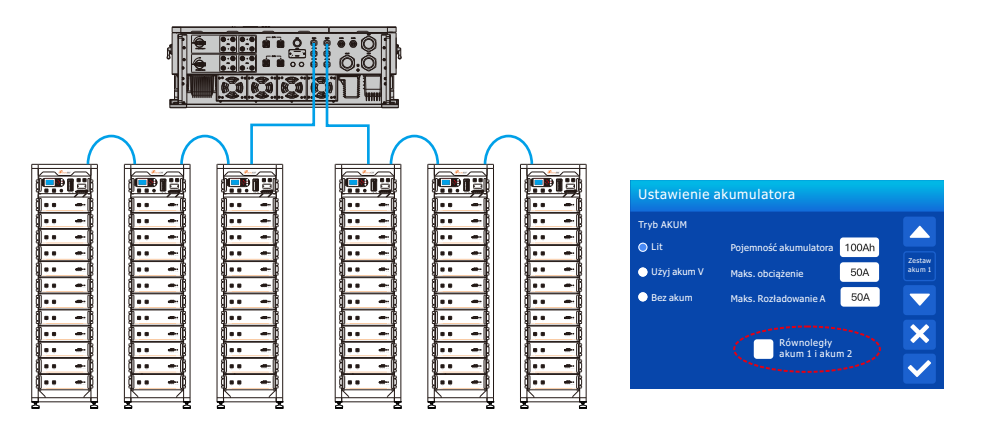

Rysunek 4.7-4 Oddzielna komunikacja banków akumulatorów

## 4.8 Instalacja modułu WIFI

Funkcja komunikacji WiFi dotyczy tylko modułu WiFi. Aby uzyskać szczegółowe informacje, patrz Rysunek 4.8-1 Instalacja modułu WiFi.

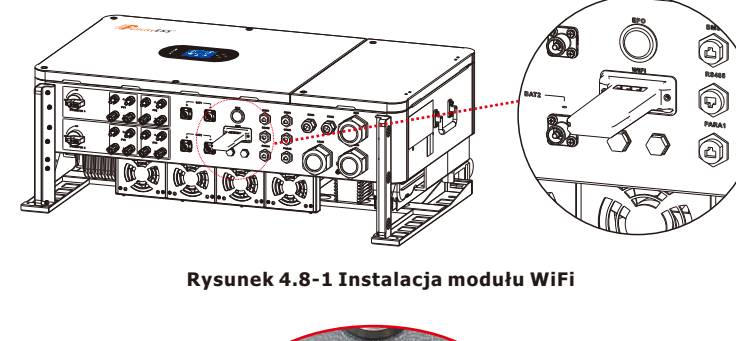

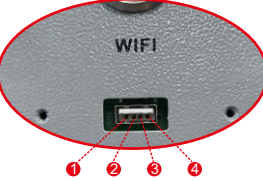

Tabela 4.8-1: Tabela instalacji modułu WiFi

| Nr        | 1   | 2   | 3          | 4          |
|-----------|-----|-----|------------|------------|
| Działanie | VCC | GND | WIFI-232RX | WIFI-232TX |

# 4.9 Pobierz aplikację

Metoda 1: Otwórz stronę https://download.felicityess.com za pomocą przeglądarki telefonu komórkowego i pobierz najnowszy pakiet instalacyjny.

Metoda 2: Zeskanuj poniższy kod QR i pobierz najnowszy pakiet instalacyjny.

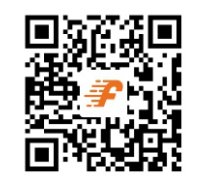

Zapoznaj się z instrukcją użytkownika końcowego Fsolar, zarejestruj instalatora i utwórz instalację i właściciela (pomiń ten krok, jeśli konto już zostało utworzone). Instrukcja użytkownika końcowego Fsolar można uzyskać, skanując następujący kod QR.

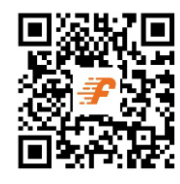

# 4.10 Schemat połączeń z uziemieniem przewodu neutralnego

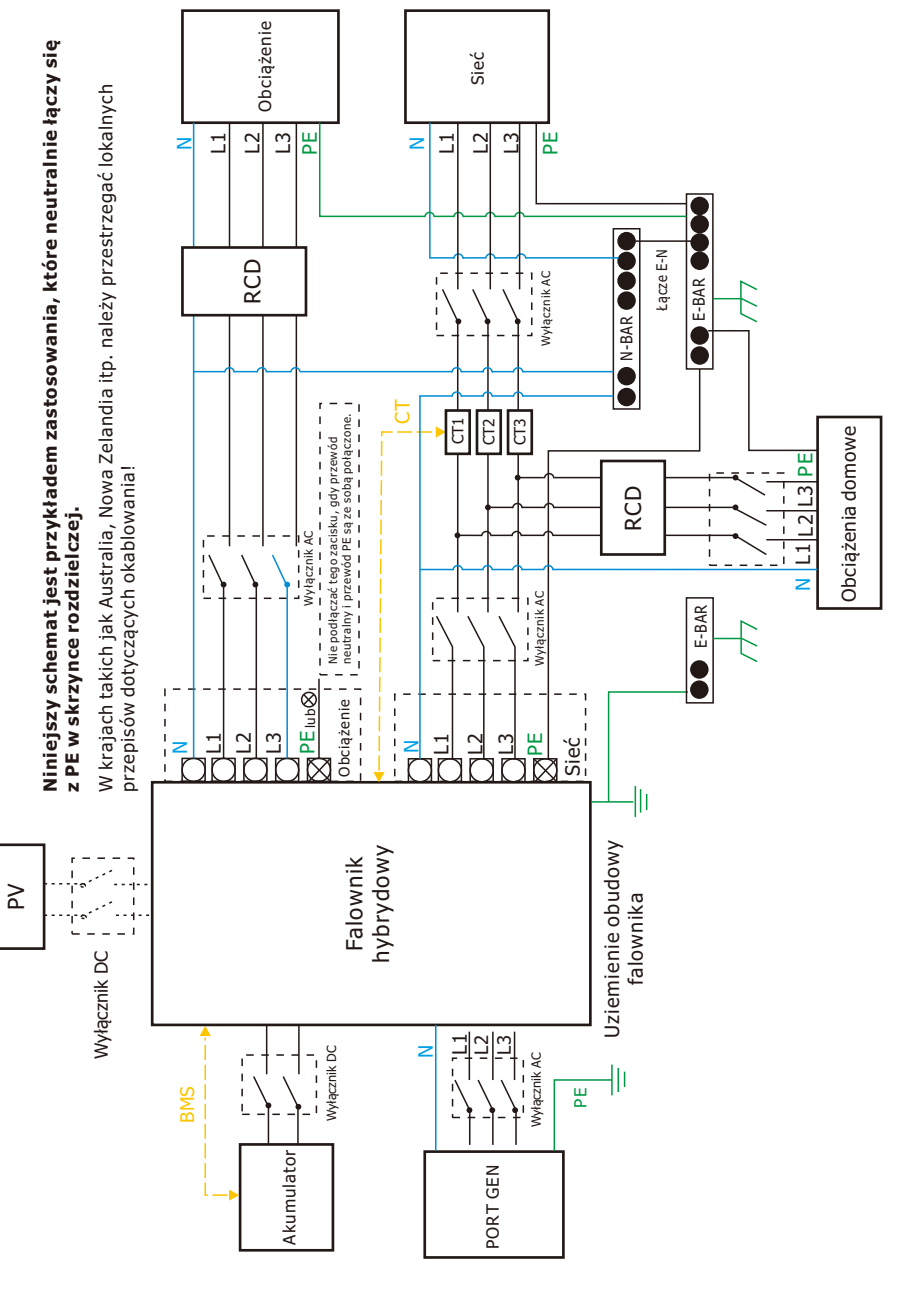

## 4.11 Schemat połączeń przy nieuziemionym przewodzie neutralnym

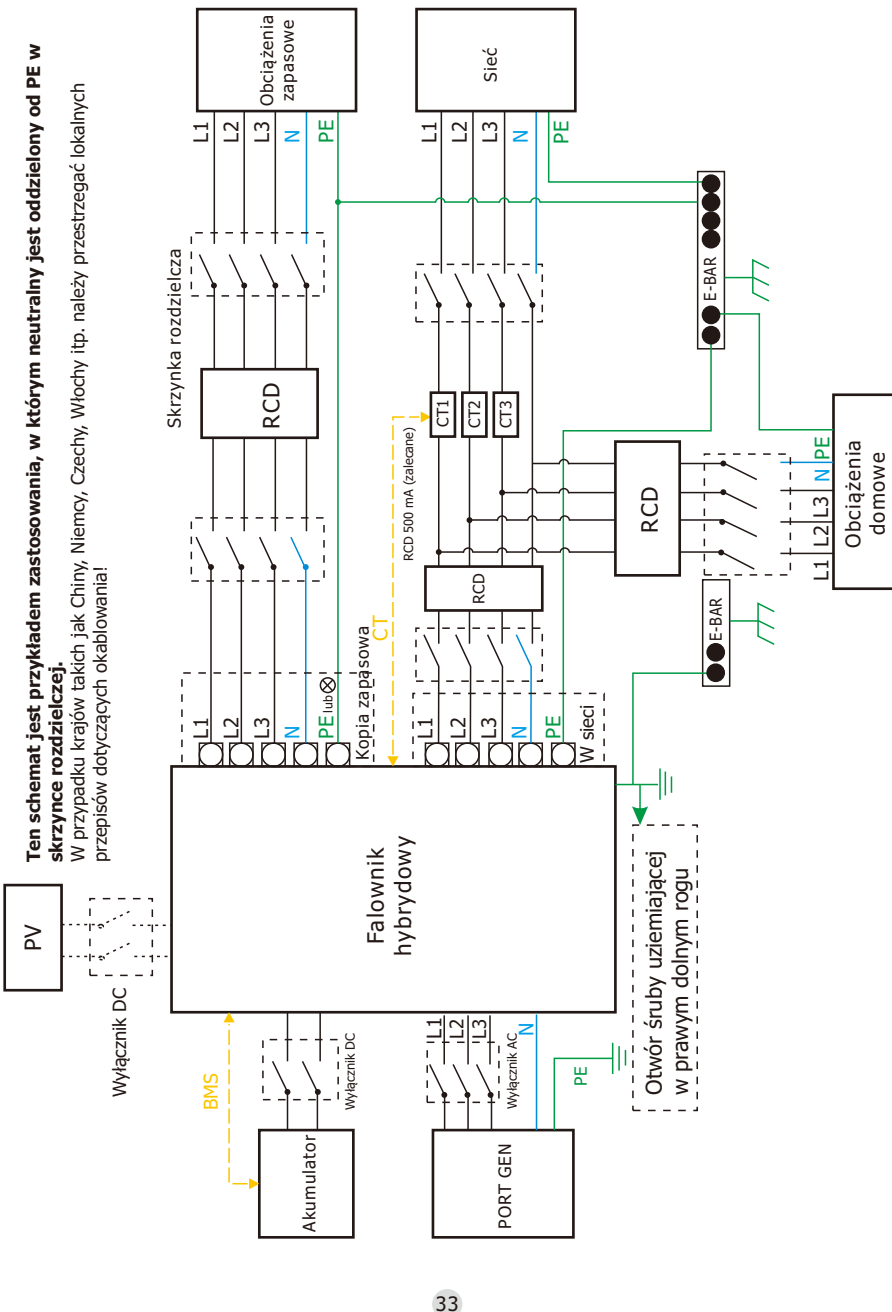

## 4.12 Typowy schemat zastosowania zasilania sieciowego

Scenariusz 1: Jeśli istnieją dwie grupy akumulatorów wysokiego napięcia (AKUM1 i AKUM2), klaster akumulatora 1 jest podłączony do portu AKUM1 falownika, a linia komunikacyjna CAN jest podłączona do portu BMS1 falownika; klaster akumulatora 2 jest podłączony do portu AKUM2 falownika, a linia komunikacyjna CAN jest podłączona do portu

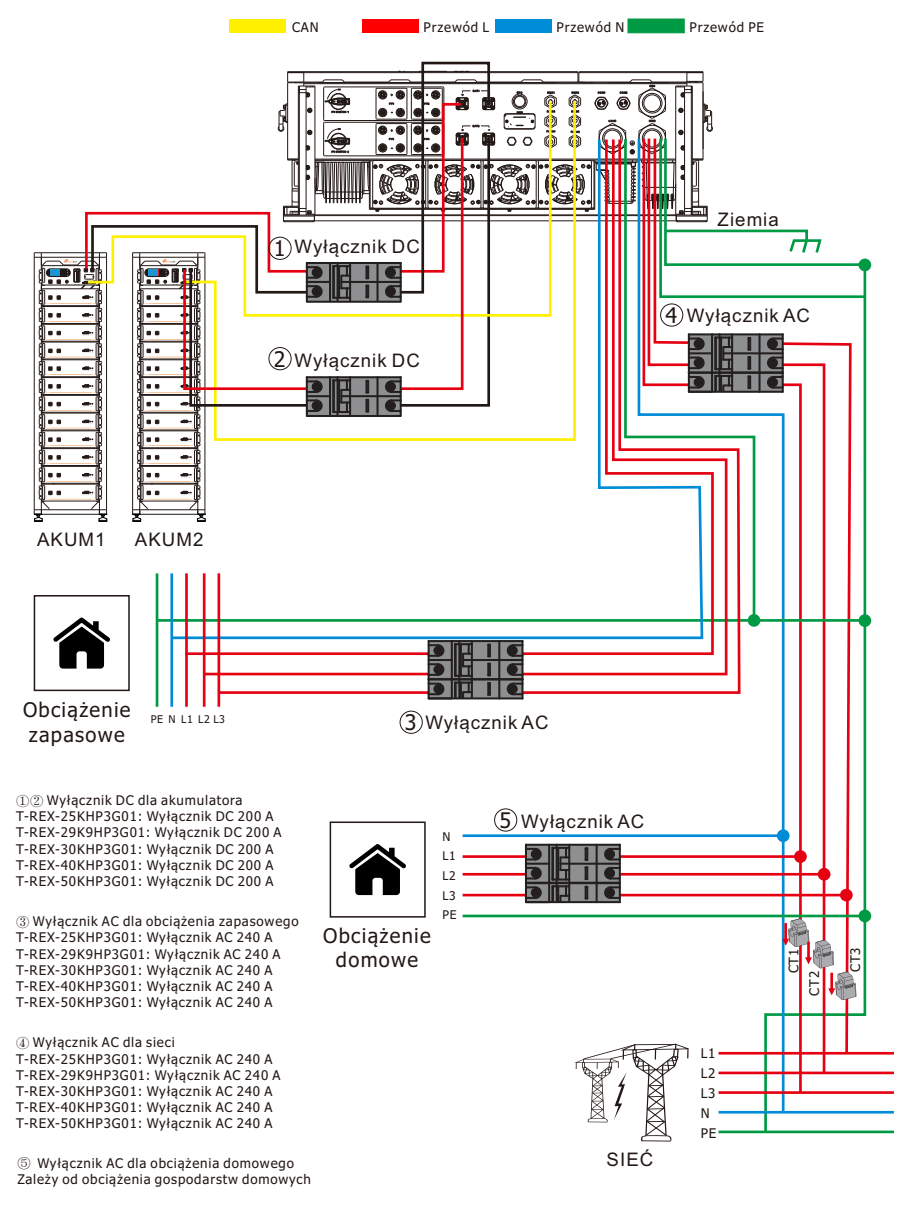

**Scenariusz 2:** Jeśli istnieje tylko jeden zestaw akumulatorów wysokiego napięcia (AKUM), zespół akumulatorów jest podłączony do portu AKUM1 falownika, a linia komunikacyjna CAN jest podłączona do portu BMS1 falownika; alternatywnie, zespół akumulatorów może być podłączony do portu AKUM2 falownika, podczas gdy linia komunikacyjna CAN może być podłączona do portu BMS2 falownika.

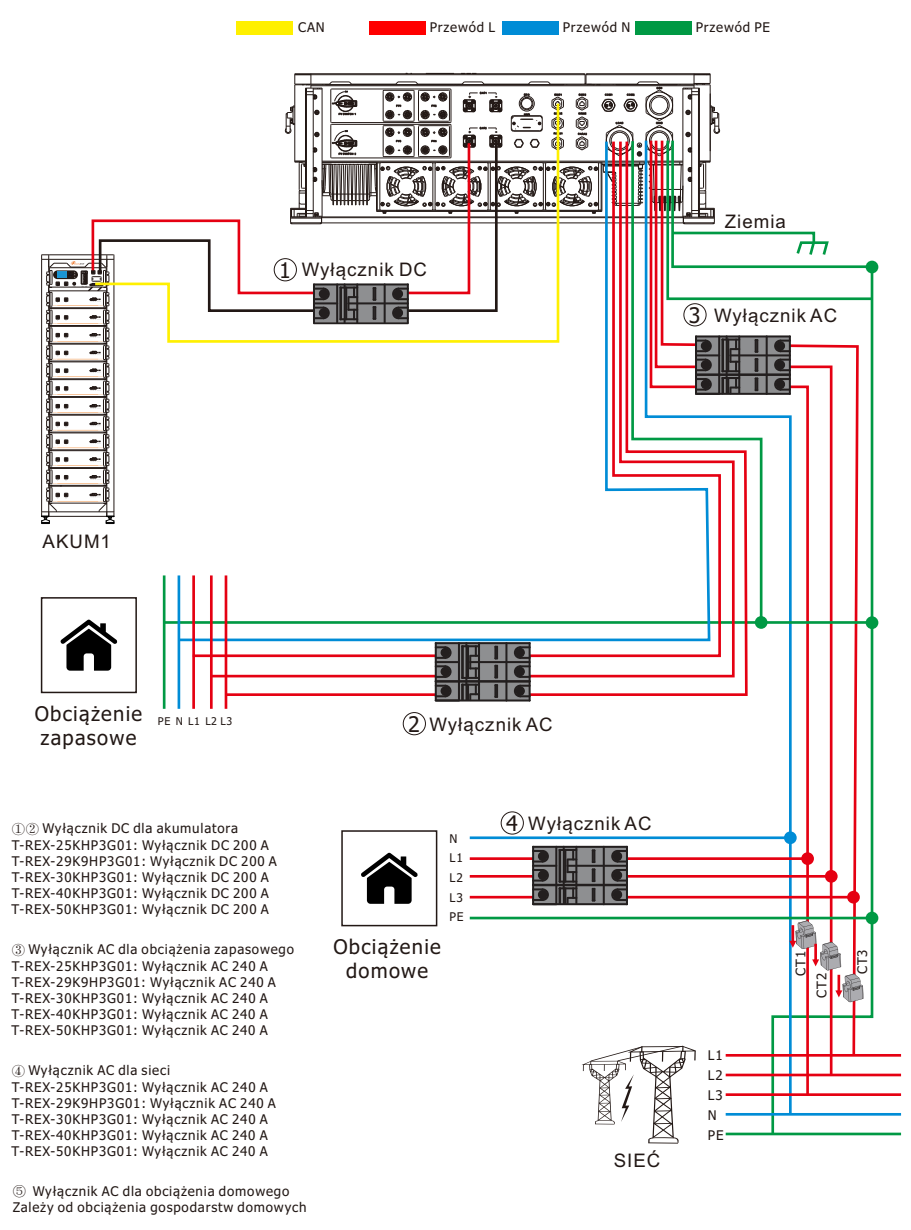

**Scenariusz 3:** Jeśli istnieje tylko jeden zestaw akumulatorów wysokiego napięcia (AKUM), wyjście akumulatora można podłączyć zarówno do interfejsów AKUM1, jak i AKUM2, a przewód komunikacyjny CAN musi być podłączony do portu BMS1 falownika. Dodatkowo konieczne jest ustawienie na ekranie "Równoległy akum 1 i akum 2".

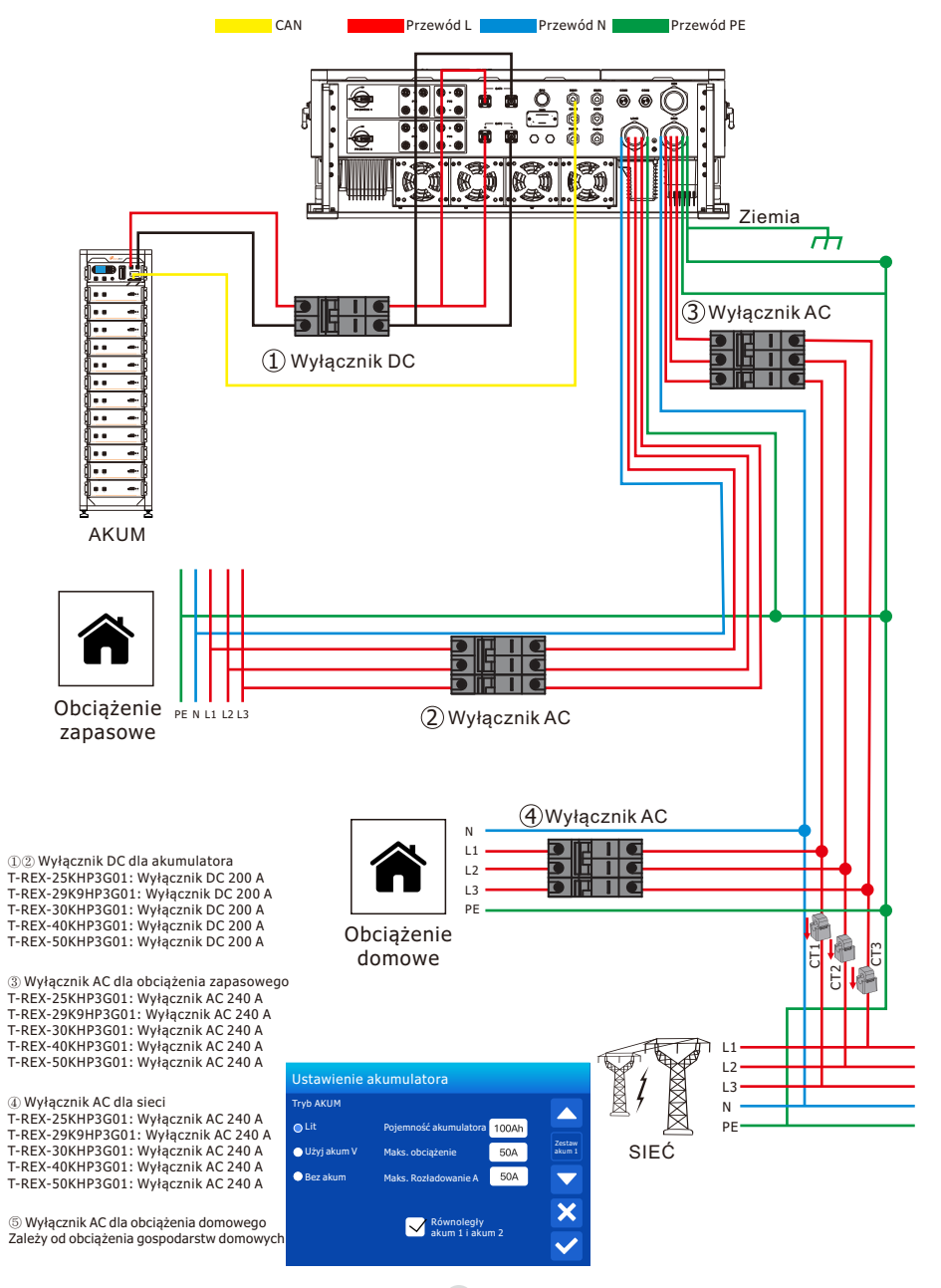

## 4.13 Schemat trójfazowego połączenia równoległego

Maks. 12 szt. równolegle do pracy w sieci i poza nią.

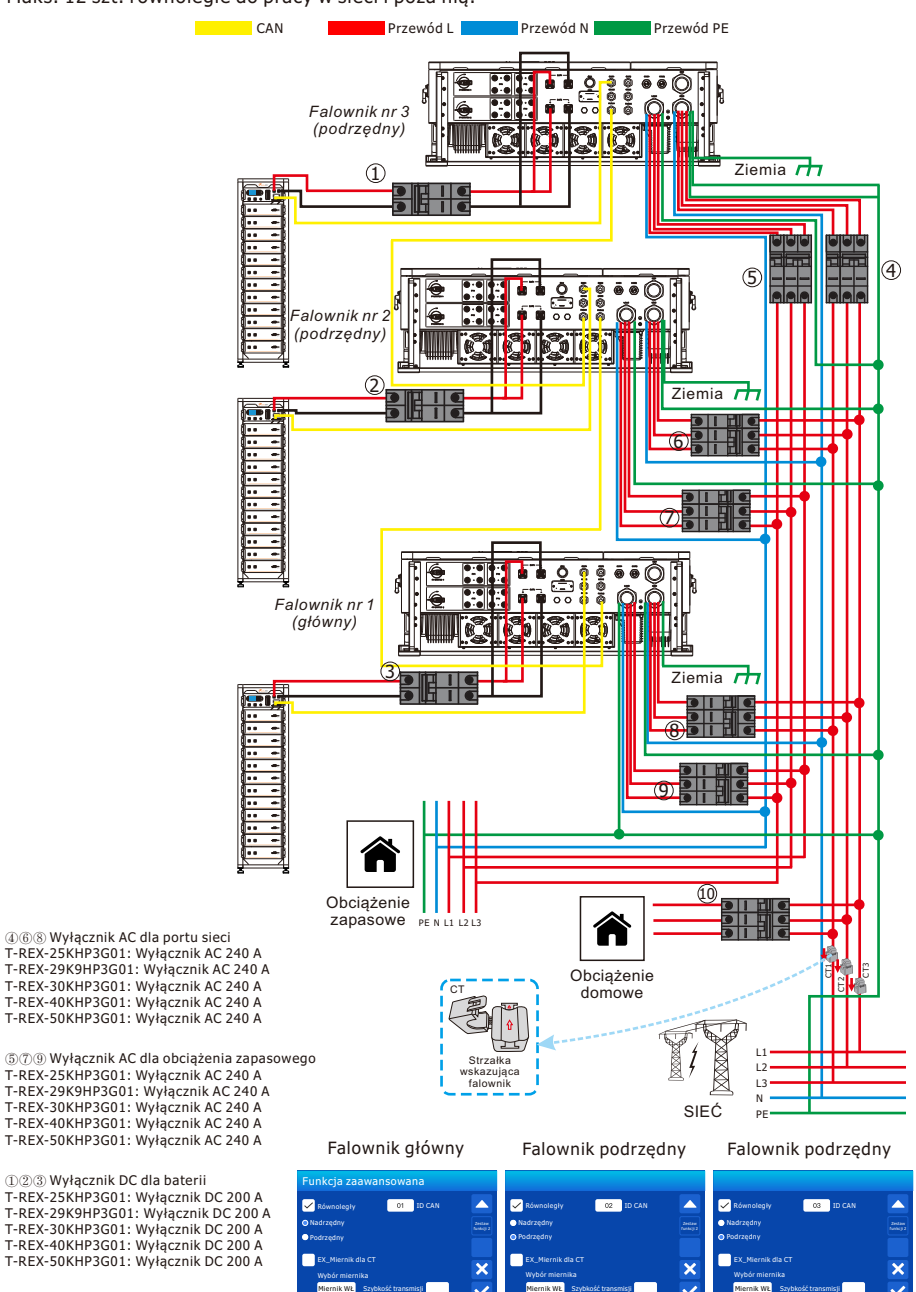

## 4.14 Typowy schemat zastosowania generatora diesel

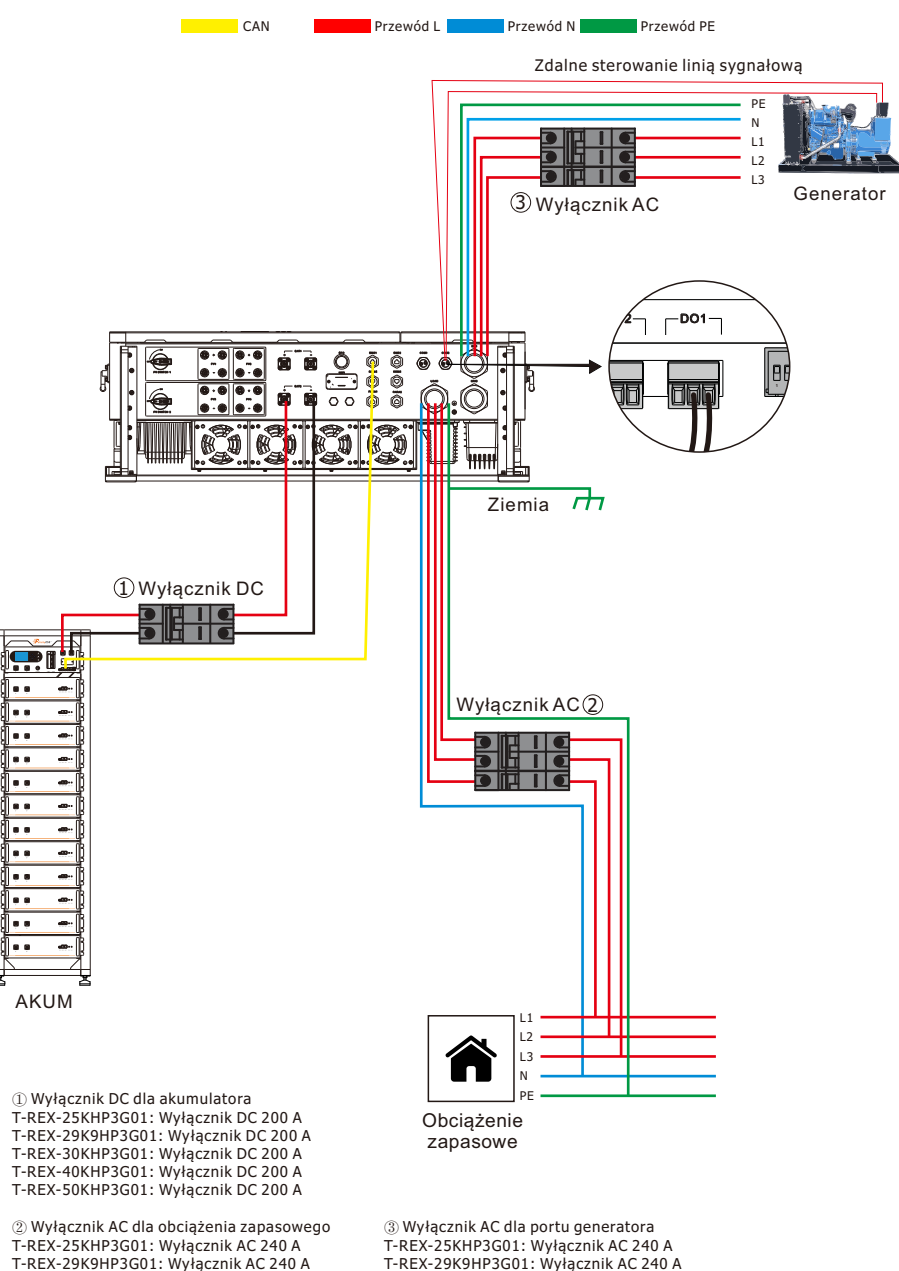

Wyłącznik AC dla obciążenia domowego Zależy od obciążenia gospodarstw domowych T-REX-30KHP3G01: Wyłacznik AC 240 A

T-REX-40KHP3G01: Wyłącznik AC 240 A

T-REX-50KHP3G01: Wyłącznik AC 240 A

T-REX-30KHP3G01: Wyłacznik AC 240 A

T-REX-40KHP3G01: Wyłącznik AC 240 A

T-REX-50KHP3G01: Wyłącznik AC 240 A

# 5. Wyświetlacz i obsługa

W tym rozdziale opisano sposób wyświetlania panelu oraz sposób obsługi panelu, który obejmuje wyświetlacz LCD, wskaźniki LED i panel obsługi.

## 5.1 Uruchomienie i uruchomienie falownika

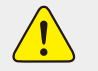

WŁĄCZ falownik z co najmniej jednym z następujących źródeł zasilania: 1) Akumulator, 2) PV lub 3) Sieć/Generator

- 1. Napięcie akumulatora musi mieścić się w zakresie 160 VDC 800 VDC.
- WŁĄCZ moduły akumulatorów i upewnij się, że napięcie na każdym akumulatorze jest odpowiednie. Sprawdzić napięcie nominalne zespołu akumulatorów zgodnie z instrukcją instalacji akumulatora.
- 3. WŁĄCZ zewnętrzne odłączenie akumulatora. Sprawdzić, czy napięcie na końcówkach falownika T-REX mieści się w zakresie 2% napięcia zmierzonego na wyjściu zespołu akumulatorów.
- NIE WOLNO odwracać biegunowości NIE WYŁĄCZAJ akumulatora, jeśli do akumulatora wpływa prąd lub z niego wypływa.

# 5.1.2 Sprawdź wejście PV

- 1. Napięcie wejściowe nie może przekraczać 1.000 VDC.
- 2. Napięcie wejściowe musi być wyższe niż napięcie rozruchowe 150 VDC.
- 3. Nie wolno uziemiać PV+ ani PV-.
- Sprawdź polaryzację w każdym łańcuchu PV. Polaryzacja wsteczna mierzy 0 Vdc przez falownik T-REX i spowoduje długotrwałe uszkodzenia.
- 5. PV sam obraca tylko ekran LCD. Falownik wymaga działania sieci i/lub baterii, w przeciwnym razie pojawi się komunikat "WYŁ".
- 6. Wyłączniki PV DC z boku falownika WŁĄCZAJĄ PV.

# 5.1.3 Sprawdź wejście SIECIOWE

- 1. Sprawdzić, czy napięcie pomiędzy położeniem neutralnym a masą wynosi 0 VAC.
- 2. Sprawdzić, czy napięcie między "SIECIĄ" L1 a "OBCIĄŻENIEM" L1 wynosi 0 V. Zrób to samo dla L2 i L3.
- 3. Za pomocą multimetru cyfrowego sprawdzić napięcie AC na zaciskach SIECI.

## 5.1.4 Włączanie falownika T-REX

- 1. WŁĄCZ zewnętrzne rozłączenie "SIECI". Zaczekaj, aż zaświeci się wskaźnik LED "AC".
- 2. Włącz wyłączniki rozłączające PV DC; Zaczekaj, aż zaświeci się wskaźnik LED "DC".
- NACIŚNIJ przycisk zasilania do pozycji WŁ. Zaczekaj, aż zaświeci się wskaźnik LED "Normalny". Może to potrwać kilka minut.
- 4. Jeśli system jest wyposażony w akumulatory, WŁĄCZ zewnętrzne odłączenie akumulatora.
- 5. WŁĄCZ zewnętrzne wyłączniki "OBCIĄŻENIA" i "GEN".

Gdy system podłączony do PV lub Sieć (bez akumulatora) jest włączony, wyświetlacz LCD będzie nadal podświetlany, wyświetlając komunikat "WYŁ". W tej sytuacji po włączeniu przycisku WŁ/WYŁ wybierz "Bez akum" w ustawieniach falownika, aby system działał.

Podczas wyłączania falownika należy wykonać następujące czynności:

- 1. Wyłącz wyłączniki AC na porcie Sieć. Port ładowania i port GEN.
- Naciśnij przycisk WŁ/WYŁ falownika hybrydowego i wyłącz wyłącznik DC po stronie akumulatora, a następnie wyłącz przycisk zasilania akumulatora.
- 3. Wyłącz przełącznik DC falownika.

# 5.2 Panel obsługi i wyświetlacza

Po prawidłowym zainstalowaniu urządzenia i podłączeniu akumulatorów wystarczy nacisnąć przycisk WŁ/WYŁ (znajdujący się w dolnej części obudowy), aby włączyć urządzenie. Kiedy system jest podłączony bez akumulaatora, ale jest podłączony do PV lub sieci, a przycisk WŁ/WYŁ jest wyłączony, wyświetlacz LCD nadal się podświetli (wyświetlacz pokaże WYŁ). W tych warunkach, gdy włączysz przycisk WŁ/WYŁ i wybierzesz BRAK akumulatora, system nadal może działać.

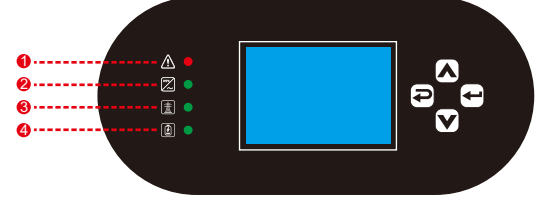

## Tabela 5.2-1: Wskaźniki LED

| Numer |                                  | Wskaźnik LED          | Wiadomości                                 |  |
|-------|----------------------------------|-----------------------|--------------------------------------------|--|
| 1     | Usterka Czerwone światło stałe   |                       | Usterka                                    |  |
| 2     | DC/AC Zielone światło stałe      |                       | Połączenie falownika normalne              |  |
| 3     | SIEĆ                             | Zielone światło stałe | Prawidłowe połączenie z siecią             |  |
| 4     | AKUMULATOR Zielone światło stałe |                       | Temperatura robocza akumulatora prawidłowa |  |

## Tabela 5.2-2 Przyciski funkcyjne

| Klawisz funkcyjny | Opis                               |
|-------------------|------------------------------------|
| Esc               | Aby wyjść z trybu ustawiania       |
| W górę            | Aby przejść do poprzedniego wyboru |
| W dół             | Aby przejść do następnego wyboru   |
| Wejść             | Potwierdź wybór                    |

# 5.3 Ikony wyświetlacza LCD

Ekran LCD jest ekranem dotykowym, poniżej ekranu wyświetlane są ogólne informacje o falowniku.

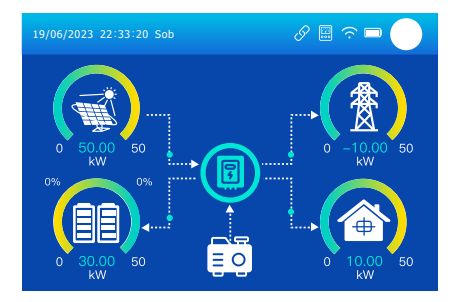

- Ikona na środku ekranu głównego wskazuje, że system działa normalnie. Jeśli zmieni się w "comm./F01~F100", oznacza to, że falownik ma błędy komunikacji lub inne błędy, pod tą ikoną zostanie wyświetlony komunikat o błędzie (błędy F01-F100, szczegółowe informacje o błędach można wyświetlić w menu Alarmy systemowe).
- 2. Na górze ekranu znajduje się czas.
- 3. Ikona konfiguracji systemu, Naciśnij ten przycisk SET, możesz przejść do ekranu konfiguracji systemu, który obejmuje konfigurację podstawową, konfigurację akumulatora, konfigurację siatki, tryb pracy systemu, korzystanie z portu generatora. Zaawansowana funkcja.
- 4. Ekran główny zawierający informacje, w tym Słoneczny, Sieć, Obciążenie i Akumulator. Pokazuje również kierunek przepływu energii przez strzałkę. Gdy moc jest zbliżona do wysokiego poziomu, kolor na panelach zmieni się z zielonego na czerwony, dzięki czemu informacje systemowe będą wyświetlane na ekranie głównym.
- Moc PV i moc obciążenia zawsze pozostają dodatnie.
- Moc ujemna oznacza sprzedaż do sieci, pozytywne oznacza dostać się z sieci.
- Dodatnie zasilanie akumulatora oznacza ładowanie, ujemne oznacza rozładowanie.

## 5.4 Krzywa energii słonecznej

| Słonec:                                                                  | zna                                                                                                    |                                                                                                    |                                                                                        |                                                                                                    |                                                                                                    |                                                                                                    |
|--------------------------------------------------------------------------|----------------------------------------------------------------------------------------------------|----------------------------------------------------------------------------------------------------|----------------------------------------------------------------------------------------|----------------------------------------------------------------------------------------------------|----------------------------------------------------------------------------------------------------|----------------------------------------------------------------------------------------------------|
| V1:385<br>V2:385<br>V3:385<br>V4:385<br>L                                | <ul> <li>№ 11:6.</li> <li>№ 12:6.</li> <li>№ 13:6.</li> <li>№ 14:6.</li> <li>Disiaj: 8,0</li> <li>Razem: 12,1</li> </ul> | 5A P1:2<br>5A P2:2<br>5A P3:2<br>5A P4:2<br>kWh<br>00 kWh                                                                                                    | .5kW<br>.5kW<br>.5kW<br>.5kW                                                           | stan: pracu<br>stan: pracu<br>stan: pracu<br>stan: pracu<br>P:10kW                                                                                                    | ije<br>nje<br>nje<br>nje                                                                                                    | <ul> <li>To jest strona danych panelu słonecznego<br/>Nacisnąć przycisk "Energia", aby wejść na<br/>stronę krzywej mocy.</li> <li>① Generacja paneli słonecznych.</li> <li>② Napięcie, prąd, moc dla każdego MPPT.</li> <li>③ Codzienna i całkowita produkcja PV.</li> </ul> |
|                                                                          |                                                                                                    |                                                                                                    |                                                                                        |                                                                                                    |                                                                                                    |                                                                                                    |
|                                                                          | F                                                                                                    | Þγ                                                                                                    |                                                                                        | akumul                                                                                                    | ator (1)                                                                                                    |                                                                                                    |
| 0V                                                                       | F<br>OV                                                                                                    | 0V                                                                                                    | OV                                                                                     | akumul                                                                                                    | ator 1                                                                                                    |                                                                                                    |
| 0V<br>0.0A<br>0kW                                                        | OV<br>0.0A<br>0kW                                                                                                    | OV<br>0.0A<br>0kW                                                                                                    | OV<br>0.0A<br>0kW                                                                      | akumul<br>–21.8<br>608V<br>–18A                                                                                                    | ator 1<br>8kW<br>608V<br>-18A                                                                                                    |                                                                                                    |
| )V<br>).OA<br>)kW<br>S                                                   | F<br>OV<br>0.0A<br>0kW<br>ileć                                                                                           | OV<br>0.0A<br>0kW<br>Falo                                                                                                    | OV<br>0.0A<br>0kW<br>wnik                                                              | akumul<br>-21.8<br>608V<br>-18A<br>-10.9kW                                                                                                    | ator 1<br>8kW<br>608V<br>-18A<br>-10.9kW                                                                                                    | Jest to strona danych falownika.                                                                                                    |
| OV<br>0.0A<br>0kW<br>S                                                   | F<br>OV<br>0.0A<br>0kW<br>ileć                                                                                           | OV<br>0.0A<br>0kW<br>Falo                                                                                                    | OV<br>0.0A<br>0kW<br>wnik<br>skW                                                       | akumul<br>–21.8<br>608V<br>–18A<br>–10.9kW                                                                                                    | ator 1<br>8kW<br>608V<br>-18A<br>-10.9kW                                                                                                    | Jest to strona danych falownika.                                                                                                    |
| 0V<br>0.0A<br>0kW<br>S<br>0<br>51                                        | F<br>OV<br>O.OA<br>OKW<br>ieć<br>ikW<br>OHz                                                                              | PV<br>0V<br>0.0A<br>0kW<br>Falo<br>21.6<br>50                                                                                                    | 0V<br>0.0A<br>0kW<br>wnik<br>ikW<br>Hz                                                 | akumul<br>-21.8<br>608V<br>-18A<br>-10.9kW<br>Ge<br>0V                                                                                                    | ator 1<br>8kW<br>608V<br>-18A<br>-10.9kW<br>en<br>50Hz                                                                                                    | Jest to strona danych falownika.<br>① Moduł falownika DC/AC                                                                                                    |
| 0V<br>0.0A<br>0kW<br>5<br>222V                                           | F<br>OV<br>0.0A<br>0kW<br>ileć<br>ikW<br>0Hz<br>0A                                                                       | DV<br>0V<br>0.0A<br>0kW<br>Falo<br>21.5<br>50<br>222V                                                                                                    | 0V<br>0.0A<br>0kW<br>wnik<br>ikW<br>Hz<br>25.2A                                        | akumul<br>-21.4<br>608V<br>-18A<br>-10.9kW<br>OV<br>0V<br>0V                                                                                                    | ator 1<br>8kW<br>608V<br>-18A<br>-10.9kW<br>en<br>50Hz                                                                                                    | Jest to strona danych falownika.<br>① Moduł falownika DC/AC<br>Napiecie, prad. moc dla każdej fazy.                                                                                                    |
| 0V<br>0.0A<br>0kW<br>S<br>222V<br>229V                                   | F<br>OV<br>O.OA<br>OKW<br>ileć<br>ikW<br>OHz<br>OA<br>OA                                                                 | 0V<br>0.0A<br>0kW<br>Falo<br>21.5<br>50<br>222V<br>230V                                                                                                    | 0V<br>0.0A<br>0kW<br>wnik<br>ikW<br>Hz<br>25.2A<br>25.3A                               | akumul<br>-21.4<br>608V<br>-18A<br>-10.9kW<br>Ge<br>OV<br>OV<br>OV<br>OV                                                                                                    | ator 1<br>8kw<br>608V<br>-18A<br>-10.9kW<br>en<br>50Hz                                                                                                    | Jest to strona danych falownika.<br>① Moduł falownika DC/AC<br>Napięcie, prąd, moc dla każdej fazy.<br>SINK: Średnia temperatura radiatora                                                                                                    |
| 0V<br>0.0A<br>0kW<br>5<br>222V<br>229V<br>229V<br>229V                   | R<br>OV<br>O.OA<br>OkW<br>iieć<br>kW<br>OHz<br>OA<br>OA<br>OA                                                            | DV<br>0V<br>0.0A<br>0kW<br>Falor<br>21.5<br>50<br>222V<br>230V<br>223V                                                                                                    | 0V<br>0.0A<br>0kW<br>wnik<br>kw<br>Hz<br>25.2A<br>25.3A<br>45.4A                       | akumul           -21.8           -18A           -10.9kW           OV           OV           OV           OV           OV           OV           OV                                     | ator 1<br>skw<br>608V<br>-18A<br>-10.9kW<br>en<br>50Hz<br>żenie                                                                                                    | Jest to strona danych falownika.<br>① Moduł falownika DC/AC<br>Napięcie, prąd, moc dla każdej fazy.<br>SINK: Średnia temperatura radiatora.                                                                                                    |
| 0V<br>0.0A<br>0kW<br>222V<br>229V<br>229V<br>Sieć P:                     | NOV<br>0.0A<br>0kW<br>iieć<br>kW<br>0Hz<br>0A<br>0A<br>0A<br>0A<br>0A<br>CT_I:                                           | PV<br>0V<br>0.0A<br>0kW<br>21.5<br>50<br>222V<br>230V<br>223V<br>1NV_P:                                                                                                    | 0V<br>0.0A<br>0kW<br>wnik<br>skW<br>Hz<br>25.2A<br>25.3A<br>45.4A<br>Envi:             | akumul<br>-21.6<br>608V<br>-18A<br>-10.9kW<br>Ge<br>0V<br>0V<br>0V<br>0V<br>0V<br>0V<br>0V<br>0V<br>0V<br>0V                                                                           | ator 1<br><sup>8kW</sup><br><sup>608V</sup><br>-18A<br>-10.9kW<br>en<br>50Hz<br>sżenie<br>ekW                                                                                                    | Jest to strona danych falownika.<br>① Moduł falownika DC/AC<br>Napięcie, prąd, moc dla każdej fazy.<br>SINK: Średnia temperatura radiatora.                                                                                                    |
| 0V<br>0.0A<br>0kW<br>222V<br>229V<br>229V<br>229V<br>Sieć P:<br>0kW      | NV<br>OV<br>OA<br>OKW<br>OHz<br>OA<br>OA<br>OA<br>CT_I:<br>OA                                                            | <ul> <li>►V</li> <li>OV<br/>0.0A<br/>0kW</li> <li>Falo</li> <li>21.5</li> <li>50</li> <li>222V</li> <li>230V</li> <li>223V</li> <li>23V</li> <li>223V</li> <li>INV_P:</li> <li>5.5kW</li> </ul> | 0V<br>0.0A<br>0kW<br>wnik<br>25.2A<br>25.3A<br>45.4A<br>Envi:<br>38C                   | akumul           -21.4           608V           -18A           -10.9kW           0v           0v           0v           0v           20bcia           221v                             | ator 1<br><sup>8kW</sup><br><sup>608V</sup><br>-18A<br>-10.9kW<br><b>9n</b><br>50Hz<br><sup>1</sup><br><sup>1</sup><br><sup>2</sup><br><sup>2</sup><br><sup>2</sup><br><sup>2</sup><br><sup>2</sup><br><sup>2</sup><br><sup>2</sup><br><sup>2</sup> | Jest to strona danych falownika.<br>① Moduł falownika DC/AC<br>Napięcie, prąd, moc dla każdej fazy.<br>SINK: Średnia temperatura radiatora.                                                                                                    |
| 0V<br>0.0A<br>0kW<br>50<br>222V<br>229V<br>229V<br>Sieć P:<br>0kW<br>0kW | 0V<br>0.0A<br>0KW<br>ileć<br>0Hz<br>0A<br>0A<br>0A<br>0A<br>0A<br>0A<br>0A<br>0A<br>0A<br>0A<br>0A<br>0A<br>0A           | >√<br>0V<br>0.0A<br>0kW Falo 221.5 50 222V 230V 223V 23V 1NV_P: 5.5kW 5.7kW                                                                                                    | 0V<br>0.0A<br>0kW<br>wnik<br>25.2A<br>25.2A<br>25.3A<br>45.4A<br>Envi:<br>38C<br>SINK: | akumul           -21.4           608V           -18A           -10.9kW           OV           0V           0V           0V           0V           221V           2221V           2221V | ator 1<br>skw<br>608V<br>-18A<br>-10.9kW<br>50Hz<br>soHz<br>soHz<br>soHz<br>soHz<br>soHz<br>soHz                                                                                                    | Jest to strona danych falownika.<br>① Moduł falownika DC/AC<br>Napięcie, prąd, moc dla każdej fazy.<br>SINK: Średnia temperatura radiatora.                                                                                                    |

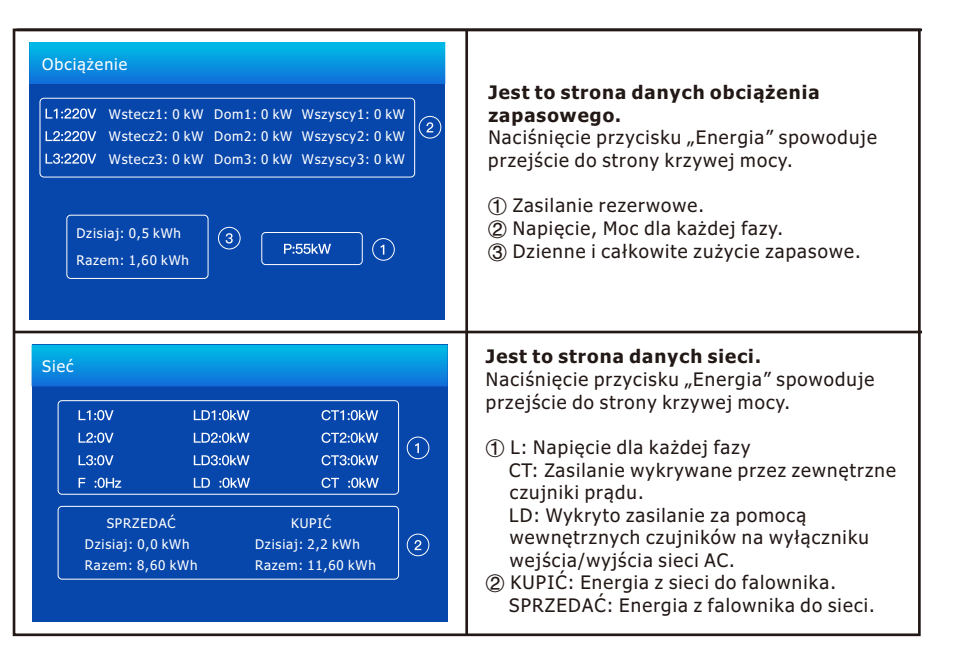

## 5.5 Menu ustawień podstawowych

| Ustawienia poc                   | Istawowe            |                        |                       |
|----------------------------------|---------------------|------------------------|-----------------------|
| Synchronizacja<br>czasu          | Sygnał<br>dźwiękowy | Auto<br>przyciemnianie |                       |
| Rok<br>+ 2024 -                  | Miesiąc<br>+ 11 -   | Dzień<br>+ 18 -        | Zestaw<br>podstawowy1 |
|                                  | Godzina             | Minuta<br>+ 44 -       | ×                     |
| Przywracanie<br>ustawień fabrycz | wyczy               | ść dziennik            | ~                     |

Sygnał dźwiękowy Służy do włączania i wyłączania sygnału dźwiękowego w stanie alarmu falownika.

Przywracanie ustawień fabrycznych: Resetowanie wszystkich parametrów falownika.

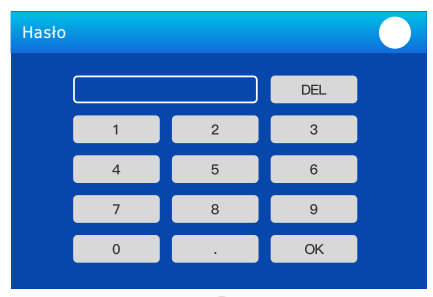

#### Hasło do przywracania ustawień fabrycznych: 666666

**Funkcja zaawansowana:** Po zaznaczeniu tej pozycji należy wprowadzić hasło. Hasłem domyślnym jest 123456.

#### Wybór języka:

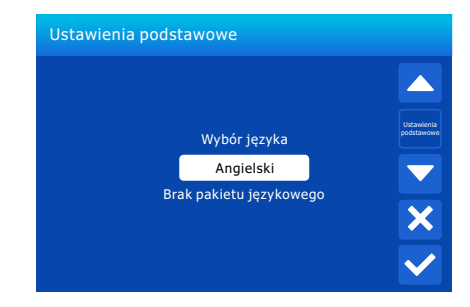

## 5.6 Ustawienie akumulatora

| Ustawienie a                 | kumulatora            |       |              |
|------------------------------|-----------------------|-------|--------------|
| Tryb AKUM                    | Delener (Columnister) | 10046 |              |
|                              | Pojemnosc akumulatora | TOUAN | Zestaw       |
| Użyj akum V                  | Maks. obciążenie      | 50A   | akum 1       |
| <ul> <li>Bez akum</li> </ul> | Maks. Rozładowanie A  | 50A   |              |
|                              | Równoległy            |       | ×            |
|                              | akum 1 i aku          | im 2  | $\checkmark$ |

#### Pojemność akum: Zastrzeżone.

Użyj akum V: Użyj napięcia akumulatora dla wszystkich ustawień związanych z akumulatorem. Brak akum: zaznacz tę pozycję, jeśli do systemu nie jest podłączony żaden akumulator. Maks. obciążenie/rozładowanie: maksymalny prąd ładowania / rozładowania akumulatora (0-50 A dla modelu 29,9/30/35/40/50 kW)

- W przypadku AGM i zalania zalecamy akumulator Ah o rozmiarze x20%=Wzmacniacze ładowania/rozładowania.
- W przypadku litu zalecamy akumulator Ah o rozmiarze x 50%=Wzmacniacze ładowania/rozładowania.
- W przypadku żelu postępuj zgodnie z instrukcjami producenta.

**Równoległy akum 1 i akum 2:** Jeśli zestaw akumulatorów jest jednocześnie podłączony do AKUM1 i AKUM2, ta funkcja musi być włączona.

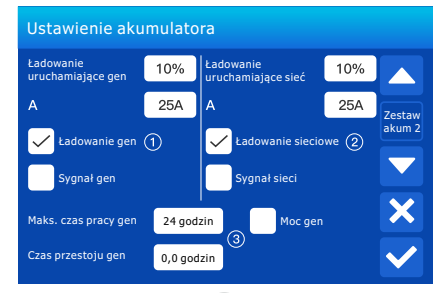

## Jest to strona konfiguracji akumulatora. (1)(2)

**Ładowanie uruchamiające gen = 30%:** Procent SOC poniżej 30% - system automatycznie uruchomi podłączony generator, aby naładować akumulator.

A = 50 A: Maksymalny prąd ładowania, który może obsługiwać generator.

**Ładowanie gen:** Do naładowania akumulatora należy użyć generatora z silnikiem wysokoprężnym. **Sygnał generatora:** Normalnie rozwarty przekaźnik zamyka się, gdy SOC akumulatora lub napięcie spadnie do ustawionej wartości "Start"

**Maks. czas pracy gen:** Wskazuje najdłuższy czas, przez jaki generator może pracować w ciągu jednego dnia; gdy czas ten upłynie, generator zostanie wyłączony. 24H oznacza, że nie wyłącza się cały czas.

**Czas przestoju gen:** Wskazuje czas odpoczynku generatora przed ponownym uruchomieniem falownika.

#### To jest obciążenie sieci, musisz wybrać. (3)

**Ładowanie uruchamiające sieć = 30%:** Gdy SOC akumulatora lub napięcie spadnie do tej ustawionej wartości, falownik automatycznie uruchomi generator podłączony do portu sieciowego, aby naładować akumulator.

**A = 50 A:** Maksymalny prąd ładowania, gdy jako źródło zasilania wykorzystuje się wyłącznie moc dostarczaną z portu sieciowego falownika, co oznacza wykorzystanie mocy sieci lub mocy generatora podłączonego do portu sieci.

Ładowanie sieciowe: W celu naładowania akumulatora można korzystać z zasilania zasilanego z portu sieciowego, który obejmuje sieć lub generator podłączony do portu sieciowego.
 Sygnał sieci: Gdy generator jest podłączony do portu sieciowego falownika hybrydowego, ten "sygnał sieci" może być użyty do sterowania suchym kontaktem w celu uruchomienia lub zatrzymania generatora.

| Ustawienie akumulatora |      |        |  |  |  |  |  |
|------------------------|------|--------|--|--|--|--|--|
| Tryb litowy            | 00   |        |  |  |  |  |  |
| Napięcie buforowe V    | 564V | Zestaw |  |  |  |  |  |
| Wyłączenie             | 10%  |        |  |  |  |  |  |
| Niski poziom akum      | 20%  |        |  |  |  |  |  |
| Restart                | 50%  |        |  |  |  |  |  |
|                        |      |        |  |  |  |  |  |

**Tryb litowy:** Jest to kod protokołu komunikacyjnego BMS, który można potwierdzić na "liście akumulatorów zatwierdzonych przez FelictyESS" w oparciu o model baterii, z którego korzystasz.

Napięcie buforowe: Napięcie pełnego naładowania ogniwa akumulatora.

**Wyłączenie:** Dotyczy trybu pozasieciowego: akumulator może rozładować się do tej wartości, następnie moduł falownika DC/AC zostanie wyłączony, a energia słoneczna może być używana tylko do ładowania akumulatora.

**Niski poziom akum:** Dotyczy trybu pracy w sieci, gdy obciążenie sieciowe zostało sprawdzone i ustawiona jest docelowa wartość akumulatora na stronie "Czas użytkowania", która nie jest mniejsza niż wartość "Niski poziom akum", kiedy to wartość akumulatora pozostanie powyżej wartości "Niski poziom akum".

**Restart:** Dotyczy trybu pozasieciowego: po wyłączeniu modułu falownika DC/AC w tym falowniku moc PV może być wykorzystywana jedynie do ładowania akumulatora. Po przywróceniu wartości akumulatora do tej wartości "Restart", moduł falownika DC/AC uruchomi się ponownie, aby wyprowadzić zasilanie AC.

## 5.7 Tryb roboczy systemu

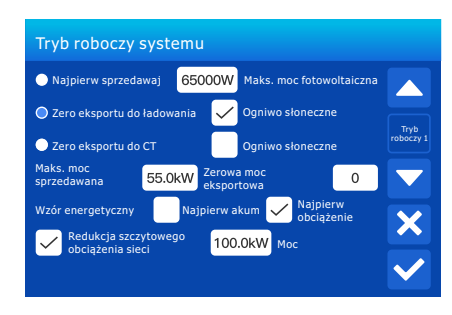

## Tryb roboczy systemu:

**Najpierw sprzedawaj:** Ten tryb umożliwia hybrydowemu falownikowi odsprzedaż nadmiaru energii wytwarzanej przez panele słoneczne do sieci. Jeśli czas użytkowania jest aktywny, energia akumulatora może być również sprzedawana do sieci.

Energia PV zostanie wykorzystana do zasilania obciążenia i ładowania akumulatora, a następnie nadmiar energii będzie przepływał do sieci.

Priorytet źródła zasilania dla obciążenia jest następujący:

1. Panele słoneczne.

2. Sieć, gdy wzór energii zaznacza najpierw Akum

Akumulatory (do momentu osiągnięcia programowalnego rozładowania SOC), gdy wzorzec energii zaznacza najpierw obciążenie

Maks. moc fotowoltaiczna: maksymalna dopuszczalna moc wejściowa DC.

**Zero eksportu do ładowania:** Hybrydowy falownik zapewni zasilanie wyłącznie do podłączonego obciążenia rezerwowego. Falownik hybrydowy nie będzie dostarczał prądu do obciążenia domowego ani sprzedawał energii do sieci. Wbudowany CT wykryje moc płynącą z powrotem do sieci i zmniejszy moc falownika tylko w celu zasilenia zapasowego ładunku i naładowania akumulatora.

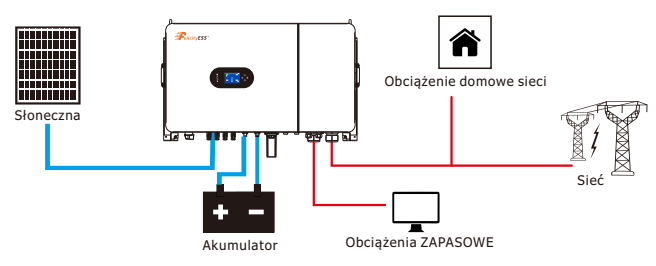

**Zero eksportu do CT:** Hybrydowy falownik nie tylko zapewni zasilanie do podłączonego obciążenia zapasowego, ale także do podłączonego obciążenia domowego. Jeśli moc PV i akumulator są niewystarczające, system będzie pobierać energię sieciową jako uzupełnienie. Falownik hybrydowy nie sprzedaje energii do sieci. W tym trybie potrzebny jest CT. Sposób instalacji CT można znaleźć w tabeli 4.4-2 Połączenie CT. Zewnętrzny CT wykryje moc płynącą z powrotem do sieci i zmniejszy moc falownika tylko w celu zasilenia zapasowego obciążenia, obciążenia akumulatora i domowego.

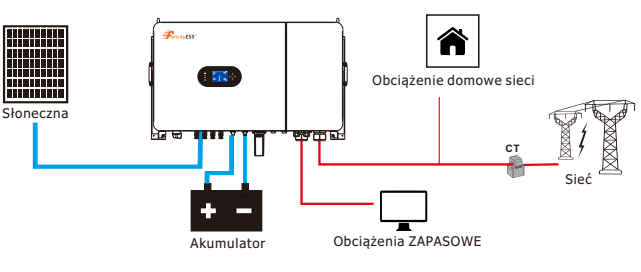

**Ogniwo słoneczne:** "Ogniwo słoneczne" jest uzupełnieniem dla zerowego eksportu do obciążenia lub zerowego eksportu do CT: gdy ta pozycja jest aktywna, nadwyżka energii PV może być również sprzedana z powrotem do sieci. Gdy jest to aktywne, priorytetowe wykorzystanie źródła energii PV jest następujące: zużycie obciążenia, ładowanie akumulatora i zasilanie do sieci.

Maks. moc sprzedaży: Dopuszczalny przepływ maksymalnej mocy wyjściowej do sieci. Zerowa moc eksportowa: Dla zerowego eksportu do obciążenia lub zerowego eksportu do CT, a "Ogniwo słoneczne" nie jest aktywne. Informuje o progu mocy wyjściowej sieci, aby zapewnić, że hybrydowy falownik nie zasila sieci. Zaleca się ustawienie go na 20-100 W, aby zapewnić, by hybrydowy falownik nie zasilał sieci.

#### Wzór energetyczny: Priorytet wykorzystania energii PV.

**Najpierw akum:** Energia PV jest najpierw wykorzystywana do ładowania akumulatora, a następnie do zasilania obciążenia. Jeśli moc PV jest niewystarczająca, sieć będzie jednocześnie uzupełniać akumulator i obciążenie.

**Najpierw obciążenie:** Energia PV jest najpierw wykorzystywana do zasilania obciążenia, a następnie do ładowania akumulatora. Jeśli moc PV jest niewystarczająca. Sieć zapewni zasilanie dla potrzeb obciążenia, ale nie zasilanie z akumulatora dla potrzeb obciążenia, ani zasilanie z sieci do akumulatora.

#### Redukcja szczytowego obciążenia sieci:

- Aby można było korzystać z funkcji redukcji szczytowego obciążenia w generatorze, urządzenie MUSI być podłączone do końcówki "SIEĆ" falownika.
- Funkcja redukcji szczytowego obciążenia pomaga zmniejszyć zużycie sieci podczas szczytowego zapotrzebowania dzięki wykorzystaniu zasilania rezerwowego akumulatora. Może to być również stosowane do zapobiegania przeciążeniu generatora powyżej określonego progu mocy.
- Zamontować czujniki CT na przewodach L1, L2, L3 sieci/generatora. Strzałki na CT MUSZĄ być skierowane w stronę SIECI.
- 4. Falownik T-REX dostarcza zasilanie z akumulatorów po osiągnięciu progu "Zasilanie".
- 5. Tryb ten automatycznie reguluje natężenie prądu "ładowania sieci" (A), aby uniknąć przeciążenia generatora podczas ładowania akumulatora.
- Funkcja redukcji szczytowego obciążenia sieci automatycznie włączy funkcję "Czas użytkowania" i MUSI zostać skonfigurowana.

| Tryb roboczy systemu  |            |              |  |                            |       |       |      |      |  |
|-----------------------|------------|--------------|--|----------------------------|-------|-------|------|------|--|
| Ładowa<br>siecio      | anie<br>we | Gen          |  | Czas użycia<br>Godzina Moc |       |       | Akum |      |  |
| <ul> <li>✓</li> </ul> |            |              |  | 00:00                      | 08:00 | 500kW | 90%  | Tryb |  |
| $\checkmark$          | ]          |              |  | 08:00                      | 12:00 | 500kW | 40%  |      |  |
| $\checkmark$          |            |              |  | 12:00                      | 14:00 | 500kW | 90%  |      |  |
|                       |            |              |  | 14:00                      | 18:00 | 500kW | 40%  | X    |  |
|                       |            | $\checkmark$ |  | 18:00                      | 22:00 | 500kW | 40%  |      |  |
| <ul> <li>✓</li> </ul> |            | $\checkmark$ |  | 22:00                      | 00:00 | 500kW | 90%  |      |  |

**Czas użytkowania:** służy do programowania, kiedy należy używać sieci lub generatora do ładowania akumulatora, a kiedy rozładować akumulator do zasilania obciążenia. Zaznacz tylko "Czas użytkowania", a następnie uruchomią się następujące elementy (Sieć, ładowanie, czas, zasilanie itp.)

**Uwaga:** Po zaznaczeniu opcji Najpierw sprzedawaj i kliknięciu przycisku Czas użytkowania moc akumulatora może zostać sprzedana do sieci.

Źródło ładowania: Wybierz sieć lub generator wysokoprężny do naładowania akumulatora.

#### Sieć: użyj sieci, aby naładować akumulator w określonym czasie.

**Gen:** użyj generatora wysokoprężnego do naładowania akumulatora w określonym czasie. **Uwaga:** jeśli zaznaczono opcję Sieć i Gen jednocześnie. Sieć jest priorytetowa i tylko, gdy w ustawieniach akumulatora zaznaczona jest opcja Włącz ładowanie generatora lub Włącz ładowanie sieci, może być uruchomiona odpowiednia opcja Gen lub Grid (Sieć). **Czas:** w czasie rzeczywistym, zakres 00:00-24:00.

#### Moc: Maksymalna dopuszczalna moc rozładowania akumulatora.

Akum (vor SOC %): Docelowa wartość napięcia akumulatora lub SOC w bieżącym okresie czasu. Jeśli rzeczywista wartość SOC lub napięcie akumulatora jest niższe niż wartość docelowa, akumulator musi być naładowany.

Jeśli istnieje źródło energii, takie jak energia słoneczna lub sieć, bateria zostanie naładowana; Jeśli rzeczywiste SOC lub napięcie akumulatora jest wyższe niż wartość docelowa, bateria może się rozładować, a gdy energia słoneczna nie wystarcza do zasilania ładunku lub "Najpierw sprzedawaj" jest włączony, akumulator rozładuje się. Zakładając, że pod koniec poprzedniego okresu faktyczny poziom naładowania akumulatora osiąga lub zbliża się do wartości docelowej poprzedniego okresu.

Moc: Maksymalna dopuszczalna moc rozładowania (akumulator + PV).

Akum (V lub SOC%): SOC% akumulatora lub napięcie, gdy działanie ma nastąpić.

## Na przykład:

W czasie 00:00-08:00,

jeśli SOC akumulatora jest niższy niż 90%, do ładowania akumulatora będzie on używać sieci elektroenergetycznej, aż SOC akumulatora osiągnie 90%.

W czasie 08:00-12:00,

jeśli SOC akumulatora jest wyższy niż 40%, falownik hybrydowy rozładowuje akumulator aż do osiągnięcia SOC 40%. W tym samym czasie, jeśli SOC akumulatora jest niższe niż 40%, sieć ładuje SOC akumulatora do 40%.

W czasie 12:00-14:00,

jeśli SOC akumulatora jest niższy niż 90%, do ładowania akumulatora będzie on używać sieci elektroenergetycznej, aż SOC akumulatora osiągnie 90%.

#### W czasie 14:00-18:00,

gdy SOC akumulatora jest wyższy niż 40%, hybrydowy falownik rozładowuje akumulator, aż SOC osiągnie 40%. Jeśli SOC akumulatora jest niższe niż 40%, ani generator wysokoprężny, ani sieć nie ładuje akumulatora.

#### W czasie 18:00-20:00,

kiedy SOC akumulatora jest wyższy niż 40%, falownik hybrydowy rozładowuje akumulator aż do osiągnięcia SOC 40%. W tym samym czasie, jeśli SOC akumulatora jest niższe niż 40%, generator wysokoprężny naładuje SOC akumulatora do 40%.

W czasie 22:00-00:00,

jeśli SOC akumulatora jest niższy niż 90%, do ładowania akumulatora będzie on używać sieci lub generatora diesla, aż SOC akumulatora osiągnie 90%.

| Tryb | robocz | y syste | emu |     |     |     |              |
|------|--------|---------|-----|-----|-----|-----|--------------|
| Pon  | Wt     | Śr      | Czw | Pią | Sob | Nie | Tryb         |
|      |        |         |     |     |     |     | ×            |
|      |        |         |     |     |     |     | $\checkmark$ |

Umożliwia użytkownikom wybór dnia, w którym mają być wykonywane ustawienia "Czas użytkowania". Na przykład, falownik zrealizuje czas użycia tylko w dni: Pon/Wt/Śr/Czw/Pt.

## 5.8 Ustawienie sieci

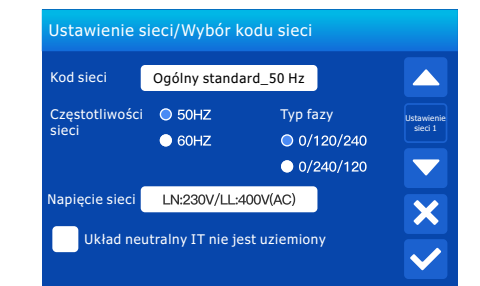

#### Kod sieci:

0: Niemcy\_VDE4105, 2: Ogólny standard\_50Hz 3: Ogólny standard\_60Hz 4: Włochy\_CEI\_021\_2019, 5: Brytania\_G99, 6: Australia\_A, 6: Australia\_A, 7: Nowa Zelandia\_AS4777, 8: Południowa Afryka\_NRS097, 9: Holandia\_EN 50549-1, 10: Brazylia 11: En50549, 12: Polska\_NC\_RFG, 13: Czechy\_CSN 50549-1, 14: Austria\_R25 2020-03
15: Austria\_OVE-Dyrektywa\_R25,
16: Hiszpania\_NTS\_2021,
17: Hiszpania\_UNE217001,
18: cHolandia.

**Poziom sieci:** istnieje kilka poziomów napięcia dla napięcia wyjściowego falownika, gdy jest on w trybie pozasieciowym. LN: 220 V/LL: 380 V (AC), LN: 230 V/LL: 400 V (AC)

**System IT:** Jeśli system sieci jest systemem IT, włącz tę opcję. Wszystkie linie pod napięciem systemu IT są izolowane od gfound, a punkt neutralny systemu IT jest uziemiony przez wysoką impedancję lub nie jest uziemiony (jak pokazano na poniższym rysunku).

47

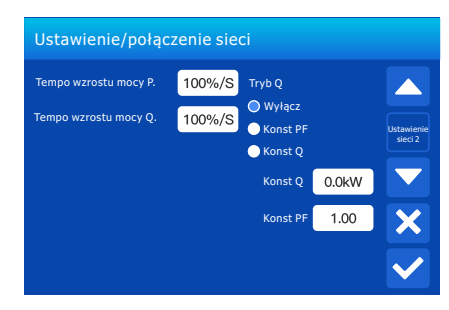

**Tempo wzrostu mocy P:** Jest to reakcja wzrostu mocy na wartość odniesienia mocy czynnej podczas normalnej pracy.

**Tempo wzrostu mocy Q:** Jest to reakcja wzrostu mocy na wartość referencyjną mocy biernej podczas normalnej pracy.

Konst Q: ustawianie wartości mocy biernej. Konst Q >0 oznacza pojemnościową moc bierną na wyjściu falownika. Konst Q <0 oznacza indukcyjną moc bierną na wyjściu falownika.</li>
Konst PF: ustawianie współczynnika mocy (cos (p). Konst PF >0 oznacza indukcyjną moc bierną na wyjściu falownika (lub gdy falownik absorbuje pojemnościową moc bierną z sieci energetycznej), Konst PF <0 oznacza pojemnościową moc bierną na wyjściu falownika.</li>

| Ustawienie/połączenie sieci                                                    |                |                                                                                            |                           |         |  |  |  |
|--------------------------------------------------------------------------------|----------------|--------------------------------------------------------------------------------------------|---------------------------|---------|--|--|--|
| Normalne połącze                                                               | nie            | Normalna prędkość<br>wzrostu mocy                                                          | 100%/S                    |         |  |  |  |
| Niska<br>częstotliwość                                                         | 48.00Hz        | Wysoka<br>częstotliwość                                                                    | 51.50Hz                   |         |  |  |  |
| Niskie napięcie                                                                | 85%            | Wysokie napięcie                                                                           | 115%                      | sieci 3 |  |  |  |
|                                                                                |                |                                                                                            |                           |         |  |  |  |
| po wyzwoleniu                                                                  | nie f          | Podłączyć ponownie<br>prędkość wzrostu mocy                                                | 100%/S                    |         |  |  |  |
| Podłączyć ponowr<br>po wyzwoleniu<br>Niska<br>częstotliwość                    | 48.20Hz        | Podłączyć ponownie<br>prędkość wzrostu mocy<br>Wysoka<br>częstotliwość                     | 100%/S<br>51.30Hz         |         |  |  |  |
| Podłączyć ponowr<br>po wyzwoleniu<br>Niska<br>częstotliwość<br>Niskie napięcie | 48.20Hz<br>80% | Podłączyć ponownie<br>orędkość wzrostu mocy<br>Wysoka<br>częstotliwość<br>Wysokie napięcie | 100%/S<br>51.30Hz<br>113% | ×       |  |  |  |

**Normalne połączenie:** Dopuszczalne napięcie/zakres częstotliwości sieci, gdy falownik działa normalnie.

#### Normalna prędkość wzrostu mocy: Jest to wzrost mocy startowej.

**Podłączyć ponownie po wyzwoleniu:** Dozwolony zakres napięcia/częstotliwości sieci dla falownika łączy sieć po wyzwoleniu falownika z sieci.

**Podłączyć ponownie prędkość wzrostu mocy** Jest to wzrost mocy podczas ponownego podłączenia.

**Czas ponownego połączenia:** Czas oczekiwania aż falownik połączy się ponownie z siecią po wyzwoleniu.

| Ustawienie sieci/Zabezpieczenie IP |        |      |     |     |         |     |              |  |
|------------------------------------|--------|------|-----|-----|---------|-----|--------------|--|
|                                    | Powyże | 110% |     |     |         |     |              |  |
| HV3                                | 130%   |      |     | HF3 | 51.00Hz |     |              |  |
| HV2                                | 130%   | ]-   | 0.1 | HF2 | 51.00Hz | 0.1 | sieci 4      |  |
| HV1                                | 115%   | ]-   | 2   | HF1 | 50.50Hz | 2   |              |  |
| LV1                                | 80%    | ]-   | 2   | LF1 | 47.50Hz | - 2 |              |  |
| LV2                                | 50%    | )-   | 0.1 | LF2 | 47.00Hz | 0.1 |              |  |
| LV3                                | 50%    |      |     | LF3 | 47.00Hz |     | $\checkmark$ |  |

**HV1:** Punkt zabezpieczenia przed przepięciem na poziomie 1; **HV2:** Punkt zabezpieczenia przed przepięciem na poziomie 2; **HV3:** Punkt zabezpieczenia przed przepięciem na poziomie 3.

LV1: Punkt zabezpieczenia przed zbyt małym napięciem na poziomie 1;LV2: Punkt zabezpieczenia przed zbyt małym napięciem na poziomie 2;LV3: Punkt zabezpieczenia przed zbyt małym napięciem na poziomie 3.

HF1: Punkt zabezpieczenia przed zbyt dużą częstotliwością na poziomie 1;
 HF2: Punkt zabezpieczenia przed zbyt dużą częstotliwością na poziomie 2;
 HF3: Punkt zabezpieczenia przed zbyt dużą częstotliwością na poziomie 3.

LF1: Punkt zabezpieczenia przed zbyt niską częstotliwością na poziomie 1;
 LF2: Punkt zabezpieczenia przed zbyt niską częstotliwością na poziomie 2;
 LF3: Punkt zabezpieczenia przed zbyt niską częstotliwością na poziomie 3.

| Ustawienie sieci/F (W)     |         |                           |          |             |  |  |  |  |
|----------------------------|---------|---------------------------|----------|-------------|--|--|--|--|
| P(Lf                       | )       | F                         | P(Hf)    |             |  |  |  |  |
|                            |         | Opuść nad F               | 40%PE/Hz | Intravionio |  |  |  |  |
| Zacznij od F               | 50.20Hz | Zatrzymaj nad F           | 49.50Hz  | sieci 5     |  |  |  |  |
|                            |         | Opuść pod F               | 48.50Hz  |             |  |  |  |  |
| Zacznij pod F              | 50.20Hz | Zatrzymaj pod F           | 49.50Hz  |             |  |  |  |  |
| Rozpocznij<br>opóźnienie T | 0.00S   | Zatrzymaj<br>opóźnienie T | 0.00S    |             |  |  |  |  |
|                            |         |                           |          |             |  |  |  |  |

P(Lf): Służy do regulacji wyjściowej mocy czynnej falownika zgodnie z niską częstotliwością sieci. P(Hf): Służy do regulacji wyjściowej mocy czynnej falownika zgodnie z wysoką częstotliwością sieci.

Spadek F: procent mocy nominalnej w Hz

Na przykład "Częstotliwość początkowa F=50,2 Hz, Częstotliwość zatrzymania F=51,5. Spadek F=40% PE/Hz" gdy częstotliwość sieci osiągnie 51,2 Hz, falownik zmniejszy swoją moc aktywną przy spadku F o 40%. A następnie, gdy częstotliwość systemu sieci jest mniejsza niż 50,1 Hz, falownik przestanie zmniejszać moc wyjściową. Szczegółowe wartości ustawień można znaleźć w lokalnym kodzie sieci.

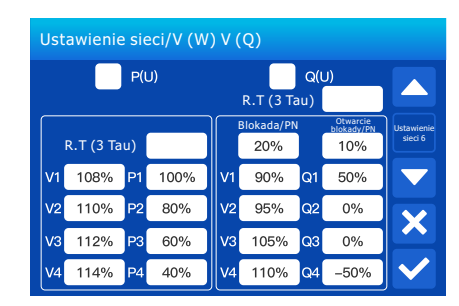

**P(U):** Służy do regulacji mocy czynnej falownika zgodnie z ustawionym napięciem sieciowym. **Q(U):** Służy do regulacji mocy biernej falownika zgodnie z ustawionym napięciem sieciowym. Te dwie funkcje służą do regulacji mocy wyjściowej falownika (mocy czynnej i mocy biernej), gdy zmienia się napięcie w sieci.

**Blokada/Pn 5%:** Gdy moc czynna falownika jest mniejsza niż 5% mocy znamionowej, tryb V(Q) nie zostanie włączony.

**Otwarcie blokady/Pn 20%:** Jeśli moc czynna falownika wzrasta z 5% do 20% mocy znamionowej, tryb V(Q) zacznie działać ponownie.

Na przykład: V2=110%, P2=80%. Gdy napięcie sieci osiągnie 110% znamionowego napięcia sieciowego, falownik zmniejszy moc wyjściową aktywnej do 80% mocy znamionowej. Na przykład: V1=94%, Q1=44%. Gdy napięcie sieci osiągnie 94% znamionowego napięcia sieciowego, falownik wytworzy moc bierną, która stanowi 44% mocy znamionowej. Szczegółowe wartości ustawień można znaleźć w lokalnym kodzie sieci.

| Ust | Ustawienie sieci/P(Q) P(PF) |    |     |       |           |     |                        |                       |
|-----|-----------------------------|----|-----|-------|-----------|-----|------------------------|-----------------------|
|     | Q(P)                        |    |     |       | PF(P)     |     |                        |                       |
|     |                             |    |     | ) [ E | Blokada/P | 'N  | Otwarcie<br>blokady/PN |                       |
|     |                             |    |     |       | 50%       |     | 40%                    | Ustawienie<br>sieci 7 |
| P1  | 10%                         | Q1 | 0%  | P1    | 50%       | PF1 | 1.00                   |                       |
| P2  | 20%                         | Q2 | 20% | P2    | 70%       | PF2 | 0.90                   |                       |
| P3  | 0%                          | Q3 | 0%  | P3    | 0%        | PF3 | 1.00                   |                       |
| P4  | 0%                          | Q4 | 0%  | P4    | 0%        | PF4 | 1.00                   | $\checkmark$          |

P(Q): służy do regulacji wyjściowej mocy biernej falownika zgodnie z ustawioną mocą aktywną.
 P(PF): Służy do regulacji PF falownika zgodnie z ustawioną mocą aktywną. Szczegółowe wartości ustawień zależą od kodu lokalnej sieci.

**Blokada/Pn 50%:** Gdy moc wyjściowa aktywnego falownika jest mniejsza niż 50% mocy znamionowej falownika, nie przejdzie on w tryb P(PF).

Otwarcie blokady/Pn 50%: Gdy wyjściowa moc czynna falownika jest wyższa niż 50% mocy znamionowej falownika, przejdzie w tryb P (PF).

**Uwaga:** tylko wtedy, gdy napięcie w sieci jest równe lub wyższe niż 1,05 razy znamionowego napięcia sieciowego, tryb P(PF) zostanie włączony.

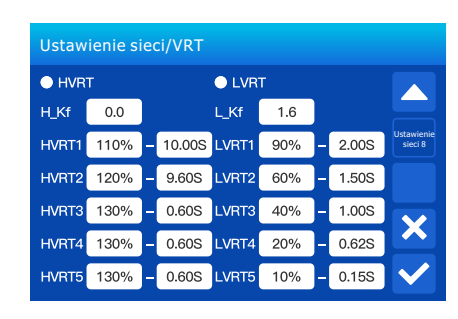

Zastrzeżone: Funkcja ta jest zastrzeżona. Nie jest zalecana.

## 5.9 Ustawienie generatora

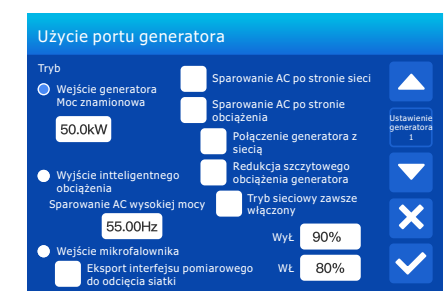

Moc znamionowa na wejściu generatora: dozwolona maksymalna moc z generatora wysokoprężnego.

Sparowanie AC po stronie sieci: Zastrzeżone

Sparowanie AC po stronie obciążenia: Użyj portu ładowania jako portu wejściowego pary AC, który można podłączyć za pomocą mikrofalownika lub innego falownika podłączonego do sieci. Podłączenie generatora do wejścia sieciowego: podłącz generator wysokoprężny do portu wejściowego sieci.

**Redukcja szczytowego obciążenia generatora:** Ogranicz maksymalną moc wyjściową generatora do ustawionej mocy znamionowej na stronie "KORZYSTANIE Z PORTU GEN", reszta zużywanej energii będzie dostarczana przez falownik, aby zapewnić, że generator nie będzie przeciążony.

**Inteligentna moc obciążenia:** Użyj portu GEN jako portu wyjściowego AC, a obciążenie podłączone do tego portu może być kontrolowane przez falownik hybrydowy.

**np. WŁ:** 100%, WYŁ.: 95%: Gdy poziom naładowania akumulatora SOC osiągnie 100%, inteligentny port ładowania włączy się automatycznie i zasili podłączony ładunek, gdy bank baterii SOC < 95%, inteligentny port ładowania wyłączy się automatycznie.

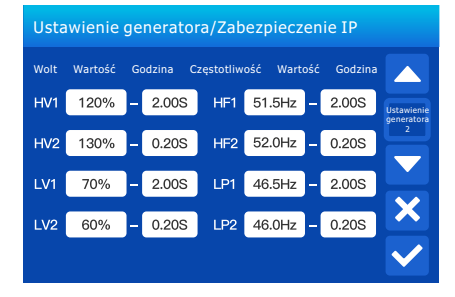

HV1: Punkt ochrony przed przepięciami i czas ochrony na poziomie 1;
HV2: Punkt ochrony przed przepięciami i czas ochrony na poziomie 2;
LV1: Punkt ochrony przed zbyt małym napięciem i czas ochrony na poziomie 1;
LV2: Punkt ochrony przed zbyt małym napięciem i czas ochrony na poziomie 2;
HF1: Punkt ochrony przed nadmierną częstotliwością i czas ochrony na poziomie 2;
LF2: Punkt ochrony przed nadmierną częstotliwością i czas ochrony na poziomie 2;
LF1: Punkt ochrony przed zbyt małą częstotliwością i czas ochrony na poziomie 1;
LF2: Punkt ochrony przed zbyt małą częstotliwością i czas ochrony na poziomie 1;

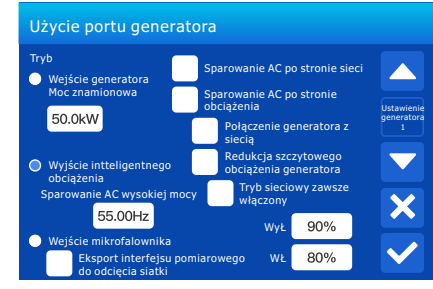

#### Inteligentne obciążenie akumulatora WYŁ

• SOC akumulatora lub napięcie, przy którym funkcja inteligentnego obciążenia zostanie wyłączona. Inteligentne obciążenie akumulatora WŁ

• SOC akumulatora lub napięcie, przy którym zostanie włączone inteligentne obciążenie.

**Tryb sieciowy zawsze włączony:** Gdy zaznaczona jest opcja "Tryb sieciowy zawsze włączony", inteligentny port ładowania zawsze będzie się włączał, jeśli hybrydowy falownik pracuje w trybie sieciowym.

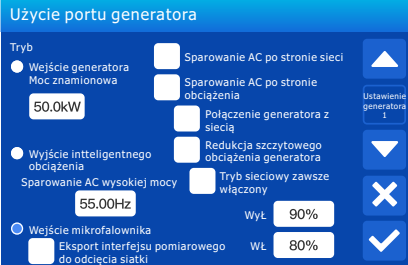

**Wejście mikrofalownika:** Użyj portu GEN jako portu wejściowego pary AC, który można podłączyć za pomocą mikrofalownika lub innego falownika podłączonego do sieci.

\*Wejście mikrofalownika WŁ: Gdy hybrydowy falownik działa w trybie poza siecią i SOC lub napięcie akumulatora spada do tej ustawionej wartości, przekaźniki na porcie GEN falownika hybrydowego przekręcą się do normalnie zwartego (WŁ), a następnie falownik podłączony do sieci będzie generować energię słoneczną i zasilać falownik hybrydowy. Gdy hybrydowy falownik działa w trybie sieciowym, ten parametr będzie nieprawidłowy, przekaźniki na porcie GEN falownika hybrydowego zawsze będą normalnie zwarte (WŁ), a falownik związany z siecią może działać normalnie.

**Sparowanie AC wysokiej mocy:** W przypadku wybrania opcji "Wejście mikrofalownika", gdy SOC baterii osiągnie stopniowo wartość ustawienia (WYŁ), podczas procesu moc wyjściowa mikrofalownika zmniejszy się liniowo. Gdy SOC akumulatora jest równy wartości ustawienia (WYŁ), częstotliwość systemowa stanie się wartością ustawienia (sparowanie AC wysokiej mocy), a mikrofalownik przestanie działać.

**Eksport interfejsu pomiarowego do odcięcia siatki:** Zatrzymaj eksportowanie energii wytwarzanej przez mikrofalownik lub falownik do sieci.

\*Uwaga: Wejście mikrofalownika WYŁ i WŁ jest ważne tylko dla niektórych wersji FW.

## 5.10 Funkcja zaawansowana

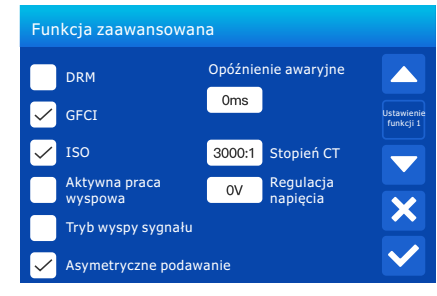

DRM: Dla normy AS4777.

**Opóźnienie awaryjne:** Gdy sieć zostanie odcięta, falownik zacznie wysyłać moc po upływie ustawionego czasu.

Na przykład opóźnienie awaryjne: 600 s. falownik zapewni moc wyjściową po 600 s, gdy sieć zostanie odcięta. Uwaga: w przypadku niektórych starych wersji FW funkcja ta nie jest dostępna. Współczynnik CT: Współczynnik CT dla trybu zerowego eksportu do trybu CT.

1.Domyślny współczynnik transformacji dla CT wynosi 3000:1

2.Domyślny zakres CT wynosi 300 A.

GFCI: funkcja przerywacza obwodu uziemienia.

**ISO:** bieguny PV i przewody akumulatora dodatnie do masy i ujemne do wykrywania impedancji izolacji uziemienia.

Aktywna praca wyspowa: Wykrycie aktywnej pracy wyspowej lub nie.

**Regulacja napięcia:** jeśli falownik pracuje na wyłączonej sieci, możemy dostosować napięcie wyjściowe za pomocą regulacji napięcia.

**Tryb wyspy sygnału:** Jeśli zaznaczona jest opcja "Tryb wyspy sygnału" i gdy falownik jest w trybie pozasieciowym, przekaźnik na linii neutralnej portu obciążenia włączy się, a linia N portu obciążenia zawiąże się z masą.

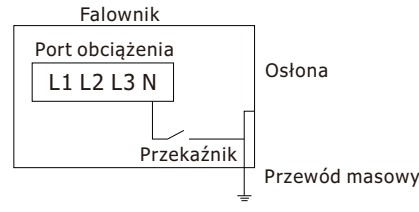

**Asymetryczne podawanie fazowe:** Gdy obciążenia podłączone do portu obciążenia mają niezrównoważony rozkład na trzech fazach, a falownik pracuje w trybie sieciowym; włączenie tej funkcji zapewni równe pobór mocy z trzech faz sieci.

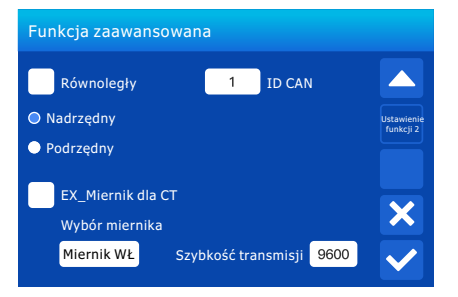

**Równoległe:** jeśli użytkownik chce pracować równolegle, aby zwiększyć pojemność systemu, musimy kliknąć równoległą. W systemie równoległym możemy mieć i musimy mieć tylko jedno urządzenie główne, a pozostałe muszą być ustawione jako podrzędne, a my musimy ustawić unikalny ID CAN dla każdego falownika; ID CAN wynosi od 1 do 10.

**Główny:** Wybierz dowolny falownik hybrydowy w systemie równoległym jako falownik główny, a falownik główny musi zarządzać trybem pracy systemu równoległego.

**Podrzędny:** Ustaw pozostałe falowniki zarządzane przez falownik główny jako falownik podrzędny. **ID CAN:** Adres szyny Modbus każdego falownika powinien być inny.

**Miernik Ex dla CT:** w przypadku korzystania z zerowego eksportu do trybu CT falownik hybrydowy może wybrać miernik EX dla funkcji CT i użyć różnych mierników, np. Acrel i Eastron.

# 6. Tryb roboczy

## Tryb I: Podstawowy

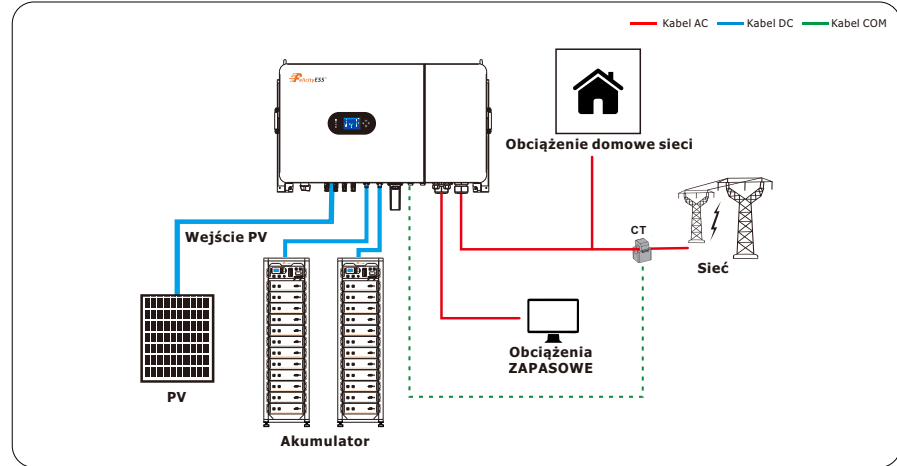

Dwa zaciski wejściowe akumulatora falownika T-REX można skonfigurować jako akumulatory równoległe na ekranie ustawień. Jeśli wymagana jest szybkość ładowania/rozładowywania 100 A, akumulator musi być podłączony do dwóch zacisków wejściowych AKUM1 i AKUM2. Jeśli do jednego gniazda wejściowego falownika podłączonych jest kilka akumulatorów, przed podłączeniem ich do gniazda falownika należy połączyć ze sobą wyjścia dodatnie i ujemne.

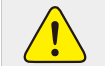

WSZYSTKIE systemy MUSZĄ być podłączone do własnego banku akumulatorów.
 NIE WOLNO stosować równoległych akumulatorów między falownikami.

#### Tryb II: Z generatorem

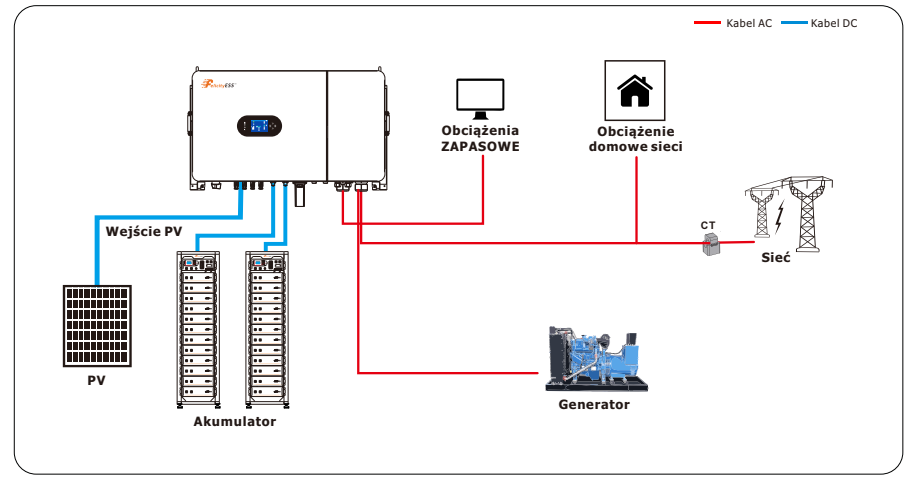

#### Generatory mniejsze niż 124 kW (na wejściu "GEN")

- 1. Obsługuje TYLKO trójfazowe generatory 400 Vac.
- 2. 200 A znamionowy zacisk "GEN". 180 A ciągły.
- 3. THD (całkowite zniekształcenie harmoniczne) poniżej 15% jest wymagane dla stabilnej pracy.

## Generatory większe niż 124 kW (na wejściu "SIECI")

- 1. Obsługuje TYLKO trójfazowe generatory 400 Vac.
- Optymalny sposób integracji generatorów dla systemów pozasieciowych i sieciowych z automatycznymi lub ręcznymi przełącznikami transferu.
- 3. Programowanie "Podłączenie generatora do wejścia sieciowego" i generatora podłączonego do portu sieci.
- 4. NIE należy używać opcji "Sprzedaj do sieci", gdy generator jest podłączony do wejścia SIECI, co może spowodować potencjalne uszkodzenie generatora.

Instalacja czujników CT na liniach generatora jest wymagana tylko wtedy, gdy ma być używana "redukcja szczytowego obciążenia".

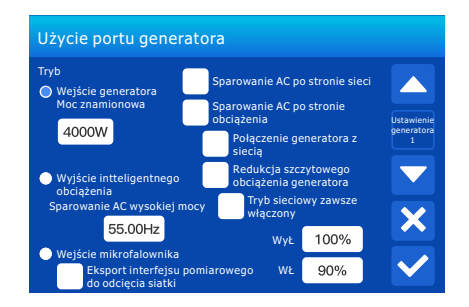

#### Tryb III: Z inteligentnym obciążeniem

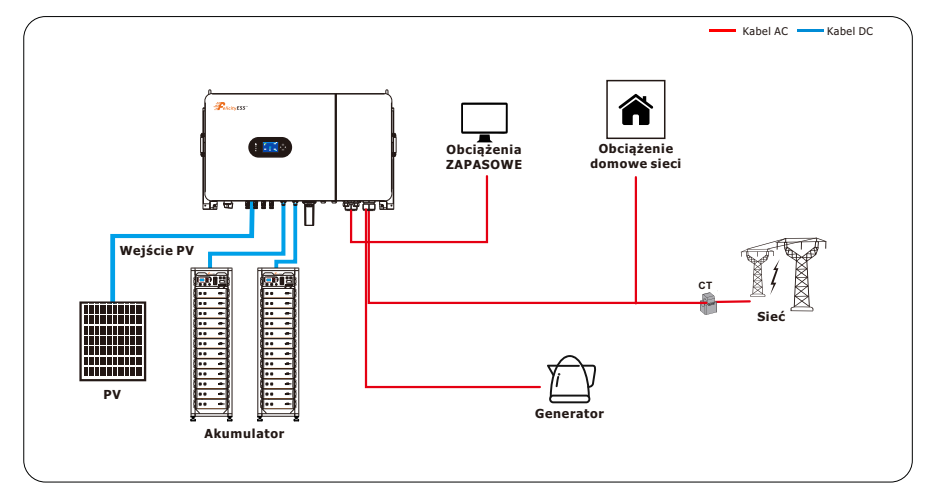

- Ten tryb wykorzystuje wejście "GEN" jako wyjście obciążenia, które dostarcza energię, gdy akumulator przekracza zaprogramowany przez użytkownika próg lub gdy falownik T-REX jest podłączony do sieci.
- Po włączeniu funkcji "Wyjście inteligentnego obciążenia", wejście "GEN" zamienia się w wyjście zasilające o dużej mocy, takie jak podgrzewacz wody, pompa nawadniająca, jednostka AC, pompa basenowa lub inne obciążenie.
- Gdy włączona jest opcja "Tryb sieciowy zawsze włączony", terminal "GEN" zawsze będzie dostarczał zasilanie tak długo, jak sieć jest podłączona, niezależnie od poziomu naładowania akumulatora.

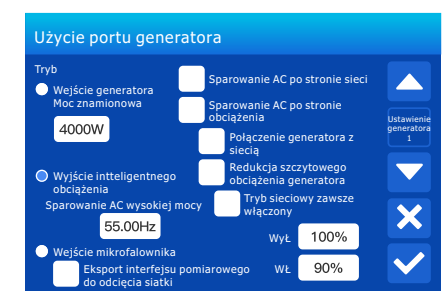

#### Tryb IV: Sprzężenie z prądem przemiennym

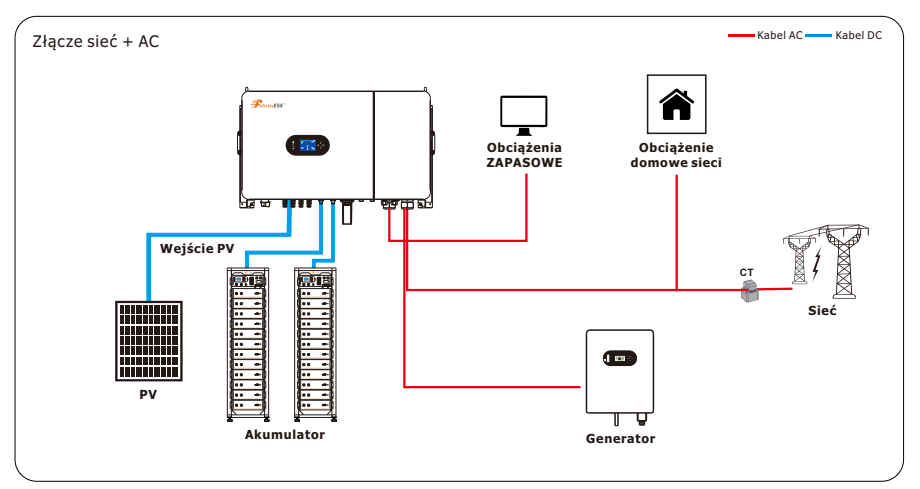

FALOWNIK T-REX obsługuje dodawanie falowników słonecznych połączonych z siecią, co pozwala na zwiększenie całkowitej energii słonecznej systemu poprzez połączenie 3<sup>th</sup> mikrofalowników lub falowników szeregowych z zaciskami "GEN" falownika.

Nie zaleca się stosowania całkowicie zasilanego AC układu słonecznego, ponieważ kontrola zasilania i monitorowanie jest ograniczone, ale jest obsługiwane. Zawsze preferowane jest posiadanie modułów sprzężonych z DC lub kombinacji modułów sprzężonych z DC i falowników sprzężonych z AC. Falowniki sprzężone z AC używane w tym zastosowaniu muszą posiadać certyfikat EN 50549 lub VDE 4105. Certyfikat ten potwierdza zdolność falowników do odłączania się od sieci w oparciu o częstotliwość i zapewnia, że FALOWNIK T-REX będzie w stanie bezpiecznie zmieniać częstotliwość, aby kontrolować produkcję sprzężoną z AC.

W systemach pozasieciowych lub podczas pracy formowania sieci, FALOWNIK T-REX wykorzystuje przesunięcie częstotliwości, aby ograniczyć i wyłączyć falowniki sprzężone z AC, gdy akumulator jest pełny, pozwalając na wytwarzanie energii słonecznej w scenariuszu awarii. Gdy FALOWNIK T-REX jest podłączony do sieci, wszystkie podłączone falowniki sprzężone z AC zawsze będą sprzedawać całą nadwyżkę energii słonecznej z powrotem do sieci. Wybranie opcji "Ograniczone do obciążenia" NIE spowoduje ograniczenia produkcji po podłączeniu zasilania AC.

## Sparowanie AC po stronie SIECI

Instalacja falowników sprzężonych z AC przed portem sieciowym FALOWNIKA T-REX, takich jak podłączenie po stronie obciążenia lub zasilania, jest obsługiwana w systemach podłączonych do sieci, ale ma pewne istotne ograniczenia podczas korzystania z falownika w trybie awaryjnym lub kształtowania sieci:

- NIE pozwala na wykorzystanie produkcji falowników podłączonych do sieci podczas przerw w zasilaniu sieci w celu ładowania akumulatorów lub obciążeń energetycznych.

- NIE pozwala na monitorowanie produkcji PV w falowniku i monitoringu Fsolar.

#### Sparowanie AC z zaciskiem GEN

Złącze AC przez terminal GEN jest preferowaną metodą integracji energii słonecznej sprzężonej z AC na FALOWNIKU T- REX. Metoda ta oferuje kilka kluczowych zalet:

- Pozwala na wykorzystanie produkcji falowników związanych z siecią podczas przerw w działaniu sieci.

- Umożliwia integrację falowników sieciowych w systemach pozasieciowych.

Korzystanie z terminala GEN pozwala również na kompleksowe monitorowanie produkcji energii słonecznej, dając użytkownikom cenny wgląd w wydajność systemu.

# 7. Gwarancja

Jeśli chodzi o warunki gwarancji, zapoznaj się z <Ogólną Umową Gwarancyjną>. Pod kierunkiem naszej firmy klienci odsyłają nasze produkty, aby nasza firma mogła świadczyć usługi konserwacji lub wymiany produktów o tej samej wartości. Klienci muszą opłacić niezbędny fracht i inne powiązane koszty. Każda wymiana lub naprawa produktu obejmuje pozostały okres gwarancji produktu. Jeśli jakakolwiek część produktu lub cały produkt zostanie wymieniony przez firmę w okresie gwarancji, wszystkie prawa i interesy związane z instalacją produktu lub komponentu należą do firmy.

Gwarancja fabryczna nie obejmuje uszkodzeń z następujących powodów:

- Uszkodzenia podczas transportu urządzenia;
- Uszkodzenia spowodowane nieprawidłową instalacją lub przekazaniem do eksploatacji;
- Uszkodzenia spowodowane nieprzestrzeganiem instrukcji obsługi, instrukcji instalacji lub instrukcji konserwacji;
- Uszkodzenia spowodowane próbami modyfikacji, zmiany lub naprawy produktów;
- Uszkodzenia spowodowane nieprawidłowym użytkowaniem lub obsługą;
- Uszkodzenia spowodowane niedostateczną wentylacją sprzętu;
- Uszkodzenia spowodowane nieprzestrzeganiem obowiązujących norm lub przepisów bezpieczeństwa;
- Uszkodzenia spowodowane klęskami żywiołowymi lub siłą wyższą (np. powodzie, pioruny, przepięcia, burze, pożary itp.)

Ponadto normalne zużycie lub jakakolwiek inna awaria nie wpłynie na podstawowe działanie produktu. Wszelkie zewnętrzne zadrapania, plamy lub naturalne zużycie mechaniczne nie stanowią wady produktu.

# 8. Rozwiązywanie problemów

Należy przeprowadzić procedurę usuwania usterek zgodnie z rozwiązaniami podanymi w poniższej tabeli. Jeśli te metody nie działają, skontaktować się z serwisem posprzedażnym.

Zebrać poniższe informacje przed skontaktowaniem się z serwisem posprzedażnym, aby szybko rozwiązać problem.

- Informacje o falowniku, takie jak numer seryjny, wersja oprogramowania sprzętowego, data instalacji, czas awarii, częstotliwość usterek itp.
- Środowisko instalacji, w tym warunki pogodowe, czy moduły PV są osłonięte, czy zacienione itp. Zaleca się, aby dostarczyć kilka zdjęć i filmów, aby pomóc w analizie problemu.
- Sytuacja sieci energetycznej.

# 9. Kod ostrzeżenia

W przypadku wystąpienia usterki dioda LED danej usterki miga. Jednocześnie na ekranie LCD wyświetlany jest kod ostrzeżenia, ikona

| Kod<br>ostrzeżenia | Informacje ostrzegawcze           | Informacje ostrzegawcze                                                                             |
|--------------------|-----------------------------------|----------------------------------------------------------------------------------------------------|
| 01                 | Alarm ochrony odgromowej DC       | Jeśli odgromnik DC jest nieprawidłowy, sprawdź, czy<br>odgromnik nie działa prawidłowo.             |
| 02                 | Alarm odgromowy AC                | Jeśli odgromnik AC jest nieprawidłowy, sprawdź, czy<br>odgromnik nie działa prawidłowo.             |
| 03                 | Usterka wentylatora 1             | Wentylator 1 wyłącza się nienormalnie, sprawdzić przewody<br>wentylatora.                           |
| 04                 | Usterka wentylatora 2             | Wentylator 2 wyłącza się nienormalnie, sprawdzić przewody<br>wentylatora.                           |
| 05                 | Usterka wentylatora 3             | Wentylator 3 wyłącza się nienormalnie, sprawdzić przewody<br>wentylatora.                           |
| 06                 | Usterka wentylatora 4             | Wentylator 4 wyłącza się nienormalnie, sprawdzić przewody<br>wentylatora.                           |
| 07                 | Wewnętrzna usterka<br>wentylatora | Wentylator wewnętrzny przestaje działać nieprawidłowo, sprawdzić przewody wentylatora wewnętrznego. |

# 10. Kod usterki

W tym rozdziale opisano alarm usterki i kod usterki umożliwiający szybkie rozwiązywanie problemów.

Tabela 10-1 Kod usterki

| Kod<br>ostrzeżenia                      | Informacje ostrzegawcze                          | Informacje ostrzegawcze                                                                            |  |
|-----------------------------------------|--------------------------------------------------|----------------------------------------------------------------------------------------------------|--|
| 01                                      | Usterka przepięcia PV                            | Napięcie PV jest zbyt wysokie, sprawdź napięcie łańcucha                                           |  |
| 02                                      | Usterka przetężenia PV                           | przetężenia PV Prąd PV jest zbyt duży, sprawdź prąd w szeregu                                      |  |
| 03                                      | Błąd połączenia odwrotnego PV                    | Napięcie PV dodatnie i ujemne, sprawdź okablowanie<br>szeregu                                      |  |
| 04                                      | Usterka łuku PV                                  | Zastrzeżone                                                                                        |  |
| 05                                      | Usterka zbyt wysokiego napięcia<br>akumulatora 1 | Napięcie akumulatora 1 jest zbyt wysokie, akumulator<br>powinien być rozładowany                   |  |
| 06                                      | Usterka zbyt niskiego napięcia<br>akumulatora 1  | Napięcie akumulatora 1 jest zbyt niskie, powinien być doładowany                                   |  |
| 07 Usterka przetężenia<br>akumulatora 1 |                                                  | Prąd akumulatora 1 jest zbyt duży, sprawdzić poziom<br>naładowania akumulatora i jego rozładowanie |  |
| 08                                      | Usterka połączenia odwrotnego<br>akumulatora 1   | Bieguny dodatnie i ujemne akumulatora 1 są odwrócone, sprawdzić przewody akumulatora               |  |

|                            |                                                                                                    | Przekaźnik akumulatora 1 nie zamyka się prawidłowo,                                                                                                    |  |  |  |  |
|----------------------------|----------------------------------------------------------------------------------------------------|----------------------------------------------------------------------------------------------------|--|--|--|--|
| 09                         | Usterka obwodu przekaźnika                                                                                                    | powodując przerwę w obwodzie lub przekaźnik                                                                                                    |  |  |  |  |
|                            | akumulatora 1                                                                                                    | akumulatora 1 nie jest prawidłowo odłączony, powodując                                                                                                    |  |  |  |  |
|                            |                                                                                                    | zwarcie, wyłączenie i ponowne uruchomienie                                                                                                    |  |  |  |  |
| 10                         | Usterka miękkiego startu                                                                                                    | Akumulator 1 nie podnosi normalnie napięcia wejściowego,                                                                                                    |  |  |  |  |
| 10                         | akumulatora 1                                                                                                    | wyłącza się i uruchamia ponownie                                                                                                    |  |  |  |  |
| 11                         | Usterka niskiego poziomu SOC                                                                                                    | SOC akumulatora 1 jest zbyt niski, akumulator powinien być                                                                                                    |  |  |  |  |
|                            | akumulatora 1                                                                                                    | doładowany                                                                                                    |  |  |  |  |
| 12                         | Usterka zbyt wysokiego napięcia                                                                                                    | Napięcie akumulatora 2 jest zbyt wysokie, akumulator                                                                                                    |  |  |  |  |
| 12                         | akumulatora 2                                                                                                    | powinien być rozładowany                                                                                                    |  |  |  |  |
| 12                         | Usterka zbyt niskiego napięcia                                                                                                    | Napięcie akumulatora 2 jest zbyt niskie, powinien być                                                                                                    |  |  |  |  |
| 15                         | akumulatora 2                                                                                                    | doładowany                                                                                                    |  |  |  |  |
| 14                         | Usterka przetężenia                                                                                                    | Prąd akumulatora 2 jest zbyt duży, sprawdzić poziom                                                                                                    |  |  |  |  |
| 14                         | akumulatora 2                                                                                                    | naładowania akumulatora i jego rozładowanie                                                                                                    |  |  |  |  |
| 15                         | Usterka połączenia odwrotnego                                                                                                    | Bieguny dodatnie i ujemne akumulatora 2 są odwrócone,                                                                                                    |  |  |  |  |
| 12                         | akumulatora 2                                                                                                    | sprawdzić przewody akumulatora                                                                                                    |  |  |  |  |
|                            |                                                                                                    | Przekaźnik akumulatora 2 nie zamyka się prawidłowo,                                                                                                    |  |  |  |  |
| 10                         | Usterka obwodu przekaźnika                                                                                                    | powodując przerwę w obwodzie lub przekaźnik                                                                                                    |  |  |  |  |
| 10                         | akumulatora 2                                                                                                    | akumulatora 1 nie jest prawidłowo odłączony, powodując                                                                                                    |  |  |  |  |
|                            |                                                                                                    | zwarcie, wyłączenie i ponowne uruchomienie                                                                                                    |  |  |  |  |
| 47                         | Usterka miękkiego startu                                                                                                    | Akumulator 2 nie podnosi normalnie napięcia wejściowego,                                                                                                    |  |  |  |  |
| 17                         | akumulatora 2                                                                                                    | wyłącza się i uruchamia ponownie                                                                                                    |  |  |  |  |
| 40                         | Usterka IOW SOC akumulatora                                                                                                    | SOC akumulatora 2 jest zbyt niski, akumulator powinien być                                                                                                    |  |  |  |  |
| 18                         | 2                                                                                                    | doładowany                                                                                                    |  |  |  |  |
| 40                         | United as a second set of a second set of the R                                                                                                    | Zbyt wysokie napięcie magistrali, wyłączenie i ponowne                                                                                                    |  |  |  |  |
| 19                         | Usterka przepięcia magistrali                                                                                                    | uruchomienie.                                                                                                    |  |  |  |  |
| 20                         |                                                                                                    | Zbyt niskie napięcie magistrali, wyłączenie i ponowne                                                                                                    |  |  |  |  |
| 20                         | Zbyt hiskle hapięcie magistrali                                                                                                    | uruchomienie.                                                                                                    |  |  |  |  |
|                            | Usterka dodatniego i ujemnego                                                                                                    | Dodatnie napięcie magistrali nie odpowiada ujemnemu                                                                                                    |  |  |  |  |
| 21                         | braku równowagi magistrali                                                                                                    | napięciu magistrali, wyłączenie i ponowne uruchomienie.                                                                                                    |  |  |  |  |
|                            | Usterka miękkiego startu                                                                                                    | Podczas uruchamiania, wyłączania i ponownego                                                                                                    |  |  |  |  |
| 22                         | magistrali                                                                                                    | uruchamiania napięcie magistrali nie wzrasta normalnie.                                                                                                    |  |  |  |  |
|                            | Usterka przepięcia                                                                                                    | Zbyt wysokie napięcie w zrównoważonym mostku,                                                                                                    |  |  |  |  |
| 23                         |                                                                                                    |                                                                                                    |  |  |  |  |
|                            | zrównoważonego mostka                                                                                                    | wyłączenie i ponowne uruchomienie.                                                                                                    |  |  |  |  |
| 24                         | zrównoważonego mostka<br>Usterka autokontroli falownika                                                                                                    | wyłączenie i ponowne uruchomienie.<br>Zastrzeżone                                                                                                    |  |  |  |  |
| 24                         | zrównoważonego mostka<br>Usterka autokontroli falownika<br>Usterka miękkiego startu                                                                                                    | wyłączenie i ponowne uruchomienie.<br>Zastrzeżone<br>Podczas uruchamiania, wyłączania i ponownego                                                                                                    |  |  |  |  |
| 24<br>25                   | zrównoważonego mostka<br>Usterka autokontroli falownika<br>Usterka miękkiego startu<br>falownika                                                                                                    | wyłączenie i ponowne uruchomienie.<br>Zastrzeżone<br>Podczas uruchamiania, wyłączania i ponownego<br>uruchamiania napięcie falownika nie wzrasta normalnie                                                                                                    |  |  |  |  |
| 24<br>25                   | zrównoważonego mostka<br>Usterka autokontroli falownika<br>Usterka miękkiego startu<br>falownika                                                                                                    | wyłączenie i ponowne uruchomienie.<br>Zastrzeżone<br>Podczas uruchamiania, wyłączania i ponownego<br>uruchamiania napięcie falownika nie wzrasta normalnie<br>Zbyt wysokie napięcie Falownika, wyłączenie i ponowne                                                                                                    |  |  |  |  |
| 24<br>25<br>26             | zrównoważonego mostka<br>Usterka autokontroli falownika<br>Usterka miękkiego startu<br>falownika<br>Usterka napięcia falownika                                                                                             | wyłączenie i ponowne uruchomienie.<br>Zastrzeżone<br>Podczas uruchamiania, wyłączania i ponownego<br>uruchamiania napięcie falownika nie wzrasta normalnie<br>Zbyt wysokie napięcie Falownika, wyłączenie i ponowne<br>uruchomienie.                                                                                                    |  |  |  |  |
| 24<br>25<br>26             | zrównoważonego mostka<br>Usterka autokontroli falownika<br>Usterka miękkiego startu<br>falownika<br>Usterka napięcia falownika                                                                                             | wyłączenie i ponowne uruchomienie.<br>Zastrzeżone<br>Podczas uruchamiania, wyłączania i ponownego<br>uruchamiania napięcie falownika nie wzrasta normalnie<br>Zbyt wysokie napięcie Falownika, wyłączenie i ponowne<br>uruchomienie.<br>Prąd falownika jest zbyt wysoki, sprawdzić podaną moc i                                                                                                    |  |  |  |  |
| 24<br>25<br>26<br>27       | zrównoważonego mostka<br>Usterka autokontroli falownika<br>Usterka miękkiego startu<br>falownika<br>Usterka napięcia falownika<br>Usterka przepięcia falownika                                                             | wyłączenie i ponowne uruchomienie.<br>Zastrzeżone<br>Podczas uruchamiania, wyłączania i ponownego<br>uruchamiania napięcie falownika nie wzrasta normalnie<br>Zbyt wysokie napięcie Falownika, wyłączenie i ponowne<br>uruchomienie.<br>Prąd falownika jest zbyt wysoki, sprawdzić podaną moc i<br>rozmiar obciążenia.                                                                                                    |  |  |  |  |
| 24<br>25<br>26<br>27       | zrównoważonego mostka<br>Usterka autokontroli falownika<br>Usterka miękkiego startu<br>falownika<br>Usterka napięcia falownika<br>Usterka przepięcia falownika                                                             | wyłączenie i ponowne uruchomienie.<br>Zastrzeżone<br>Podczas uruchamiania, wyłączania i ponownego<br>uruchamiania napięcie falownika nie wzrasta normalnie<br>Zbyt wysokie napięcie Falownika, wyłączenie i ponowne<br>uruchomienie.<br>Prąd falownika jest zbyt wysoki, sprawdzić podaną moc i<br>rozmiar obciążenia.<br>Zwarcie w obwodzie falownika, wyłączenie i ponowne                                                                      |  |  |  |  |
| 24<br>25<br>26<br>27<br>28 | zrównoważonego mostka<br>Usterka autokontroli falownika<br>Usterka miękkiego startu<br>falownika<br>Usterka napięcia falownika<br>Usterka przepięcia falownika<br>Usterka zwarcia falownika                                | wyłączenie i ponowne uruchomienie.<br>Zastrzeżone<br>Podczas uruchamiania, wyłączania i ponownego<br>uruchamiania napięcie falownika nie wzrasta normalnie<br>Zbyt wysokie napięcie Falownika, wyłączenie i ponowne<br>uruchomienie.<br>Prąd falownika jest zbyt wysoki, sprawdzić podaną moc i<br>rozmiar obciążenia.<br>Zwarcie w obwodzie falownika, wyłączenie i ponowne<br>uruchomienie.                                                     |  |  |  |  |
| 24<br>25<br>26<br>27<br>28 | zrównoważonego mostka<br>Usterka autokontroli falownika<br>Usterka miękkiego startu<br>falownika<br>Usterka napięcia falownika<br>Usterka przepięcia falownika<br>Usterka zwarcia falownika<br>Usterka komponentu napiecia | wyłączenie i ponowne uruchomienie.<br>Zastrzeżone<br>Podczas uruchamiania, wyłączania i ponownego<br>uruchamiania napięcie falownika nie wzrasta normalnie<br>Zbyt wysokie napięcie Falownika, wyłączenie i ponowne<br>uruchomienie.<br>Prąd falownika jest zbyt wysoki, sprawdzić podaną moc i<br>rozmiar obciążenia.<br>Zwarcie w obwodzie falownika, wyłączenie i ponowne<br>uruchomienie.<br>Zbyt wysokie napięcie DC w podzespole falownika. |  |  |  |  |

| -  |                                          |                                                                                   |  |  |  |  |
|----|------------------------------------------|-----------------------------------------------------------------------------------|--|--|--|--|
| 30 | Usterka komponentu prądu DC<br>falownika | Zbyt wysoki prąd DC w podzespole falownika, wyłączenie i<br>ponowne uruchomienie. |  |  |  |  |
|    |                                          | Napiecie w sieci jest zbyt wysokie, sprawdzić, czy mieści sie                     |  |  |  |  |
| 31 | Usterka przepięcia w sieci               | ono w prawidłowym zakresie                                                        |  |  |  |  |
|    | Usterka zbyt niskiego napięcia w         | Napięcie w sieci jest zbyt niskie, sprawdzić, czy mieści się                      |  |  |  |  |
| 32 | sieci                                    | ono w prawidłowym zakresie                                                        |  |  |  |  |
|    | Usterka nadmiernej                       | Częstotliwość w sieci jest zbyt wysoka, sprawdzić, czy                            |  |  |  |  |
| 33 | częstotliwości sieci                     | mieści się ona w prawidłowym zakresie                                             |  |  |  |  |
|    | Usterka zbyt niskiej                     | Czestotliwość sieci jest zbyt niska, sprawdzić, czy mieści sie                    |  |  |  |  |
| 34 | czestotliwości sieci                     | ona w prawidłowym zakresie                                                        |  |  |  |  |
|    | Usterka sekwencii odwrotnei              | Kolejność faz w sjęci jest odwrócona, sprawdzić                                   |  |  |  |  |
| 35 | sieci                                    | okablowanie sekwencji faz                                                         |  |  |  |  |
|    | 51001                                    | Obcistopia na destania de siasi jost zbut duta i nowinna buć                      |  |  |  |  |
| 36 | Usterka przeciążenia sieci               | obciążenie na dostępie do sieci jest zbyt duże i powinito byc                     |  |  |  |  |
|    |                                          |                                                                                   |  |  |  |  |
| 37 | Usterka zbyt dużego obciążenia           | Opciążenie przekracza dopuszczalną wartość i należy je                            |  |  |  |  |
|    |                                          | zmniejszyc                                                                        |  |  |  |  |
| 38 | Usterka EPO                              | Wyłączenie awaryjne falownika                                                     |  |  |  |  |
|    | Listorika związana z nadmierna           |                                                                                   |  |  |  |  |
| 39 |                                          | Za wysoka temperatura urządzenia falownika.                                       |  |  |  |  |
|    |                                          |                                                                                   |  |  |  |  |
| 40 | Zbyt wysoka temperatura                  | Temperatura otoczenia wokół falownika jest zbyt wysoka                            |  |  |  |  |
|    | otoczenia                                |                                                                                   |  |  |  |  |
| 41 | Usterka wentylatora                      | Wentylator jest uszkodzony, sprawdzic, czy działa                                 |  |  |  |  |
|    | -                                        | prawidłowo                                                                        |  |  |  |  |
| 42 | Usterka EEPROM                           | Wystąpił błąd zapisu EEPROM                                                       |  |  |  |  |
|    |                                          |                                                                                   |  |  |  |  |
| 43 | Usterka zasilania pomocniczego           | Usterka zasilania pomocniczego 12 V.                                              |  |  |  |  |
|    | 12 V                                     |                                                                                   |  |  |  |  |
| 44 | Usterka przerwanego obwodu               | Usterka czujnika prądu, sprawdzie połączenia elementow                            |  |  |  |  |
|    | CT lub Hall                              | CT lub Hall.                                                                      |  |  |  |  |
| 45 | Usterka komunikacji głównego i           | Wystąpił błąd w komunikacji DSP, spróbuj zaktualizować                            |  |  |  |  |
|    | pomocniczego DSP                         | oprogramowanie                                                                    |  |  |  |  |
| 46 | Usterka DRM                              | Zastrzeżone                                                                       |  |  |  |  |
|    |                                          |                                                                                   |  |  |  |  |
| 47 | Usterka pradu uphwowego                  | Prąd upływu falownika jest zbyt duży, sprawdzić                                   |  |  |  |  |
| 47 | Osterka prądu upływowego                 | okablowanie falownika                                                             |  |  |  |  |
| 40 | Usterka impedancji izolacji              | Izolacia czorogu magistrali jąst pieprawidłowa                                    |  |  |  |  |
| 40 | magistrali                               | Izolacja szeregu magistrali jest nieprawiułowa                                    |  |  |  |  |
| 40 | Usterka impedancji izolacji              |                                                                                   |  |  |  |  |
| 49 | AKUM1                                    | ivieprawiołowa izolacja akumulatora 1                                             |  |  |  |  |
|    |                                          |                                                                                   |  |  |  |  |
| 50 | Impedancja izolacji AKUM2                | Nieprawidłowa izolacja akumulatora 2                                              |  |  |  |  |
|    |                                          |                                                                                   |  |  |  |  |
| 51 | Usterka GND                              | Zastrzeżone                                                                       |  |  |  |  |
| L  |                                          |                                                                                   |  |  |  |  |

| 52 | Usterka przekaźnika GEN              | Przekażnik Gen nie zamyka się prawidłowo, powodując<br>przerwę w obwodzie lub przekaźnik Gen nie jest prawidłowo<br>odłączony, powodując zwarcie, wyłączenie i ponowne<br>uruchomienie                       |
|----|--------------------------------------|----------------------------------------------------------------------------------------------------|
| 53 | Usterka przekaźnika sieci            | Przekaźnik sieci nie zamyka się prawidłowo, powodując<br>przerwę w obwodzie lub przekaźnik sieci nie jest<br>prawidłowo odłączony, powodując zwarcie, wyłączenie i<br>ponowne uruchomienie                   |
| 54 | Usterka przekaźnika falownika        | Przekaźnik falownika nie zamyka się prawidłowo,<br>powodując przerwę w obwodzie lub przekaźnik falownika<br>nie jest prawidłowo odłączony, powodując zwarcie,<br>wyłączenie i ponowne uruchomienie           |
| 55 | Usterka przekaźnika obciążenia       | Przekaźnik obciążenia nie zamyka się prawidłowo,<br>powodując przerwę w obwodzie lub przekaźnik obciążenia<br>nie jest prawidłowo odłączony, powodując zwarcie,<br>wyłączenie i ponowne uruchomienie         |
| 56 | Usterka synchronizacji PWM           | Falownik jest podłączony do nieprawidłowej komunikacji<br>równoległej                                                                                                    |
| 57 | Komunikacja równoległego CAN         | Falownik jest podłączony do nieprawidłowej komunikacji<br>równoległej                                                                                                    |
| 58 | Usterka utraty równoległego<br>hosta | Host równoległy rozłącza się z systemem, sprawdź, czy<br>hosty są prawidłowe                                                                                                    |
| 59 | Usterka synchronizacji zerowej       | Falownik jest podłączony do nieprawidłowej komunikacji<br>równoległej                                                                                                    |
| 60 | Usterka główna systemu               | Istnieje więcej niż dwa hosty równoległe, sprawdź, czy hosty są prawidłowe                                                                                                    |
| 61 | Usterka generatora                   | Generator nie działa prawidłowo                                                                                                    |
| 62 | Usterka obwodu com BMS1              | BMS1 nie komunikuje się normalnie, sprawdź kabel komunikacyjny BMS1.                                                                                                    |
| 63 | Usterka obwodu com BMS2              | BMS2 nie komunikuje się normalnie, sprawdź kabel komunikacyjny BMS2.                                                                                                    |
| 64 | Zdalne wyłączenie                    | Zdalne wyłączanie oznacza to, że falownik jest zdalnie sterowany                                                                                                    |
| 65 | Zmiana trybu                         | <ol> <li>Jeśli typ i częstotliwość sieci ulegną zmianie, raport będzie<br/>zawierał F65.</li> <li>Po zmianie trybu akumulatora na tryb "Brak akumulatora"<br/>zostanie wyświetlony komunikat F65.</li> </ol> |
| 66 | Usterka komunikacji MCU              | Wystąpił błąd w komunikacji MCU, spróbuj zaktualizować oprogramowanie                                                                                                    |

# Załącznik I

| Model                                        | T-REX-50KHP3<br>G01                 | T-REX-40KHP3<br>G01        | T-REX-30KHP3<br>G01 | T-REX-29K9HP<br>3G01 | T-REX-25KHP3<br>G01 |  |  |  |
|----------------------------------------------|-------------------------------------|----------------------------|---------------------|----------------------|---------------------|--|--|--|
| Dane wejściowe akumulatora                   |                                     |                            |                     |                      |                     |  |  |  |
| Typ akumulatora                              | LFP (LiFePO4)                       |                            |                     |                      |                     |  |  |  |
| Zakres napięcia akumulatora                  | 160~800 Vd.c.                       |                            |                     |                      |                     |  |  |  |
| Maks. prąd ładowania                         | 50+50 (A)                           |                            |                     |                      |                     |  |  |  |
| Maks. prąd rozładowania                      |                                     | 50+50 (A)                  |                     |                      |                     |  |  |  |
| Liczba wejść akumulatorowych                 | 2                                   |                            |                     |                      |                     |  |  |  |
| Dane wejściowe szeregu PV                    |                                     |                            |                     |                      |                     |  |  |  |
| Maks. moc wejściowa DC                       | 65 kW                               | 52 kW                      | 39 kW               | 38,87 kW             | 32,5 kW             |  |  |  |
| Maksymalne napięcie wejściowe DC             |                                     |                            | 1000 Vd.c.          |                      |                     |  |  |  |
| Min. napięcie wejściowe DC                   |                                     |                            | 150 Vd.c.           |                      |                     |  |  |  |
| Napięcie rozruchowe                          |                                     |                            | 250 Vd.c.           |                      |                     |  |  |  |
| Znamionowe napięcie wejściowe DC             |                                     |                            | 600 Vd.c.           |                      |                     |  |  |  |
| Zakres MPPT                                  |                                     |                            | 200~850 Vd.c        |                      |                     |  |  |  |
| Zakres napięcia DC przy pełnym<br>obciążeniu | 450~850 Vd.c                        | 360~850 Vd.c               | 360~850 Vd.c        | 360~850 Vd.c         | 450~850 Vd.C        |  |  |  |
| Prąd wejściowy PV                            | 36+36+3                             | 6+36 (A)                   | 36 +36              | +36 (A)              | 36+36 (A)           |  |  |  |
| Maks. PV Isc                                 | 55+55+5                             | 55+55+55 (A) 55 +55+55 (A) |                     | 55+55 (A)            |                     |  |  |  |
| Liczba trackerów MPP                         | 4                                   |                            | 3                   |                      | 2                   |  |  |  |
| Liczba szeregów trackerów MPP                | 2 2                                 |                            | 2                   | 2                    |                     |  |  |  |
| Dane wyjściowe AC                            |                                     |                            |                     |                      |                     |  |  |  |
| Moc znamionowa wyjściowa AC                  | 50 kW                               | 40 kW                      | 30 kW               | 29,9 kW              | 25 kW               |  |  |  |
| Maks. moc wyjściowa AC                       | 55 kW                               | 44 kW                      | 33 kW               | 29,9 kW              | 27,5 kW             |  |  |  |
| Prąd znamionowy wyjściowy AC                 | 72,5 A                              | 58 A                       | 43,5 A              | 43,4 A               | 36,3 A              |  |  |  |
| Maks. prąd AC                                | 79,7 A                              | 63,8 A                     | 47,9 A              | 43,4 A               | 39,9 A              |  |  |  |
| Napięcie znamionowe AC                       | 220/380, 230/400 Vac (-20%~+15%)    |                            |                     |                      |                     |  |  |  |
| Tryb przewodowy AC                           | 3W+N+PE                             |                            |                     |                      |                     |  |  |  |
| Znamionowa częstotliwość AC                  | 50/60 Hz (45~55 Hz/55~65 Hz)        |                            |                     |                      |                     |  |  |  |
| THDI                                         | <3% (Moc znamionowa)                |                            |                     |                      |                     |  |  |  |
| Współczynnik mocy                            | 0,8 (prowadzące) do 0,8 (opóźnione) |                            |                     |                      |                     |  |  |  |
| Wydajność                                    |                                     |                            |                     |                      |                     |  |  |  |
| Max. wydajność                               |                                     |                            | 97,60%              |                      |                     |  |  |  |

| Zabezpieczenie                                                   |                                                                     |  |  |  |
|------------------------------------------------------------------|---------------------------------------------------------------------|--|--|--|
| Ochrona odgromowa wejścia PV                                     | Wbudowane                                                           |  |  |  |
| Ochrona przed odwróceniem polaryzacji<br>na wejściu ciągu PV     | Wbudowane                                                           |  |  |  |
| Zabezpieczenie odgromowe na wejściu<br>akumulatora               | Wbudowane                                                           |  |  |  |
| Zabezpieczenie przed odwrotną<br>polaryzacją wejścia akumulatora | Wbudowane                                                           |  |  |  |
| Wykrywanie rezystora izolacji                                    | Wbudowane                                                           |  |  |  |
| Jednostka monitorowania prądu<br>resztkowego                     | Wbudowane                                                           |  |  |  |
| Zabezpieczenie przed przetężeniem na<br>wyjściu                  | Wbudowane                                                           |  |  |  |
| Zabezpieczenie przed zwarciem na<br>wyjściu                      | Wbudowane                                                           |  |  |  |
| Zabezpieczenie przed przepięciem na wyjściu                      | Wbudowane                                                           |  |  |  |
| Ochrona przed awaryjnym odcięciem<br>systemu                     | Wbudowane                                                           |  |  |  |
| Zabezpieczenie odgromowe na wyjściu<br>AC                        | Wbudowane                                                           |  |  |  |
| Certyfikacja i normy                                             |                                                                     |  |  |  |
| Regulacja sieci                                                  | NRS 097-2-1, VDE4105, EN50549-1, AS 4777.2, G99/1, CEI 0-21, NC.RFG |  |  |  |
| Norma bezpieczeństwa EMC/Norma                                   | IEC/EN 61000-6-1/2/3/4, IEC/EN 62109-1, IEC/EN 62109-2              |  |  |  |
| Dane ogólne                                                      |                                                                     |  |  |  |
| Masa netto                                                       | 85,6 KG                                                             |  |  |  |
| Masa brutto                                                      | 102,3 KG                                                            |  |  |  |
| Wymiary produktu                                                 | 940*582*340 mm                                                      |  |  |  |
| Wymiary opakowania                                               | 1114*774*469 mm                                                     |  |  |  |
| Stopień ochrony                                                  | IP65                                                                |  |  |  |
| Zakres temperatury roboczej                                      | -25 do 60°C (>50°C obniżenie mocy)                                  |  |  |  |
| Wilgotność                                                       | 0~95% (bez kondensacji)                                             |  |  |  |
| Chłodzenie                                                       | Inteligentne chłodzenie                                             |  |  |  |
| Wysokość                                                         | 3000 m (>2000 m obniżenie wartości znamionowej)                     |  |  |  |
| Komunikacja z BMS                                                | RS485,CAN                                                           |  |  |  |

## Załącznik II

- 1. Wymiar transformatora prądu rozdzielonego rdzenia (CT): (mm)
- 2. Drugorzędny kabel wyjściowy długości 4 m.

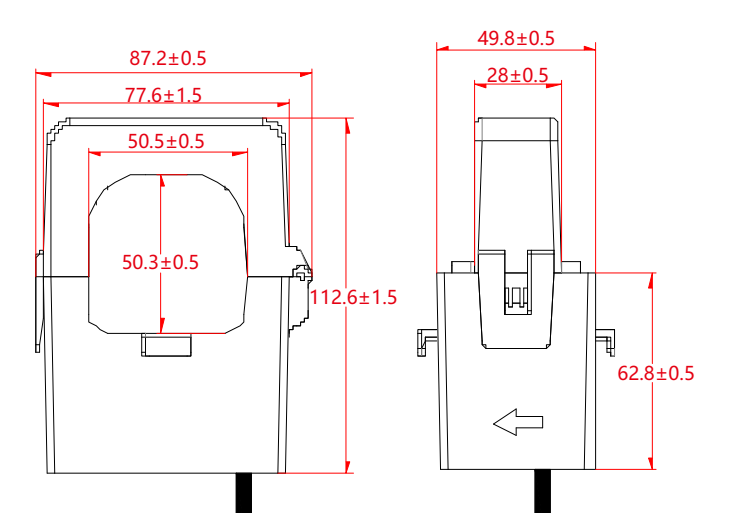

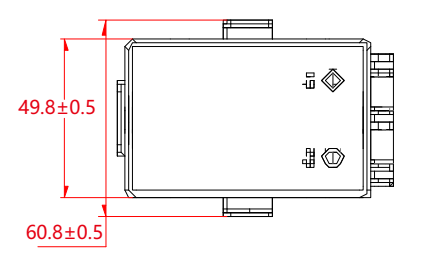